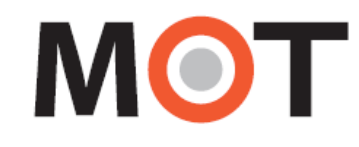

### MOT/Phone POP-UP

# 操作・設定ガイド

1.56版

## 株式会社バルテック

本書には本製品を正しくご利用いただく為の、接続・設置方法、注意・警告事項が記載されている為、お 使いになる前に必ずお読みになり、方法や注意事項を十分ご理解いただいた上でご利用ください。 本書は紛失しないように、大切に保管してください。

- ◆ 本書および本製品の一部または全部を無断で転載、複製、改変することはできません。
- ◆ 本書および本製品の内容は、改変・改良・その他の都合により予告無く変更することがあります。
- ◆ 本製品の使用または使用不能から生ずる付随的な損害(事業利益の損失・事業の中断・記録内容の 変化・消失など)に関して、当社は一切責任を負いません。
- ◆ 取扱説明書の記載内容を守らないことにより生じた損害に関して、当社は一切責任を負いません。
- ◆ 接続機器との組み合わせによる誤動作から生じた損害に関して、当社は一切責任を負いません。
- ◆ 本書に記載されている会社名、製品名は、それぞれ各社の商標または登録商標です。

## ΜΟΤ

## 目次

| 1. はじめに                             | 5  |
|-------------------------------------|----|
| 1-1.概要                              | 5  |
| 1-2.動作環境                            | 5  |
| 1-3. 注意事項                           | 5  |
| 1-4. 構成ウィンドウ                        |    |
| 2. インストール手順                         | 7  |
| 2-1. アプリケーションのインストール                | 7  |
| ■ インストーラの起動                         | 7  |
| ■ 必須コンポーネント(リベリカ JDK)をインストールする      |    |
| ■ MOT/Phone POP-UP のインストールを開始する     |    |
| ※ インストール後、正常に動作しない場合                |    |
| 3. アプリの起動・終了とメニュー説明                 | 16 |
| 3-1. 起動と終了                          |    |
| ■ 起動                                |    |
| ■ 内線電話機の登録                          |    |
| ■ 登録状態の確認                           |    |
| ■ 終了                                |    |
| 3-2. 再試行要求ダイアログ                     |    |
| ■ 認証失敗                              |    |
| ■ 認証要求                              |    |
| 3-3. MOT/Phone POP-UPの各メニュー         |    |
| 4. 連動電話機別の設定                        |    |
| 4-1. ソフトフォン(MOT/Phone Windows)と連動する |    |
| ■ 一般設定                              |    |
| ■ アカウント設定                           |    |
| 4-2. 電話機と連動しない                      |    |
| ■ 一般設定                              |    |
| ■ アカウント設定                           |    |
| 5. 設定画面の説明                          | 25 |
| 5-1. [一般]タブ                         | 25 |
| ■ 基本設定                              |    |
| <ul> <li>■ 着信情報ウィンドウ設定</li> </ul>   |    |
| ■ 外部連携先設定                           |    |
| 5-2.[アカウント]タブ                       |    |

|       | ■ アカウントの削除                             |    |
|-------|----------------------------------------|----|
|       | ■ 利用アカウントの切り替え                         |    |
| 5-3.  | [FAX 機能]タブ                             |    |
| 6. 着  | 言時の動作                                  | 42 |
| 6-1.  | 着信情報ウィンドウ画面                            |    |
| 6-2.  | 着信メッセージ画面                              |    |
| 6-3.  | MOT/Cloud の電話受付画面                      |    |
| 6-4.  | 外部 URL                                 |    |
| 6-5.  | 外部アプリケーション                             |    |
| 6-6.  | 着信ポップアップのパターン                          |    |
| 7. 顧  | 客情報の新規登録                               | 50 |
| 8. 電  | 話帳機能                                   | 51 |
| 8-1.  | 電話帳面面                                  |    |
| 8-2.  | <br>連絡先を検索する                           |    |
| 8-3.  | 電話帳から発信する                              |    |
| 8-4.  | 電話帳メニュー                                |    |
| •     | <ul> <li>■連絡先を登録する</li> </ul>          |    |
|       | ■グループを登録する                             |    |
|       | ■ MOT/PBX 電話帳を手動同期する                   |    |
|       | ■クラウド電話帳を手動同期する                        |    |
|       | ■電話帳のエクスポート                            |    |
|       | ■電話帳のインポート                             |    |
|       | <ol> <li>電話帳形式「SAXA」を選択した場合</li> </ol> |    |
|       | <ol> <li>電話帳形式「ナカヨ」を選択した場合</li></ol>   |    |
| 8-5.  | 電話帳の自動同期                               |    |
| 8-6.  | プロキシサーバを経由して電話帳情報を取得                   |    |
| 9. 通  | 話履歴の表示                                 | 65 |
| 9-1.  | 通話履歴ウィンドウ                              | 65 |
| 9-2.  | 通話履歴のエクスポート                            |    |
| 10. 峁 | ま登録状態の変更                               | 70 |
| 10-1  | .現在の端末登録状態の表示・変更                       | 70 |
| 11. ン | ノフトウェアの更新                              | 71 |
| 11-1  | .アップデート確認                              |    |
| 11-2  | .最新バージョンにアップデート                        |    |

| 12. ソフトウェアのバージョン情報表示    | 72 |
|-------------------------|----|
| 12-1.バージョン情報を表示する       | 72 |
| 13. FAX 送信機能            | 73 |
| 13-1.FAX 送信ウィンドウの表示     | 73 |
| 13-2.送信先 FAX 番号の入力方法    | 75 |
| 13-3.FAX の短縮番号を登録する     | 77 |
| 13-4.履歴から FAX を送信する     | 78 |
| 13-5.FAX 送付状を添付する       | 79 |
| 13-6.FAX を送信する          |    |
| 14. FAX 受信機能            | 82 |
| 14-1.自動受信を「する」でご利用の場合   |    |
| 14-2.自動受信を「しない」 でご利用の場合 |    |
| 14-3.FAX の手動受信          |    |
| 15. FAX 送受信履歴           | 85 |
| 16. 仕様                  | 86 |

## 1.はじめに

### 1-1. 概要

MOT/Phone POP-UP は、SIP 電話機(MOT/Phone)と MOT/PBX と連携して着信時に相手側の情報を簡易的に表示し、他のアプリケーションやサービスとの連携を行う為のソフトウェアです。 本説明書は、MOT/Phone POP-UP の機能と操作方法について説明します。

### 1-2. 動作環境

| 項目     | 機能説明                          |  |  |  |
|--------|-------------------------------|--|--|--|
| 対応 OS  | Windows10、Windows11           |  |  |  |
| 推奨スペック | プロセッサ:1.5GHz 以上<br>RAM:8GB 以上 |  |  |  |
| JVM    | Liberica JDK 8、11             |  |  |  |

### 1-3. 注意事項

・本説明書に記載された内容は、予告なく変更されることがございます。

・ゲストユーザーでは正常にご利用できません。ゲストユーザーでは利用しないで下さい。

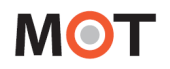

1-4. 構成ウィンドウ

MOT/Phone POP-UP は以下のウィンドウで構成されます。 本説明書では、「MOT/Phone POP-UP」について説明いたします。

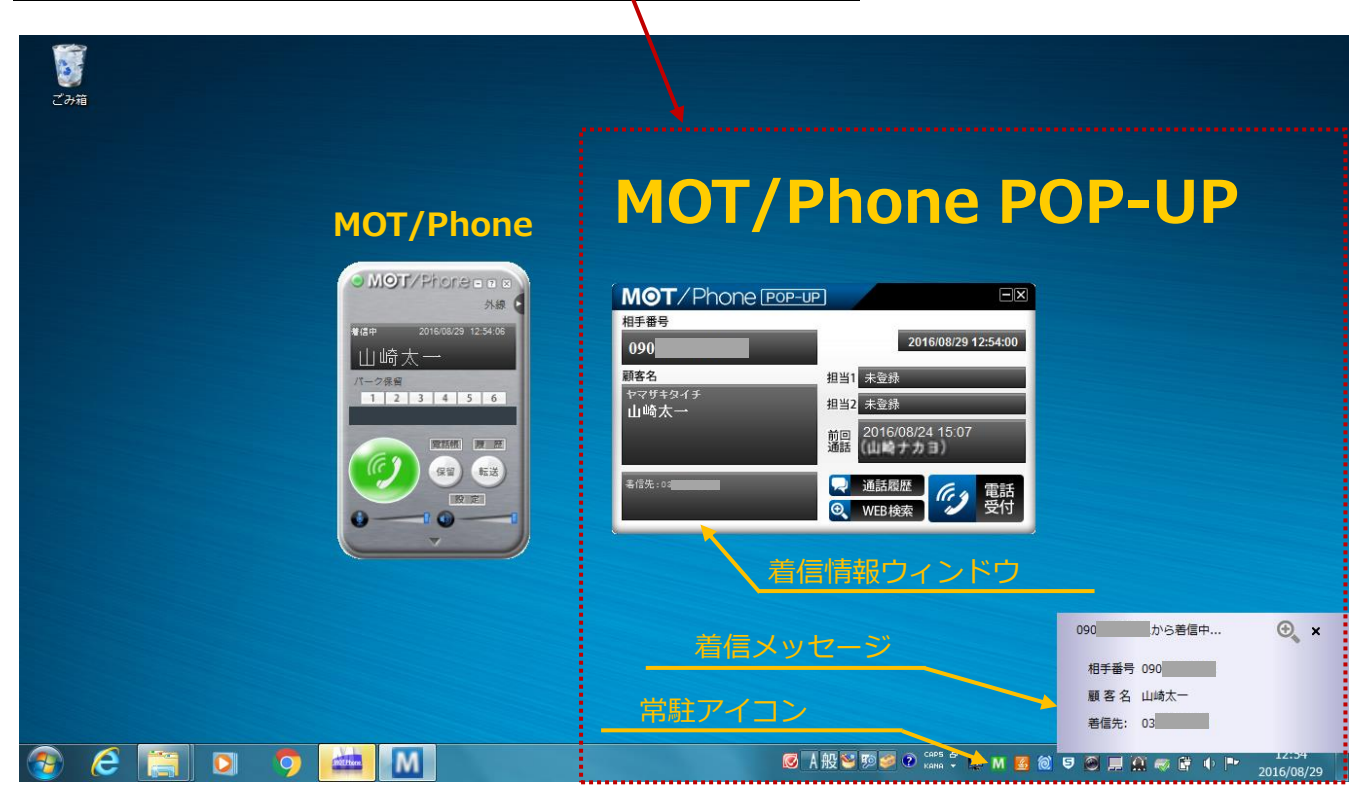

| 項目        | 機能説明                             |
|-----------|----------------------------------|
| 着信情報ウィンドウ | 着信時もしくは通話開始時に起動するメインウィンドウです。     |
| 着信メッセージ   | 着信時に、PC 画面右下にポップアップします。(初期値:非表示) |
| 常駐アイコン    | 本アプリケーションの常駐アイコンです。              |

※MOT/Phone についての説明は別紙「MOT/Phone Windows 版 操作・設定ガイド」をご参照ください。

# 2.インストール手順

- 2-1. アプリケーションのインストール
- インストーラの起動

| 最近のダウンロード ×<br>™ motphone-pop-5.1.0_x64-r4.exe                                                                                                    | 1. インストーラをダブルクリックすると、MOT/Phone POP<br>UP セットアップウィザードを表示します。 |
|----------------------------------------------------------------------------------------------------|-------------------------------------------------------------|
| ×<br>Windows によって PC が保護されまし<br>た<br>Microsoft Defender SmartScreen は認識されないアプリの起動を停止しま<br>した。このアプリを実行すると、PC が危険にさらされる可能性がありま<br>キ<br>詳細情報                               | 2. 左図のメッセージが表示された場合、「詳細情報」 を<br>クリック後、表示する[実行]をクリックします。     |
| 実行しない                                                                                                    |                                                             |
| ×<br>Windows によって PC が保護されまし<br>た<br>Microsoft Defender SmartScreen (試験されないアプリの起動を停止しま<br>した。このアプリを実行すると、PC が危険にさらされる可能性がありま<br>す。<br>アプリ: motphone-pop-5.10_x64-r4.exe |                                                             |
| 発行元: 不明な発行元<br>実行 実行しない                                                                                                    |                                                             |

| セットア | ップに使用する言語の選択            | × |
|------|-------------------------|---|
| Μ    | インストール中に利用する言語を選んでください。 |   |
|      | 日本語                     | ~ |
|      | <u>ОК</u> ++>:/t2)      | ŀ |

3. 本アプリのインストール処理時の各画面で表示する 対応言語を選択し、[OK]をクリックします。

| 日本語  | $\sim$ |
|------|--------|
| 日本語  |        |
| 繁體中文 |        |

※ここで選択した言語は、「<u>MOT/Phone POP-UP のイン</u> ストール」で表示する画面に反映されます。

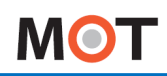

| ユーザーアカウント制御<br>この不明な発行元からのご<br>加えることを許可しますか | アプリがデバイスに変更を<br>? |
|---------------------------------------------|-------------------|
| motphone-pop-5.0.0_x64                      | I.exe             |
| 発行元 不明<br>ファイルの入手先 このコンピューター」               | Eのハード ドライブ        |
| 詳細を表示                                       |                   |
| tau                                         | いいえ               |

4. [はい]をクリックします。

※言語を選択後、必要コンポーネント(リベリカ JDK)のインストールがされていない場合は、 インストールを促す以下のようなメッセージが出力されます。

[はい] [OK]をクリックすると遷移するインストール画面にて、インストール処理を行ってください。 インストール処理の手順は、次ページをご参照ください。

すでにインストールされている場合は、インストールを促すメッセージは出力されません。 メッセージが出力されない方は、「MOT/Phone POP-UP のインストールを開始する」ページに 進んでください。

| セットアップ | X                                                               |
|--------|-----------------------------------------------------------------|
| 1      | 'java' は、内部コマンドまたは外部コマンド、<br>操作可能なプログラムまたはバッチ ファイルとして認識されていません。 |
|        | ОК                                                              |
|        |                                                                 |

5. [OK]をクリックします。

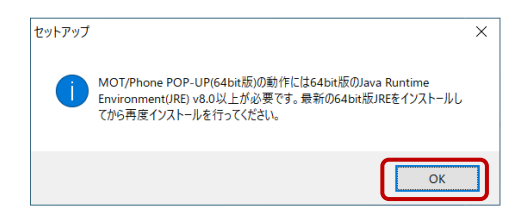

6. [OK]をクリックします。

■ 必須コンポーネント(リベリカ JDK)をインストールする

### <リベリカ JDK インストール画面>

1. 表示するインストール画面上部の「翻訳のターゲット言語」画面で表示する言語を選択し、**[翻訳]** をクリックします。

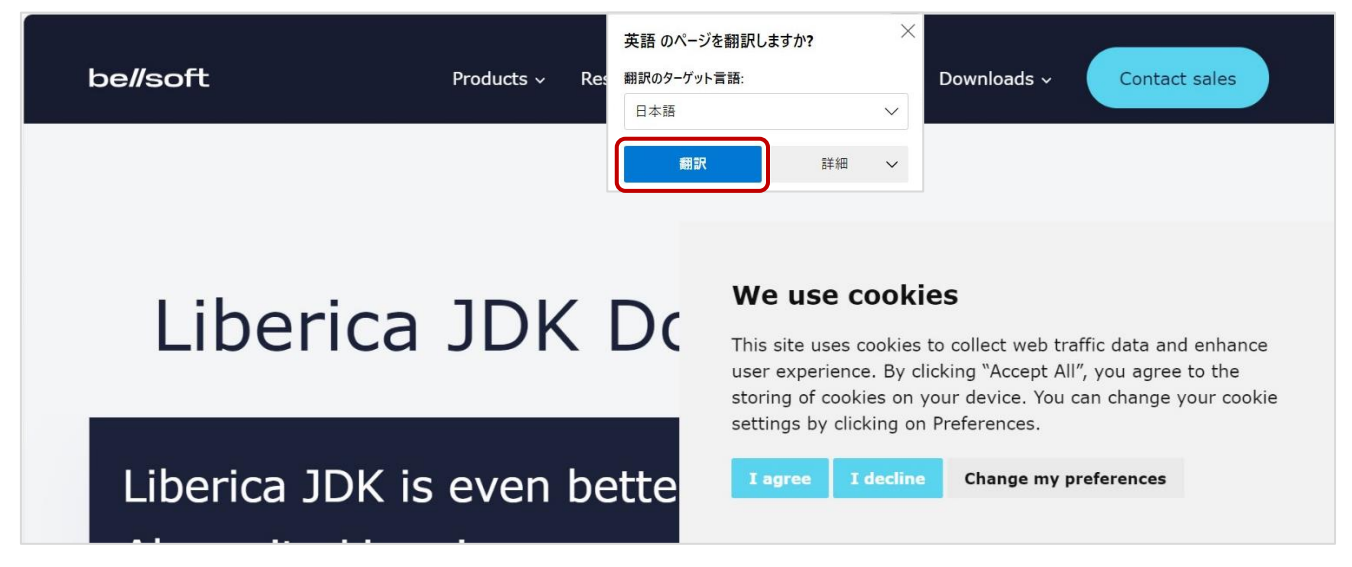

2. Cookie の利用を有効にするかどうかのメッセージが表示されていますので、[I agree]を選択し、 Cookie の利用に同意すると、メッセージの表示が消えます。

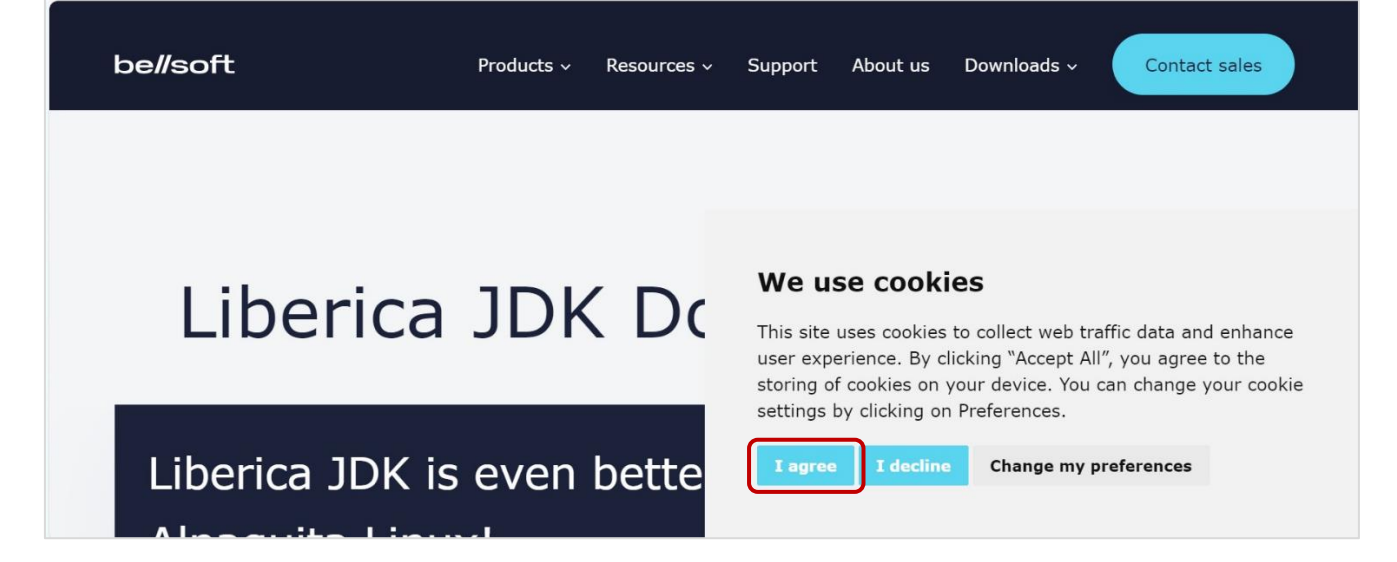

| 3. | 画面を下にスクロールし、「JDK11 LTS」タブを選択し、「Windows」をクリックしてください。                                                                                                    |
|----|----------------------------------------------------------------------------------------------------|
|    | <ul> <li>注1:画面上部にある「Downloads」は使用しません。</li> <li>間違えて押さないようにお気をつけください。</li> <li>注2:初期値は「JDK17 LTS」タブが選択されている状態です。</li> <li>必ず「JDK11 LTS」タブを選択してから、「Windows」をクリックしてください。</li> </ul> |
|    | be//soft Products ~ Resources ~ Support About us Downloads ~ Contact sales                                                                                                    |
|    | 注1                                                                                                    |
|    | Liberica JDK Download Center                                                                                                    |
|    | Liberica JDK is even better with                                                                                                    |
|    | Pick a velli, packade la JDK/JKelli u downloe la pinaries.                                                                                                    |
|    | All versions JDK 8 LTS JDK 11 LTS JDK 17 LTS JDK 21 LTS                                                                                                    |
|    | Release notes Installation guide Supported Configurations Terms of use Source code                                                                                                |
|    | Windows     Mac       Liberica 11.0.21+10, Windows 64 bit, Standard                                                                                                    |

4. ダウンロードを開始します。

ダウンロード完了後、「ファイルを開く」をクリックし、ファイルを開きます。

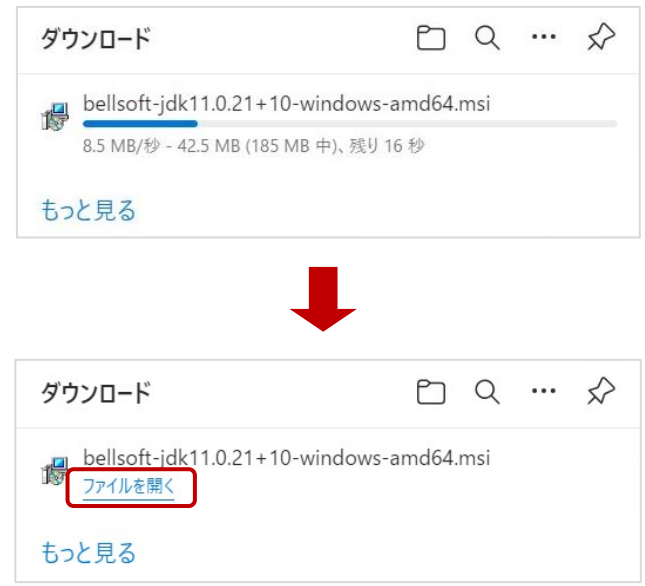

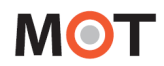

5. 表示メッセージに対して [Next] をクリックし、進めてください。

| 🛃 Liberica JDK 11 ((             | 6 <mark>4-</mark> bit) Set                                         | up                                              |                   |                                                                 | —                                                                                                    |                                                 | ×            |
|----------------------------------|--------------------------------------------------------------------|-------------------------------------------------|-------------------|-----------------------------------------------------------------|----------------------------------------------------------------------------------------------------|-------------------------------------------------|--------------|
| Liberica                         | JDK                                                                | Welcome<br>(64-bit) Se                          | to tl<br>etup     | he Lib<br>Wiza                                                  | oerica JDK<br>ard                                                                                     | 11                                              |              |
|                                  |                                                                    | The Setup Wiz<br>your computer<br>Setup Wizard. | ard wi<br>. Click | ll install<br>Next to                                           | Liberica JDK 1<br>continue or Ca                                                                      | 1 (64-bit)<br>incel to ex                       | on<br>it the |
|                                  |                                                                    |                                                 | Bac               | :k                                                              | Next                                                                                                  | Can                                             | cel          |
|                                  |                                                                    | ļ                                               | •                 |                                                                 |                                                                                                    |                                                 |              |
| 😽 Liberica JDK 11 (i             | 6 <mark>4-</mark> bit) Set                                         | up                                              |                   |                                                                 | 77 <u>—1</u> 2                                                                                        |                                                 | ×            |
| Custom Setup<br>Select the way y | ou want fea<br>1 the tree be                                       | tures to be instal<br>elow to change th         | led.<br>ne way    | r feature                                                       | s will be install                                                                                     | iberica<br>ed.                                  | JDK          |
|                                  | ca JDK<br>Add to PAT<br>Setup JAVA<br>Associate .j:<br>Create Java | H<br>_HOME<br>ar files<br>Soft registry keys    | ;                 | Liberica<br>This fe<br>your hi<br>subfeat<br>subfeat<br>hard di | a JDK 11.0.21<br>ature requires 3<br>ard drive. It has<br>cures selected.<br>tures require 3<br>rive. | 10<br>304MB on<br>5 4 of 4<br>The<br>KB on your |              |
| Location:                        | C:¥Progra                                                          | m Files¥BellSoft¥                               | Liberio           | aJDK-1                                                          | 1¥                                                                                                    | Browse                                          | 2            |
| Reset                            | Di                                                                 | isk Usage                                       |                   | Back                                                            | Next                                                                                                  | Can                                             | cel          |

### 6. 【Install】をクリック後、インストールが開始します。

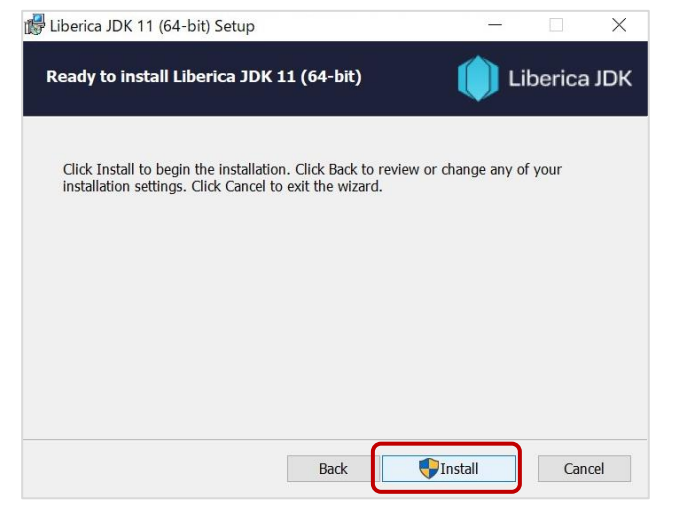

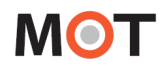

7. インストール開始の際に、以下の画面が表示されたら、[はい]を選択してください。

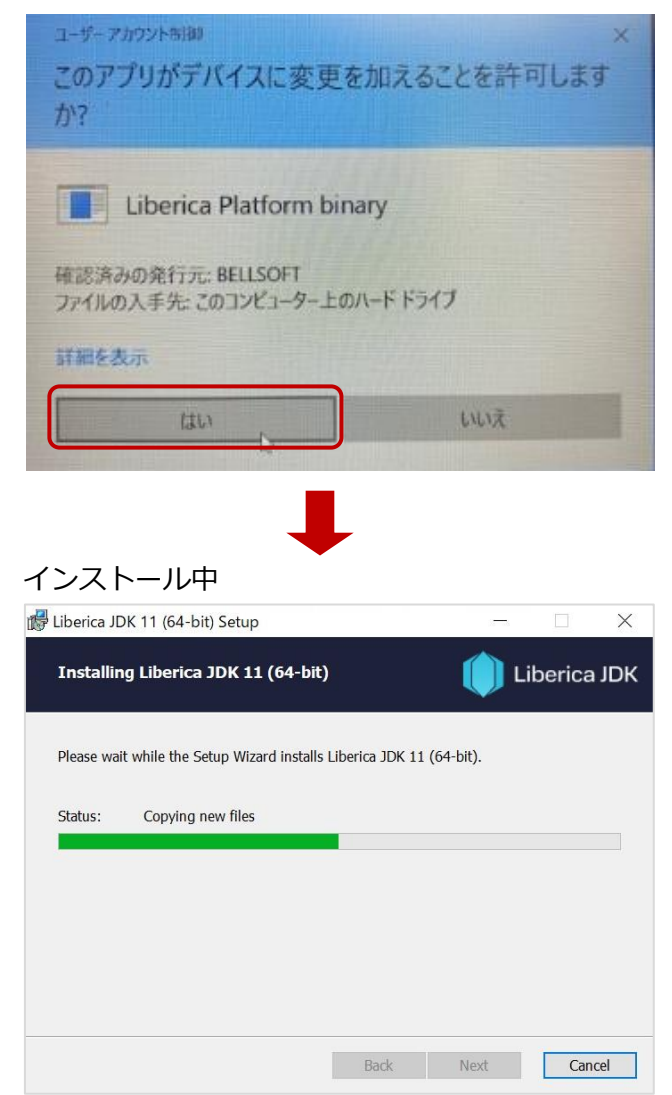

8. インストール完了後、以下の画面で [Finish] をクリックしてください。

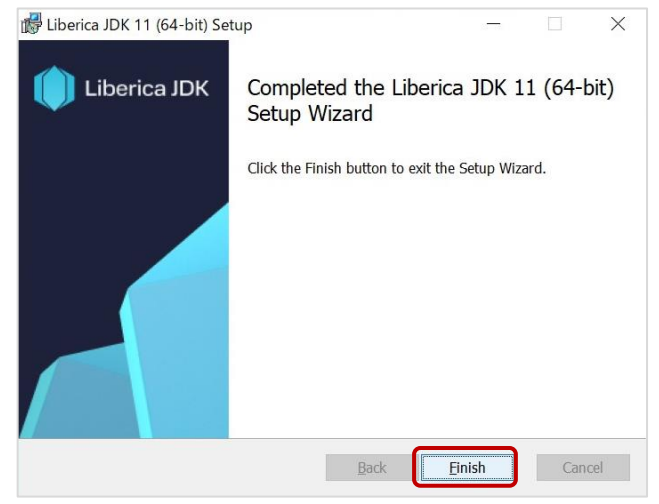

必要コンポーネント(リベリカ JDK)のインストール完了後、再度 MOT/Phone POP-UP の インストーラをダブルクリックしてインストーラを起動し、インストールを開始してください。

| 最近のダウンロード                       | × |
|---------------------------------|---|
| M motphone-pop-5.1.0_x64-r4.exe |   |

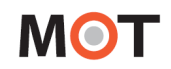

■ MOT/Phone POP-UP のインストールを開始する

| MOT/Phone POP-UP(64bit版) v5.1.0 セットアップ                                                              |                      |           |
|----------------------------------------------------------------------------------------------------|----------------------|-----------|
| 使用許諾契約書の同意<br>統行する前に以下の重要な情報をお読みください。                                                               |                      | C         |
| 以下の使用許諾契約書をお読みください。インストールを続行するには、<br>あります。                                                          | この契約書に同意             | まする必要が    |
|                                                                                                    |                      | ^         |
| 株式会社バルテック(以下弊社)は、弊社が遵供するMOT/PF<br>ログラム『MOT/Phone POP-UP』(以下、POP-UP)をお客様<br>りまして、下記条件にご同意いただくものとします。 | BX用ソフトウェ<br>Eにご利用頂く( | アプ<br>こあた |
| 1. 使用権<br>(1) 約34(+ コーザが大車)-記載されている内容を受知し                                                           | ・れた道向ナ               | x @ ~ ~   |
| <ul> <li>回差する(A)</li> <li>回差はない(D)</li> </ul>                                                       |                      |           |
|                                                                                                    | 冻へ(N)                | ++>+      |

利用許諾契約書をよくお読みください。
 [同意する]を選択すると[次へ]がクリックできるようになります。
 「次へ]な々しゃクオストセットアップを結合します。

[次へ]をクリックするとセットアップを続行します。

- 2. MOT/Phone POP-UP をインストールするフォルダを選択 します。フォルダが存在しない場合は自動的に作成されま す。

[次へ]をクリックし、セットアップを続行します。

3. MOT/Phone POP-UP のプログラムグループを設定します。 [次へ]をクリックし、セットアップを続行します。

| MOT/Phone POP-UP(64bit版) v5.1.0 セットアップ             | -    |       |
|----------------------------------------------------|------|-------|
| スタートメニューフォルダーの指定<br>プログラムのショートカットを作成する場所を指定してください。 |      | 0     |
|                                                    | を作成し | ます。   |
| איז איז איז איז איז איז איז איז איז איז            |      | 参照(R) |
|                                                    |      |       |
|                                                    |      |       |
|                                                    |      | )     |
| 戻る(B) 次へ                                           | (N)  | キャンセル |

| 食加みて力の澤沢                                            |             |         |
|-----------------------------------------------------|-------------|---------|
| 実行する追加収入りを選択してください。                                 |             |         |
| MOT/Phone POP-UP(64bit版) インストール時に実行する追加と<br>してください。 | ロスクを選択して、「次 | へ」をクリック |
| スタートアップ                                             |             |         |
| ☑スタートアップにショートカットを作成                                 |             |         |
| デスクトップ                                              |             |         |
| ✓ デスクトップにショートカットを作成                                 |             |         |
|                                                     |             |         |
|                                                     |             |         |
|                                                     |             |         |
|                                                     |             |         |
|                                                     |             |         |
|                                                     |             |         |

 Windows 起動時に MOT/Phone POP-UP を自動起動した い場合は[スタートアップにショートカットを作成]にチェ ックを入れます。 デスクトップに起動用ショートカットを作成したい場合は [デスクトップにショートカットを作成]にチェックを入れ ます。

設定後、[次へ]をクリックします。

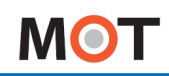

| M MOT/Phone POP-UP(64bit版) v5.1.0 セットアップ ―                                     |        |
|--------------------------------------------------------------------------------|--------|
| インストール準備完了<br>ご使用のコンビュータへ MOT/Phone POP-UP(64bit版)をインストールする準備ができました。           | 0      |
| インストールを持行するには「インストール」を、設定の確認や変更を行うには「戻る」をクリック<br>し、                            | っしてくださ |
| インストール先:<br>C:¥Program Files¥Mot¥popup                                         | ^      |
| スタートメニューフォルダー:<br>Mot#ボラブアップ                                                   |        |
| 追加9スクー発:<br>スタートフップ<br>スタートフップにとヨートカットを作成<br>デスフトップ<br>デスフトップ                  |        |
| デスジャップにンヨードルタイト                                                                |        |
| <                                                                              | >      |
| 戻る(8) インストール(1)                                                                | キャンセル  |
| インストール中                                                                        |        |
| M MOT/Phone POP-UP(64bit版) v5.1.0 セットアップ ―                                     |        |
| インストール状況<br>ご使用のコンピューターに MOT/Phone POP-UP(64bit版) をインストールしています。 しば<br>お待ちくだざい。 | к 颜    |
| ファイルを展開しています<br>C:¥Program Files¥Mot*popup¥native¥Jmh261.dll                   |        |
|                                                                                |        |
|                                                                                |        |
|                                                                                |        |
|                                                                                |        |
|                                                                                |        |
|                                                                                |        |
|                                                                                |        |
|                                                                                |        |
| Г                                                                              | キャンカル  |

MOT/Phone POP-UP(64bit)扱) v5.1.0 セットアップ - × MOT/Phone POP-UP(64bit)版) セット アップウイザードの完了 ご使用のこビニーターに MOT/Phone POP-UP(64bit)例 がセットアップ おました。アリック温を気行するにはインパー」にれたショートかか 意想れてください。 マトアック注検了するには「地下」をかいしてください。 MOT/Phoneを起動 寛7(f) 5. 設定を確認し、[インストール]をクリックします。

インストールが完了しました。
 セットアップウィザード終了後にアプリケーションを起動したい場合は[MOT/Phone POP-UP を起動]にチェックを入れて[完了]をクリックします。

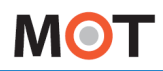

※ インストール後、正常に動作しない場合

#### <注意事項>

PC によっては、必要コンポーネント(リベリカ JDK)が PC にインストールされていない状態でも、 以下のインストールを促す上記のメッセージが表示されない場合がございます。

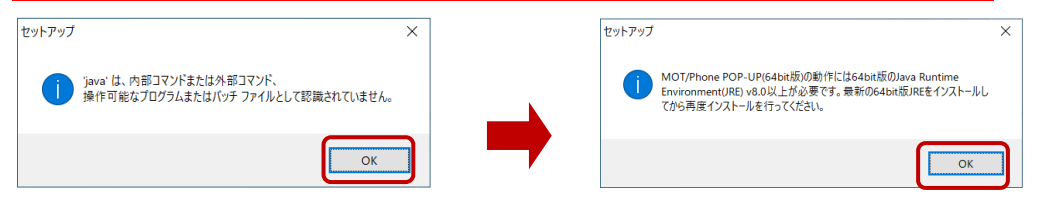

MOT/Phone POP-UPのインストール完了後、正常な動作をしない場合は、必要コンポーネント(リベリカ JDK)がインストールされていない可能性がございます。 以下の手順で、インストールがされているかご確認ください。

1. PCの 🔳 から設定を開きます。

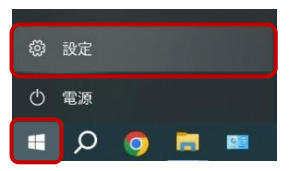

2. 「設定」内のアプリ > 既存のアプリを選択します。

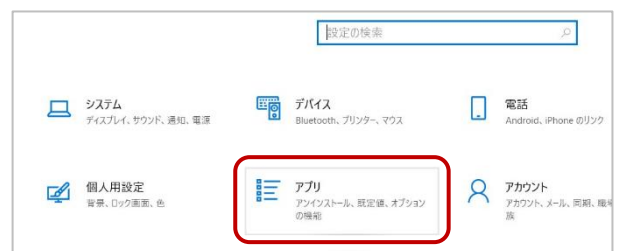

「Liberica」のアプリを検索します。
 インストール済の場合は、以下のように対象のアプリを表示します。

| 設定の検索          | アプリを入手する場所の選択                                                                 |
|----------------|-------------------------------------------------------------------------------|
| アプリ            | Microsoft Store からのみアプリをインストールすると、お使いのデバイスを保<br>運することに反立ちます。                  |
| 巨 アプリと機能       | 場所を選ばない<br>〜                                                                  |
| ら 既定のアプリ       | アプリと描作                                                                        |
| ロ。 オフライン マップ   | オブション機能<br>Liberica で検索 )                                                     |
| 刃 Web サイト用のアプリ | アプリ実行エイリアス                                                                    |
| コ ビデオの再生       | 検索や並べ替えを行ったり。<br>コブでフィルターをかけたりできます。アプリをア<br>ンインストールまたは移動する場合は、一覧で目的のアプリを運行ます。 |
| 〒 スタートアップ      | Liberica                                                                      |
|                | 並べ替え:名前 > フィルター・すべてのドライブ >                                                    |
|                | 1 個のアプリが見つかりました                                                               |
|                | Liberica JDK 11 (64-bit) 303 MB                                               |

該当のアプリがない場合は、以下の URL からリベリカ JDK のインストールを行ってください。 https://bell-sw.com/pages/downloads/

インストール方法は、「<u>必要コンポーネント(リベリカ JDK)をインストールする</u>」ページを ご参照ください。

## 3.アプリの起動・終了とメニュー説明

## 3-1. 起動と終了

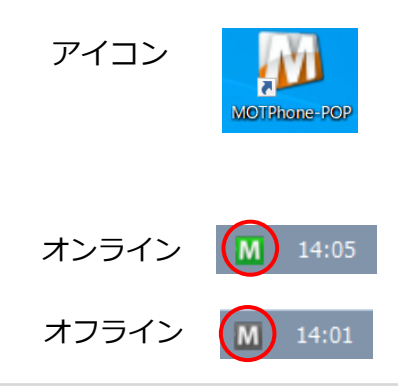

## 登録完了

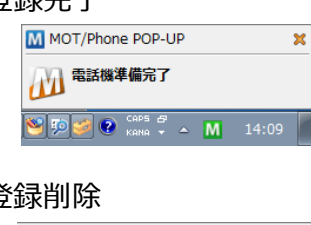

### 登録削除

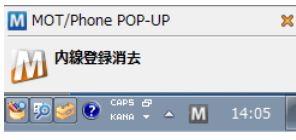

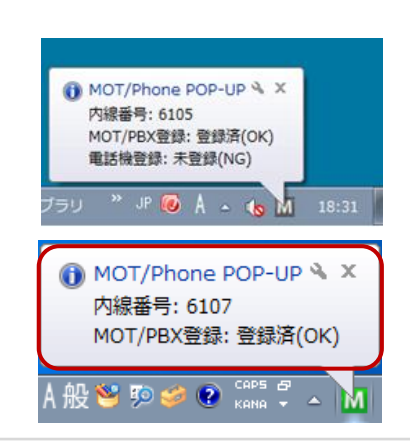

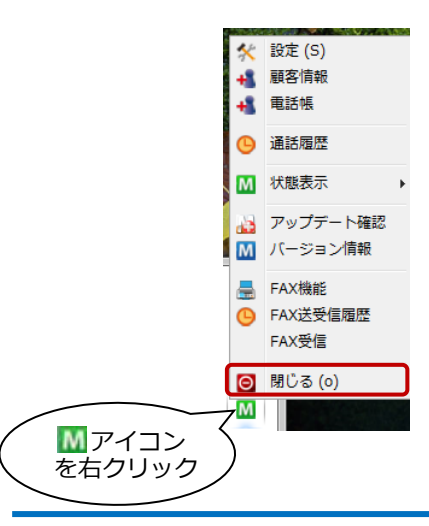

#### ■ 記動

1. Windows 起動時に MOT/Phone POP-UP を自動起動にしてい る場合は、自動で起動します。 自動起動の設定にしていない場合は、デスクトップ上の

MOT/Phone POP-UP アイコンをダブルクリックします。

2. タスクトレイに M アイコンが表示されます。 サーバへの番号登録が成功し、内線側電話機の準備が完了した (電話が着信できる状態)場合は緑色、失敗またはアカウント登 録をキャンセルした場合は灰色のアイコンとなります。

■ 内線電話機の登録

連動する内線電話機の登録が完了すると、タスクトレイから メッセージがポップアップします。 番号登録を削除した際も同様に表示されます。 ※内線電話を接続する場合、MOT/PBX または MOT/TEL へ の登録が成功している必要がございます。

### ■ 登録状態の確認

タスクトレイの M アイコンをクリックすると、設定した内線番 号と、現在の番号登録状態が表示されます。

[MOT/PBX 登録][電話機登録]ともに、[登録済] になると、通 話を行うことができます。

本アプリケーション (MOT/Phone POP-UP) を、ソフトフォン (MOT/Phone Windows) と連動して利用する場合には左図の ように表示されます。[内線番号]には、ソフトフォンが MOT/PBX へ登録した内線番号が表示されます。

### ■ 終了

- 1. タスクトレイの M アイコンを右クリックし、メニューを表示 します。
- 2. メニューから「閉じる」を選択します。
- 3. 自動的にオフラインとなり、MOT/PBX に端末登録削除パケト を送信します。

その後、タスクトレイから M アイコンが消去されます。

アプリケーションをソフトフォンの配下で利用している場合、 端末登録を削除するにはソフトフォンを終了してください。

© 2013 VALTEC Co.Ltd. All Rights Reserved.

## 3-2. 再試行要求ダイアログ

サーバ認証に失敗、または認証情報が未入力である場合、再試行のためのダイアログが表示されます。

| M SIP 認証 |                    |                 |
|----------|--------------------|-----------------|
| RIP      | 認証に失敗しました<br>ています。 | こ。入力したパスワードが間違っ |
|          | テナントコード 00         | 00              |
|          | <b>内線番号</b> 31     | 1               |
|          | パスワード              |                 |
|          |                    | パスワードを保存        |
|          | ОК (О              | キャンセル           |
|          |                    |                 |

#### ■ 認証失敗

- 1. パスワードが間違っている場合は認証失敗となり、再入力 ダイアログが表示されます。
- 正しい設定を入力し [OK] を押すと、入力情報を使用して 認証を行います。認証に成功するとタスクトレイのアイコ ンがオンライン状態に変わります。
   その際に [パスワードを保存] にチェックを入れると、新た に設定したパスワードを設定情報として保存します。

| M SIP 認証 |            |                     |
|----------|------------|---------------------|
|          | サーバ: 192.: | 168.1.1 は認証を要求しました。 |
| SIP      | テナントコート    | 0000 کا             |
|          | 内線番号       | 311                 |
|          | パスワード      |                     |
|          |            | □ パスワードを保存          |
|          |            | K (0) キャンセル         |
|          |            |                     |
|          |            |                     |

#### ■ 認証要求

- パスワードを保存せずにアカウントを登録した場合、アプ リケーション起動時に毎回パスワード要求ダイアログが表 示されます。
- 2. パスワードを入力して [OK] を押すと認証を行います。認 証に成功するとタスクトレイのアイコンがオンライン状態 に変わります。

その際に[パスワードを保存]にチェックを入れるとパスワ ードが保存され、以降の起動時にはこのダイアログが表示 されなくなります。

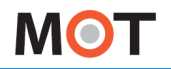

### 3-3. MOT/Phone POP-UPの各メニュー

タスクトレイの M アイコンを右クリックすると各メニューが表示されます。 メニューには、以下の項目があります。 各項目をクリックすることにより、各機能を利用することができます。

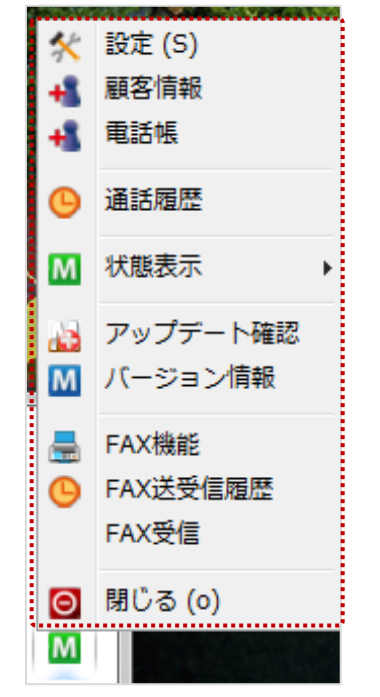

#### ■メニュー一覧

| ■ ハニュ 見   |                                                           |
|-----------|-----------------------------------------------------------|
| 項目名称      | 機能説明                                                      |
| 設定        | アプリケーションおよびアカウント情報の設定を行う設定画面を表示します。                       |
| 顧客情報      | 外部連携先の設定に応じて、MOT/PBX、MOT/Cloud または指定の外部サイト                |
|           | の画面を表示、もしくは指定アプリケーションの起動を行います。                            |
|           | ※MOT/TEL (プラチナ・プレミアムは除く) をご利用の場合、「 <mark>外部連携先設定</mark> 」 |
|           | で「クラウドサービス(直接接続)」を選択してください。                               |
| 電話帳       | PC に保存されている電話帳情報を表示します。                                   |
|           | 外部連携先の「電話帳連携機能を利用する」を有効にしている場合は指定のサイ                      |
|           | ト・アプリを表示します。                                              |
| 通話履歴      | 通話履歴の画面を表示します。                                            |
| 状態表示      | 現在の端末登録状態を表示します。                                          |
|           | また MOT/PBX または MOT/TEL に対し、端末登録・登録解除を行います。                |
|           | ※[設定]-[一般]タブの「連動電話機」で「ソフトフォン」を選択している場合、                   |
|           | 「状態表示」はメニューに表示されません。                                      |
| アップデート確認  | アプリケーションの最新バージョンを確認、アップデートを行います。                          |
| バージョン情報   | アプリケーションのバージョン情報を表示します。                                   |
| FAX 機能    | FAX 送信を行うウィンドウを表示します。                                     |
| FAX 送受信履歴 | FAX の送受信履歴を表示します。                                         |
| FAX 受信    | FAX 受信用メールボックスから手動で受信を行います。                               |
| 閉じる       | アプリケーションを終了します。                                           |

## 4.連動電話機別の設定

### 4-1. ソフトフォン (MOT/Phone Windows) と連動する

本アプリケーションを MOT/Phone Windows と連動する場合の設定方法です。 ※MOT/PBX との通信はソフトフォンが行います。

| <b>0 0</b> |                     | <br>MOT/Phone (FOR-DE)         OX           111         2012/6/12 16:675         2012/6/12 16:675           日本名         101         2014         101           日本名         101         2014         101         101           日本名         101         2014         101         101         101         101           日本名         101         101         101         101         101         101         101         101         101         101         101         101         101         101         101         101         101         101         101         101         101         101         101         101         101         101         101         101         101         101         101         101         101         101         101         101         101         101         101         101         101         101         101         101         101         101         101         101         101         101         101         101         101         101         101         101         101         101         101         101         101         101         101         101         101         101         101         101 |
|------------|---------------------|----------------------------------------------------------------------------------------------------|
| MOT/PBX    | ソフトフォン              | MOT/Phone POP-UP                                                                                                    |
|            | (MOT/Phone Windows) |                                                                                                    |

- 一般設定
- 1. [一般]タブを選択し、ソフトフォン(MOT/Phone Windows)と連動するための設定情報を 入力します。

| M 設定 (S)                                                                                                    |                                            |                                                                                                    |                                                                                                    |                                                                                                   | ×                                                                                                    |
|----------------------------------------------------------------------------------------------------|--------------------------------------------|----------------------------------------------------------------------------------------------------|----------------------------------------------------------------------------------------------------|---------------------------------------------------------------------------------------------------|----------------------------------------------------------------------------------------------------|
| 🛠 一般                                                                                                    | アカウント                                      | FAX機能                                                                                                    |                                                                                                    |                                                                                                   |                                                                                                    |
| <ul> <li>基本設定</li> <li>表示言語 日本語</li> <li>✓ 起動時にファームウェアの!</li> <li>✓ デバッグログ出力</li> <li>画面テーマ選択 ブルー</li> <li>利用SIPボート 5080</li> <li>* 設定は再起動後に有効に</li> <li>* 設定は再起動後に有効に</li> <li>* 酸電話機 ソフトフォン</li> <li>電話帳の自動同期設定</li> <li>✓ 共通電話帳をMOT/P</li> <li>✓ クラウド電話帳をMOT/P</li> <li>✓ クラウド電話帳をMOT/P</li> <li>✓ クラウド電話帳をMOT/P</li> <li>✓ フラウド電話帳をMOT/P</li> <li>✓ オート番号</li> <li>□ ローカルのアドレスにはこ</li> </ul> | 更新を確認する<br>よります。<br>BXと自動同期<br>/Cloudと自動同期 | 着信情報ウィンドウ1<br>ウィンドウ表示位置<br>表示時の状態<br>文字サイズ 一着信時に自動<br>一通話開始時に<br>一不応答の通知<br>一番信先番号を:<br>ポップアップ時(<br>使用検索エンジン<br>ポップアップを)<br>一着信メッ | 設定<br>右下<br>スクリーン前面にウィンド<br>小<br>7<br>● MOT/Phc<br>設定>「ア:<br>「POPUP オ<br>で相手発番号をコピー<br>@niftv@sear<br>「ソフトフォン            | <sub>ob表示</sub><br>one Wind<br>カウント設<br>ペート」と同                                                    | 小部連携先設定<br>連携先       2797ドサービス(直接接続)       ・         利用サービス MOT/Cloud          アカウント設定          Iows 版の          定」 画面にある          司値にします。       下         ボッフアップの代替機能として利用する |
|                                                                                                    |                                            | MOT/Pl<br>MOT/Phone<br>アカケーション様定<br>ドリ用アカウント<br>シライアント校定<br>り<br>Phor                                                             | hone Windows )<br>e Settings<br>設定 外線表示設定 アカウント設成<br>アカウント1[311] マ<br>足<br>JSer Name 311<br>Auth ID 311<br>Password **** | 版「アカウン<br>#-+設定<br>かう行ントSIPボート [<br>RTPボート範囲 6<br>かうプックブ連続設定<br>® ON<br>POPUP7FU2 [<br>POPUPボート 8 | ト設定」画                                                                                                    |

- アカウント設定
- 次に[アカウント]タブを選択し、アカウント情報を入力します。
   入力後、[更新]ボタンをクリックします。

| M 設定 (S)                   |          | X                                                          |
|----------------------------|----------|------------------------------------------------------------|
| 🛠 一般 🊺 アカウント 🗮             | FAX機能    |                                                            |
| 利用アカウント アカウント1             |          | > 設定初期化                                                    |
| <mark>アカウント1</mark> アカウント2 |          |                                                            |
| アカウント設定                    |          | 「サーバ設定                                                     |
| 内線番号 311                   |          | SIPポート番号 5090                                              |
| サーバアドレス 127.0.0.1          |          | 認証ID                                                       |
| パスワード                      |          | HTTP#-●MOT/Phone Windows版の                                 |
| ✓ パスワードを保存                 |          |                                                            |
| テナントコード                    |          |                                                            |
|                            |          | キー<br><sup>キー</sup> <sup>アラ</sup> 「クライアント SIP ホート」と同値にします。 |
|                            |          | 確認間隔は1~3600で設定してください                                       |
|                            |          |                                                            |
| <u>MOT/TEL</u> を利用する場合は、   | ソフトフォンに  | 設定する内線番号と                                                  |
| テナントコードも入力します。             | サーバアドレフ  |                                                            |
|                            |          |                                                            |
|                            | サーハアドレス  | 、には127.0.0.1 と人力します。                                       |
|                            |          | 東る・東新                                                      |
|                            |          |                                                            |
|                            |          |                                                            |
|                            | MOT/Phon | e Windows 版「アカウント設定」画                                      |

dia MOT/Phone Settings

アプリケーション設定 外線表示設定 アカウント設定

User Name 311

- ボート数定 アカウント1[311] マ クライアントSIPホート 5090 RTPホート範囲 50000 - 50000

0.000

ポップアップ連動設定

### ■[アカウント]タブの項目

| 項目名称        | 機能説明                                          |
|-------------|-----------------------------------------------|
| 利用アカウント     | 使用しません。(ソフトフォンの利用アカウントを変更すると、利用する内線番          |
|             | 号、PBX を切り替えることが可能です)                          |
| [設定初期化]ボタン  | 選択中アカウントの設定を削除します。                            |
| 内線番号        | ソフトフォンが使用する内線番号を1つ入力します。(ソフトフォンが利用可能          |
|             | になるまでのデフォルト値として使用します)                         |
| サーバアドレス     | <b>127.0.0.1</b> を入力します。                      |
| パスワード       | 使用しません。                                       |
| パスワードを保存    | パスワードを保存する場合にチェックします。                         |
| テナントコード     | 使用するテナントコードを入力します。 ※MOT/TEL を利用する場合のみ入力       |
| SIP ポート番号   | ソフトフォンの SIP ポート番号を入力します。                      |
|             | デフォルト値は 5090 番です。                             |
| 認証 ID       | 使用しません。                                       |
| HTTP ポート番号  | MOT/PBX の HTTP ポート番号を入力します。デフォルト値は 18080 番です。 |
| STUN サーバ利用  | 使用しません。                                       |
| キープアライブ確認間隔 | 使用しません。                                       |

© 2013 VALTEC Co.Ltd. All Rights Reserved.

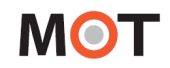

3. [更新]ボタンを押下後に表示する以下の確認画面で入力内容を確認後、[登録]ボタンをクリックする ことで設定が保存されます。

設定した内容を反映するために、MOT/PhonePOP-UP アプリケーションを再起動してください。

| Μ | 設定 (S)        |     |       |   |            | ×    |
|---|---------------|-----|-------|---|------------|------|
| * | 一般            | 1   | アカウント | - | FAX機能      |      |
|   |               |     |       |   |            | 設定情報 |
|   | <利用アカウント>     |     |       |   |            |      |
|   | 内線番号:         |     |       |   | @127.0.0.1 |      |
|   | パスワードを保存:     |     |       |   | する         |      |
|   | テナントコード:      |     |       |   |            |      |
|   | サーバアドレス:      |     |       |   | 127.0.0.1  |      |
|   | SIPポート番号:     |     |       |   | 5090       |      |
|   | HTTPポート番号:    |     |       |   | 18080      |      |
|   | キープアライブ確認間隔 ( | 秒): |       |   |            |      |
|   | STUNサーバを利用:   |     |       |   | しない        |      |
|   |               |     |       |   |            |      |
|   |               |     |       |   |            |      |
|   |               |     |       |   |            |      |
|   |               |     |       |   |            |      |
|   |               |     |       |   |            |      |
|   |               |     |       |   |            | 戻る   |

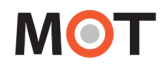

### 4-2. 電話機と連動しない

本アプリケーションで着信時の情報表示だけを行い、通話は別の電話機で行う場合は以下のように設定しま す。

ソフトフォンを使用せず、PC に固定 IP アドレスが設定できない場合に選択します。グループ着信時に情報 ウィンドウを表示します(着信は同一着信グループの SIP フォン等で受けます)。

※通話用の電話機を同一の着信グループに設置する必要があります。

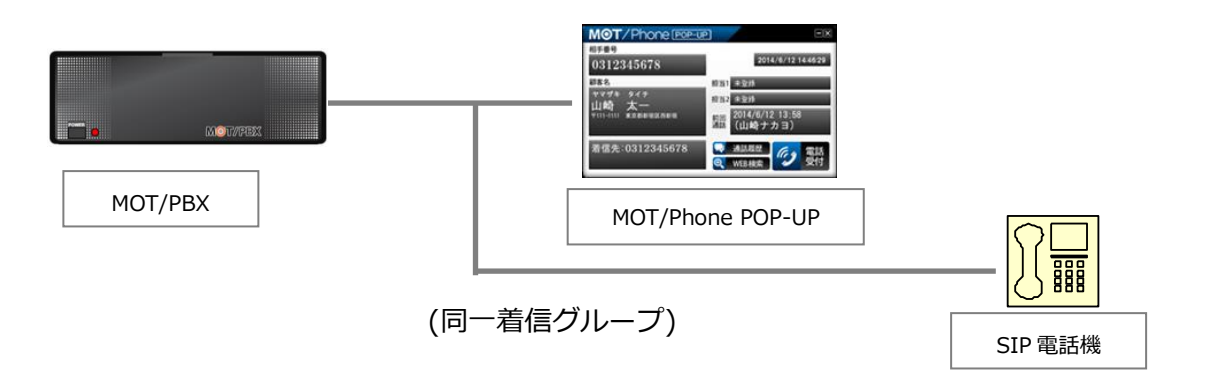

■ 一般設定

1. [一般]タブを選択し、電話機と連動しない場合の設定情報を入力します。

| M 設定 (S)                                                                                                    |                                                                                                    |                                                                                                    |            | ×                             |
|----------------------------------------------------------------------------------------------------|----------------------------------------------------------------------------------------------------|----------------------------------------------------------------------------------------------------|------------|-------------------------------|
| 🛠 一般 🚺 アカウント 🗮                                                                                                    | FAX機能                                                                                                |                                                                                                    |            |                               |
| 基本設定         表示言語       日本語         ✓       起動時にファームウェアの更新を確認する         ジ デバッグログ出力       画面テーマ選択         画面テーマ選択       ブルー         利用SIPボート       5080         * 設定は再起勧後に有効になります。         運動電話機       運動回期設定              単動電話機をMOT/PBXと自動同期          クラウド電話機をMOT/PBXと自動同期          クラウド電話機をMOT/FBXと自動同期          クラウド電話機をMOT/FBXと自動同期          クラウド電話機をMOT/FBXと自動同期          クラウド電話機をMOT/FBXと自動同期          クラウド電話機をMOT/FBXと自動同期          クラウド電話機をMOT/FBXと自動同期          クラウド電話機をMOT/FBXと自動同期          クラウド電話機をMOT/FBXと自動同期          フロキシウレスドレスにはプロキシを利用          フローカルのアドレスにはプロキシを利用しない | 着信情報ウィンドウ語<br>ウィンドウ表示位置<br>表示時の状態<br>文字サイズ<br>通着信時に自動が<br>通話開始時に自<br>不応答の通知を<br>通着信先番号を考<br>ポップアップ時に | 8定<br>右下<br>スクリーン前面にウィンドウ表示<br>小<br>ポップアップする<br>自動ボップアップする<br>追消さない<br>浅っない<br>表示<br>相手発番号をコピー<br>のnifty@search<br>多少<br>表示する | > ><br>> > | 外部連携先設定<br>連携先 クラウドサービス(直接接続) |

- アカウント設定
- 次に[アカウント]タブを選択し、アカウント情報を入力します。
   入力後、[更新]ボタンをクリックします。

| M 設定 (S)                                                                                          |                                                                               |
|---------------------------------------------------------------------------------------------------|-------------------------------------------------------------------------------|
| 一般         アカウント         FAX           利用アカウント         アカウント2 (816)         アカウント1         アカウント2 | 利用する内線番号、パスワードと、<br>MOT/PBX または MOT//TEL のアドレス ↓ 設定初期化<br>を入力してください。          |
| アカウント設定                                                                                           | サーバ設定                                                                         |
| 内線番号 816<br>サーバアドレス 202.212.0.198<br>パスワード ●●●●●●                                                 | SIPポート番号 5060<br>認証ID<br>HTTPポート番号 18080<br>✓ STUNサーバを利用<br>キープアライブ確認間隔(秒) 20 |
|                                                                                                   | 確認間隔は1~3600で設定してください                                                          |
| MOT/TEL を利用する場合は、<br>テナントコードも入力します。                                                               | 戻る 更新                                                                         |

### ■[アカウント]タブの項目

| 項目名称        | 機能説明                                          |
|-------------|-----------------------------------------------|
| 利用アカウント     | 使用するアカウントを選択します。                              |
| [設定初期化]ボタン  | 選択中アカウントの設定を削除します。                            |
| 内線番号        | 使用する内線番号を入力します。                               |
| サーバアドレス     | MOT/PBX のアドレスを入力します。                          |
| パスワード       | パスワードを入力します。                                  |
| パスワードを保存    | パスワードを保存する場合にチェックします。                         |
| テナントコード     | 使用するテナントコードを入力します。 ※MOT/TEL を利用する場合のみ入力       |
| SIP ポート番号   | サーバの SIP ポート番号を入力します。デフォルト値は 5060 番です。        |
| 認証 ID       | 認証に使用する ID を入力します。空欄の場合は内線番号を使用します。           |
| HTTP ポート番号  | MOT/PBX の HTTP ポート番号を入力します。デフォルト値は 18080 番です。 |
| STUN サーバを利用 | NAT 越えを有効にします。                                |
| キープアライブ確認間隔 | キープアライブ確認を行う間隔を入力します。                         |

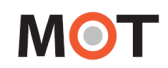

3. [更新]ボタンを押下後に表示する以下の確認画面で入力内容を確認後、[登録]ボタンをクリックする ことで設定が保存されます。

設定した内容を反映するためにアプリケーションを再起動してください。

| M 設定 (S)         |                  |                  |                   |
|------------------|------------------|------------------|-------------------|
| 🛠 一般 👔 アカウント     | 🚍 FAX機能          |                  |                   |
|                  | 設定               | 定情報              |                   |
| <利用アカウント>        |                  | <サブアカウント>        |                   |
| 内線番号:            | 6105@192.168.1.1 | 内線番号:            | 816@202.212.0.198 |
| パスワードを保存:        | する               | パスワードを保存:        | する                |
| テナントコード:         |                  | テナントコード:         | 0000              |
| サーバアドレス:         | 192.168.1.1      | サーバアドレス:         | 202.212.0.198     |
| SIPポート番号:        | 5060             | SIPポート番号:        | 5060              |
| HTTPポート番号:       | 18080            | HTTPポート番号:       | 18080             |
| キープアライブ確認間隔 (秒): | 300              | キープアライブ確認間隔 (秒): | 300               |
| STUNサーバを利用:      | しない              | STUNサーバを利用:      | する                |
|                  |                  |                  |                   |
|                  |                  |                  |                   |
|                  |                  |                  |                   |
|                  |                  |                  | 前登録               |

## 5.設定画面の説明

タスクトレイのメニューから「設定」の項目をクリックすると、設定メニューウィンドウが表示されます。 設定メニューウィンドウには、[一般][アカウント][FAX 機能]タブがあります。

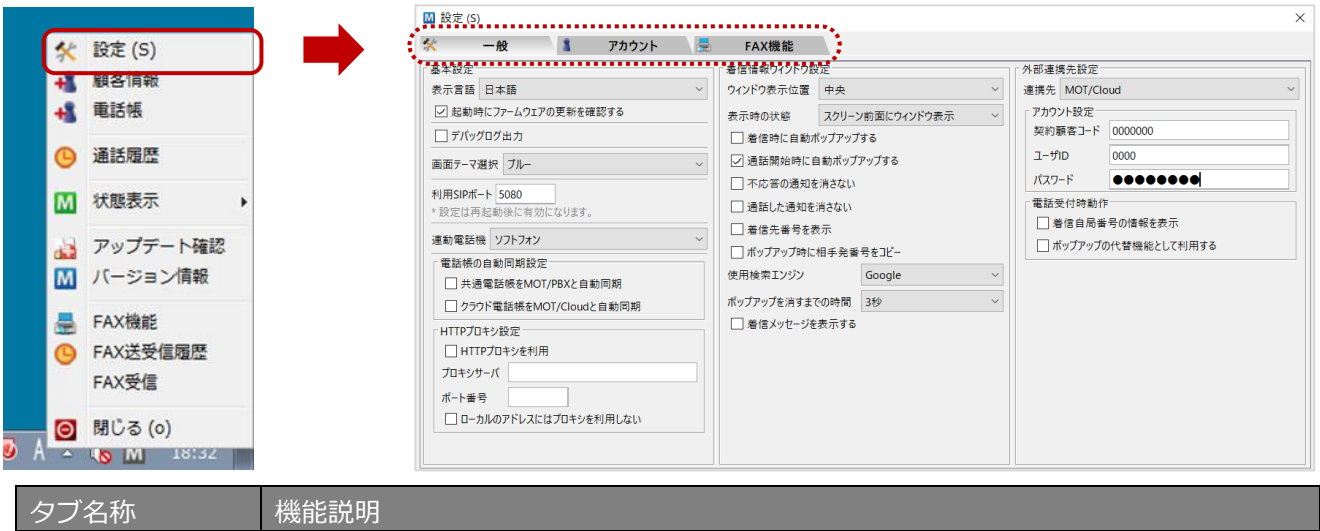

| シノ石が   | 1茂月七百九 4万                           |
|--------|-------------------------------------|
| 一般     | 起動設定や着信情報ウィンドウの表示タイミング、位置等の設定を行います。 |
| アカウント  | 接続先アドレス、内線番号、パスワード等の設定を行います。        |
| FAX 機能 | FAX 送受信に使用するメールサーバ、ID 等の設定を行います。    |

## 5-1. [一般]タブ

表示された設定ウィンドウの[一般]タブを選択します。

[一般]タブでは、自動起動設定、着信情報ウィンドウの表示タイミング、位置等の設定を行います。 設定変更は即座に反映されます(一部の項目は、次回の起動時に有効になります)。

| 「基本設定」項目                                                                                                    | 「着信情報ウィンドウ設定」項目                                                                                                    | 「外部連携先設定」項目                                                                                                    |  |
|----------------------------------------------------------------------------------------------------|----------------------------------------------------------------------------------------------------|----------------------------------------------------------------------------------------------------|--|
| 「基本設定」項目                                                                                                    | 「着信情報ウィンドウ設定」項目         FAX機能         着信情報ウィンドウ設定         ウィンドウ表示位置         右下         マンドウ表示位置         右下         マンドウ表示位置         右下         マンドウ表示位置         大学サイズ         スクリーン前面にウィンドウ表示         文字サイズ         小         一         着信時に自動ボップアップする         回話開始時に自動ボップアップする         一         一         一         一         一         一         一         一         二         二         二         二         二         二         二         二         二         二         二         二         二         二         二         二         二         二         二         二         二         二         二         二         二         二         二         二 | 「外部連携先設定」項目       外部連携先設定       連携先       クラウドサービス(直接接続)       利用サービス MOT/Cloud       ジアカウント設定       契約顧客コード       ユーザD       パスワード       重話受付時動作       電話受付時動作       当信自局番号の情報を表示 |  |
| <ul> <li>✓ 共通電話帳をMOT/PBXと自動同期</li> <li>✓ クラウド電話帳をMOT/Cloudと自動同期</li> <li>HTTPプロキシ設定</li> <li>HTTPプロキシを利用</li> <li>プロキシサーバ</li> <li>ボート番号</li> <li>ローカルのアドレスにはプロキシを利用しない</li> </ul> | ポップアップ時に相手発番号をコピー         使用検索エンジン       @nifty@search ~         ボップアップを消すまでの時間       3秒 ~         一着信メッセージを表示する                                                                                                    |                                                                                                    |  |

### ■ 基本設定

[一般]タブを選択し、画面左側の「基本設定」項目にて、本アプリケーションの基本的な設定を行います。

| M 設定 (S)                                                                                                    |                                                                                                    | ×                                                                                                    |
|----------------------------------------------------------------------------------------------------|----------------------------------------------------------------------------------------------------|----------------------------------------------------------------------------------------------------|
| 🛠 一般 🚺 アカウント 🚍                                                                                                    | FAX機能                                                                                                    |                                                                                                    |
| 基本設定         表示言語       日本語         マ       起動時にファームウェアの更新を確認する         マ       デパッグログ出力         画面テーマ選択       ブルー         利用SIPボート       5080         * 設定は再起動後に有効になります。         連動電話機       ソフトフォン         電話帳の自動同期設定         マ・共通電話帳をMOT/Cloudと自動同期         グラウド電話帳をMOT/Cloudと自動同期         ・HTTPプロキシを利用         プロキシサーパ         ボート番号         ローカルのアドレスにはプロキシを利用しない | 着信情報ウィンドウ設定         ウィンドウ表示位置       右下       ~         表示時の状態       スクリーン前面にウィンドウ表示       ~         文字サイズ       小       ~         常信時に自動ポップアップする           運話開始時に自動ポップアップする       「不応答の通知を消さない」       通話した通知を消さない」         通話した通知を消さない           着信先番号を表示       「ポップアップ時に相手発番号をコピー          使用検索エンジン       @nifty@search       ~         ボップアップを消すまでの時間       3秒       ~         着信メッセージを表示する | 外部連携先設定         連携先       /279ドサービス(直接接続)         利用サービス       MOT/Cloud         アカウント設定       契約顧客コード         ユーザD       パスワード         パスワード       ●●●         電話受付時動作       着信自局番号の情報を表示         ボッブアップの代替機能として利用する |

#### ■「基本設定」項目

| 項目名称                                         | 機能説明                                                                                                    |
|----------------------------------------------|----------------------------------------------------------------------------------------------------|
| 表示言語                                         | 表示に使用する言語を選択します。                                                                                                    |
|                                              | ※表示言語「英語」は、FAX 機能には対応しておりません。                                                                                                    |
| 起動時にファームウエア                                  | アプリケーション起動時に、自動で最新のアプリケーションの確認を行いま                                                                                                    |
| の更新を確認する                                     | す。新しいアプリケーションが見つかった場合は、アップデートウィンドウを                                                                                                    |
|                                              | 表示します。                                                                                                    |
| デバッグログ出力                                     | チェックをつけると、デバッグ用のログ出力を有効にします。                                                                                                    |
|                                              | ※万が一の異常時や正常に作動しない場合に、本設定を有効にしておくこと                                                                                                    |
|                                              | で、ログを出力することが可能です。                                                                                                    |
|                                              | 弊社サポートセンターから依頼があった場合に、ログのご提出をお願いいた                                                                                                    |
|                                              | します。                                                                                                    |
|                                              | ログの保存先については、以下に記載の《ログの取得方法》をご確認くださ                                                                                                    |
|                                              | <i>ს</i> \ <u>。</u>                                                                                                    |
|                                              |                                                                                                    |
| 画面テーマ選択                                      | 初期値の フルー」を選択してください。                                                                                                    |
| 画面テーマ選択<br>                                  | 初期値の「フルー」を選択してくたさい。<br>※その他は、現バージョンではご利用いただけません。                                                                                                    |
| 画面テーマ選択<br>                                  | 初期値の「フルー」を選択してくたさい。<br>※その他は、現バージョンではご利用いただけません。<br>使用する SIP ポート番号を設定します。設定は再起動後に有効になります。                                                                                                    |
| 画面テーマ選択<br>                                  | 初期値の「フルー」を選択してくたさい。<br>※その他は、現バージョンではご利用いただけません。<br>使用する SIP ポート番号を設定します。設定は再起動後に有効になります。<br>(初期値 5080)                                                                                                    |
| 画面テーマ選択<br>利用 SIP ポート<br>連動電話機               | <ul> <li>初期値の「フルー」を選択してくたさい。</li> <li>※その他は、現バージョンではご利用いただけません。</li> <li>使用する SIP ポート番号を設定します。設定は再起動後に有効になります。         <ul> <li>(初期値 5080)</li> <li>MOT/Phone Windows と連動する場合は「ソフトフォン」を選択します。</li> </ul> </li> </ul>                                                                                                    |
| 画面テーマ選択<br>利用 SIP ポート<br>連動電話機               | <ul> <li>初期値の「フルー」を選択してくたさい。</li> <li>※その他は、現バージョンではご利用いただけません。</li> <li>使用する SIP ポート番号を設定します。設定は再起動後に有効になります。         <ul> <li>(初期値 5080)</li> <li>MOT/Phone Windows と連動する場合は「ソフトフォン」を選択します。</li> <li>※詳細は「ソフトフォン(MOT/Phone Windows)と連動する」をご参照</li> </ul> </li> </ul>                                                                                                    |
| 画面テーマ選択<br>利用 SIP ポート<br>連動電話機               | <ul> <li>初期値の「フルー」を選択してくたさい。</li> <li>※その他は、現バージョンではご利用いただけません。</li> <li>使用する SIP ポート番号を設定します。設定は再起動後に有効になります。<br/>(初期値 5080)</li> <li>・MOT/Phone Windows と連動する場合は「ソフトフォン」を選択します。</li> <li>※詳細は「ソフトフォン(MOT/Phone Windows)と連動する」をご参照<br/>ください。</li> </ul>                                                                                                    |
| 画面テーマ選択<br>利用 SIP ポート<br>連動電話機               | <ul> <li>初期値の「フルー」を選択してくたさい。</li> <li>※その他は、現バージョンではご利用いただけません。</li> <li>使用する SIP ポート番号を設定します。設定は再起動後に有効になります。<br/>(初期値 5080)</li> <li>MOT/Phone Windows と連動する場合は「ソフトフォン」を選択します。</li> <li>※詳細は「ソフトフォン(MOT/Phone Windows)と連動する」をご参照<br/>ください。</li> <li>・ソフトフォンを利用せず、PC に固定 IP アドレスが設定できない場合は</li> </ul>                                                                                                    |
| 画面テーマ選択<br>利用 SIP ポート<br>連動電話機               | <ul> <li>初期値の「フルー」を選択してくたさい。</li> <li>※その他は、現バージョンではご利用いただけません。</li> <li>使用する SIP ポート番号を設定します。設定は再起動後に有効になります。         (初期値 5080)</li> <li>MOT/Phone Windows と連動する場合は「ソフトフォン」を選択します。         ※詳細は「ソフトフォン(MOT/Phone Windows)と連動する」をご参照         ください。</li> <li>・ソフトフォンを利用せず、PC に固定 IP アドレスが設定できない場合は         「連動しない」を選択すると、グループ着信時に情報ウィンドウを表示、</li> </ul>                                                                                                    |
| 画面テーマ選択<br>利用 SIP ポート<br>連動電話機               | <ul> <li>初期値の「フルー」を選択してくたさい。</li> <li>※その他は、現バージョンではご利用いただけません。</li> <li>使用する SIP ポート番号を設定します。設定は再起動後に有効になります。<br/>(初期値 5080)</li> <li>MOT/Phone Windows と連動する場合は「ソフトフォン」を選択します。</li> <li>※詳細は「ソフトフォン(MOT/Phone Windows)と連動する」をご参照<br/>ください。</li> <li>ソフトフォンを利用せず、PC に固定 IP アドレスが設定できない場合は<br/>「連動しない」を選択すると、グループ着信時に情報ウィンドウを表示、<br/>または指定した外部連携先(アプリ/URL)と連動することができます。</li> </ul>                                                                                           |
| 画面テーマ選択<br>利用 SIP ポート<br>連動電話機               | <ul> <li>初期値の「フルー」を選択してくたさい。</li> <li>※その他は、現バージョンではご利用いただけません。</li> <li>使用する SIP ポート番号を設定します。設定は再起動後に有効になります。<br/>(初期値 5080)</li> <li>MOT/Phone Windows と連動する場合は「ソフトフォン」を選択します。</li> <li>※詳細は「ソフトフォン(MOT/Phone Windows) と連動する」をご参照<br/>ください。</li> <li>ソフトフォンを利用せず、PC に固定 IP アドレスが設定できない場合は<br/>「連動しない」を選択すると、グループ着信時に情報ウィンドウを表示、<br/>または指定した外部連携先(アプリ/URL)と連動することができます。</li> <li>※「並列接続」「SIP フォン」は、現バージョンではご利用いただけません。</li> </ul>                                           |
| 画面テーマ選択<br>利用 SIP ポート<br>連動電話機<br>電話帳の自動同期設定 | <ul> <li>初期値の「フルー」を選択してくたさい。</li> <li>※その他は、現バージョンではご利用いただけません。</li> <li>使用する SIP ポート番号を設定します。設定は再起動後に有効になります。<br/>(初期値 5080)</li> <li>MOT/Phone Windows と連動する場合は「ソフトフォン」を選択します。</li> <li>※詳細は「ソフトフォン (MOT/Phone Windows) と連動する」をご参照<br/>ください。</li> <li>ソフトフォンを利用せず、PC に固定 IP アドレスが設定できない場合は<br/>「連動しない」を選択すると、グループ着信時に情報ウィンドウを表示、<br/>または指定した外部連携先(アプリ/URL)と連動することができます。</li> <li>※「並列接続」「SIP フォン」は、現バージョンではご利用いただけません。</li> <li>共通電話帳は、 MOT/PBX の電話帳が自動的に反映します。</li> </ul> |

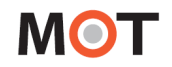

|             | 選択し、契約顧客コード・ユーザ ID・パスワードを入力することで、利用可        |
|-------------|---------------------------------------------|
|             | 能となります。                                     |
|             | 本項目は、利用する電話帳を自動で更新する場合に利用します。               |
|             | 手動ではなく自動更新する場合は、対象の電話帳にチェックつけてください。         |
|             | ※自動更新の動作については、「電話帳の自動同期」ページをご参照くださ          |
|             | しい。                                         |
| HTTP プロキシ設定 | プロキシサーバ経由で MOT/PBX や MOT/Cloud から電話帳を取得する場合 |
|             | に、使用するプロキシサーバのアドレスとポート番号を設定します。             |

#### 《ログの取得方法》

※弊社サポートセンターから依頼があった場合に、以下の手順でログを取得してください。 上記「デバッグログ出力」項目で、チェックをつけていることが前提条件です。

1. キーボードの「Windows」キーを押しながら、「R」キーを押します。

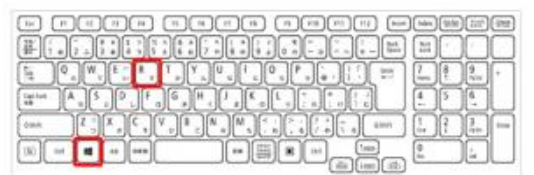

2.「ファイル名を指定して実行」画面が表示されるので、「%appdata%」と入力し、[OK]を押します。

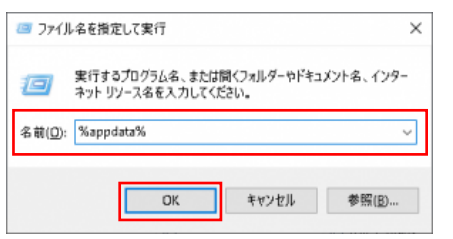

3. 「C:¥Users¥(ユーザー名)¥AppData¥Roaming」のフォルダを表示します。

そのフォルダ内にある「MotPhone」と「MotPhonePoPUP」というフォルダから、ログを取得します。

| ← → ∽ ↑ 🚺 >    | > AppData > Roaming |                  | v ت   | Roamingの検索 |
|----------------|---------------------|------------------|-------|------------|
| PC             | <b>^</b> 名前 ^       | 更新日時             | 種類    | サイフ        |
| ➡ ダウンロード       | Adobe               | 2021/11/25 15:51 | ファイル  | フォルダー      |
| デスクトップ         | Dropbox             | 2024/01/19 9:50  | ファイルこ | フォルダー      |
| ☐ K±1√1/b      | DropboxElectron     | 2023/05/16 9:01  | ファイルこ | フォルダー      |
|                | FlashIntegro        | 2021/02/15 13:34 | ファイルフ | フォルダー      |
| ▶ ヒジチヤ         | Intel Corporation   | 2020/02/14 10:37 | ファイルこ | フォルダー      |
| 三 ビデオ          | Macromedia          | 2020/02/14 12:56 | ファイルこ | フォルダー      |
| 🎝 ミュージック       | Microsoft           | 2022/01/06 13:35 | ファイル  | フォルダー      |
| 📢 Windows (C:) | MotPhone            | 2024/01/09 16:53 | ファイルこ | フォルダー      |
|                | 📜 MotPhonePoPUP     | 2024/01/18 9:58  | ファイルこ | フォルダー      |
|                | Mozilla             | 2020/04/14 8:17  | ファイル  | フォルダー      |

「MotPhonePoPUP」フォルダには Windows 版 MOT/PhonePOPUP、「MotPhone」フォルダには Windows 版 MOT/Phone のログが保存されています。

それぞれのフォルダ内にある「log」というフォルダから、ログを取りたい該当の日付のものを PC に 保存します。

通話履歴のログデータも「MotPhonePoPUP」フォルダ内に入っています。

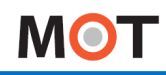

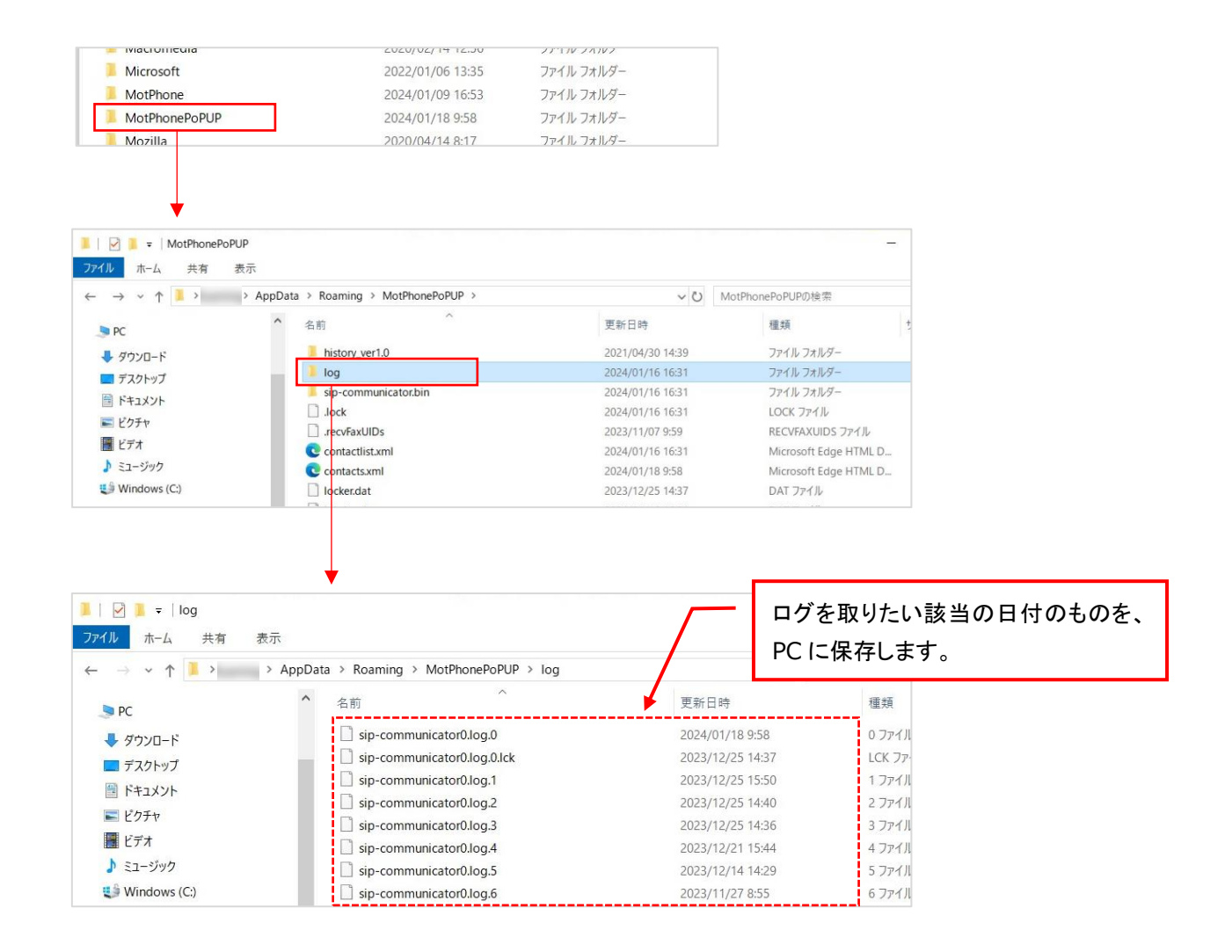

■ 着信情報ウィンドウ設定

[一般] タブを選択し、画面真ん中の「着信情報ウィンドウ設定」項目にて、着信情報ウィンドウの表示位置、表示時間、表示項目などの設定を行います。

※「着信情報ウィンドウ」とは、着信もしくは通話開始時にポップアップする、発信元の情報を表示するメ インウィンドウです。

「着信情報ウィンドウ」の画面や詳細については、「着信時の動作」ページをご参照ください。

| ₩ 設定 (S)                                                                                                    |                                                                                                    | ×                   |
|----------------------------------------------------------------------------------------------------|----------------------------------------------------------------------------------------------------|---------------------|
| 🛠 一般 🚺 アカウント 🚍                                                                                                    | FAX機能                                                                                                    |                     |
| 基本設定         表示言語       日本語          起動時にファームウェアの更新を確認する          デパッグログ出力         画面テーマ選択       ブルー         利用SIPボート       5080         * 設定は再起動後に有効になります。         運動電話機       ソフトフォン         電話帳の自動同期設定          ノラウド電話帳をMOT/PBXと自動同期          クラウド電話帳をMOT/Cloudと自動同期         ・       クラウド電話帳をMOT/Cloudと自動同期         ・       カー・シを利用         プロキシサーパ       ボート番号         □       ローカルのアドレスにはプロキシを利用しない | 着信情報ウインドウ設定         ウインドウ表示位置         右下         表示時の状態       スクリーン前面にウインドウ表示         文字サイズ       小         着信時に自動ポップアップする         ジ通話開始時に自動ポップアップする         「本応答の通知を消さない         通話した通知を消さない         着信先番号を表示         ボップアップ時に相手発番号をコピー         使用検索エンジン       @nifty@search         ボップアップを消すまでの時間       3秒         着信メッセージを表示する | <ul> <li></li></ul> |
| <u></u>                                                                                                    |                                                                                                    |                     |

■「着信情報ウィンドウ設定」項目

| 項目名称      | 動作説明                                 |
|-----------|--------------------------------------|
| ウィンドウ表示位置 | PC 画面のどの位置に着信情報ウィンドウを表示するか選択します。     |
| 表示時の状態    | 着信情報ウィンドウ表示時に他のウィンドウより前または後ろに表示するか、  |
|           | あるいは最小化して表示するかを選択します。                |
|           | ・[スクリーン前面にウィンドウ表示]を選択した場合            |
|           | 最前面に着信情報ウィンドウを表示します。                 |
|           | ・[スクリーン背面にウィンドウ表示]を選択した場合            |
|           | 他のウィンドウより後ろに着信情報ウィンドウを表示             |
|           | ・[ウィンドウを最小化して表示]を選択した場合              |
|           | タスクバーにアイコンを表示します。                    |
|           | アイコンをクリックすると、着信情報ウィンドウを表示します。        |
| 文字サイズ     | 着信情報ウィンドウの文字サイズを、大・中・小から選択できます。      |
|           | 文字サイズ変更の対象項目は、「相手番号」と「顧客名」です。        |
|           | ※画面イメージは「着信情報ウィンドウ画面」ページをご参照ください。    |
| 着信時に自動ポップ | チェックを入れると、着信があった際に着信情報ウィンドウを表示します。   |
| アップする     |                                      |
| 通話開始時に自動ポ | チェックを入れると、通話を開始した際に着信情報ウィンドウ表示します。   |
| ップアップする   |                                      |
| 不応答の通知を   | チェックを入れると、着信に応答しなかった際の着信情報ウィンドウは、手動で |
| 消さない      | 閉じない限り表示され続け、着信をする度に新しいウィンドウを表示します。  |
|           | ※「通話開始時に自動ポップアップする」にチェックをつけている場合、    |
|           | この項目は無効です。                           |

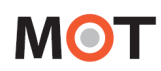

| 通話した通知を<br>消さない       | チェックを入れると、応答した通話の着信情報ウィンドウは、通話終了後も自動<br>的に消えず、手動で閉じない限り表示され続けます。<br>着信をする度に新しいウィンドウを表示します。                                                                                                    |
|-----------------------|----------------------------------------------------------------------------------------------------|
| 着信先番号を表示              | チェックを入れると、着信情報ウィンドウの画面左下に、着信先番号を表示しま<br>す。※ナカヨ機器への着信には非対応です。                                                                                                    |
| ポップアップ時に<br>相手発番号をコピー | チェックを入れると、着信情報ウィンドウが表示されたタイミングで相手番号をコ<br>ピーした状態になります(クリップボードにコピー)。<br>コピーした番号は、テキストエディタ等に貼り付けることが出来ます。                                                                                                    |
| 使用検索エンジン              | 着信情報ウィンドウの[WEB 検索]ボタン押下で表示する検索エンジンを選択します。※「@nifty@search」のみ、動作しません。                                                                                                    |
| ポップアップを消す<br>までの時間    | <ul> <li>通話終了後に、着信情報ウィンドウが消えるまでの時間を選択します。</li> <li>表示する時間を[0秒][1秒][2秒][3秒][4秒][5秒][30秒][60秒][120</li> <li>秒][180秒]から選択します。</li> <li>※「不応答の通知を消さない」、「通話した通知を消さない」にチェックをつけている場合、本項目で選択している時間に限らず、着信情報ウィンドウは消えません(設定が無効です)。</li> </ul> |

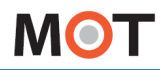

#### 外部連携先設定

[一般]タブを選択し、画面右側の「外部連携先設定」項目にて、着信情報ウィンドウの[電話受付]押下時と、 右クリックメニューの[顧客情報][電話帳]選択時に、外部の機器・ウェブサイト・アプリケーションと連携 を行う為の設定を行います。

| M 設定 (S)                                                                                                    |                                              |                                                                                                    |                                                                                                    | ×                                                                                                    |
|----------------------------------------------------------------------------------------------------|----------------------------------------------|----------------------------------------------------------------------------------------------------|----------------------------------------------------------------------------------------------------|----------------------------------------------------------------------------------------------------|
| 🛠 一般                                                                                                    | アカウント                                        | FAX機能                                                                                                    |                                                                                                    |                                                                                                    |
| <ul> <li>基本設定<br/>表示言語 日本語</li> <li>記動時にファームウェアの</li> <li>デバッグログ出力</li> <li>画面テーマ選択 ブルー</li> <li>利用SIPボート 5080</li> <li>設定は再起動後に有効に</li> <li>建動電話機 ソフトフォン</li> <li>電話帳の自動同期設定</li> <li>学 共通電話帳をMOT/F</li> <li>マ クラウド電話帳をMOT/F</li> <li>マ クラウド電話帳をMOT/F</li> <li>マ クラウド電話帳をMOT/F</li> <li>ゴロキシサーバ</li> <li>ボート番号</li> <li>ローカルのアドレスには</li> </ul> | 更新を確認する<br>なります。<br>PBXと自動同期<br>//Cloudと自動同期 | <br>着信情報ウィンドウ設<br>ウィンドウ表示位置<br>表示時の状態<br>文字サイズ<br>一着信時に自動が<br>ジ 通話開始時に<br>同 不応答の通知を<br>通話した通知を<br>一着信先番号を表<br>「ポップアップ時に<br>使用検索エンジン<br>ポップアップを消すま<br>着信メッセージを | 2定<br>右下<br>スクリーン前面にウィンドウ表示<br>小<br>ポップアップする<br>自動ボップアップする<br>注消さない<br>浅っない<br>表示<br>相手発番号をコピー<br>@nifty@search<br>での時間<br>3秒<br>表示する | 外部連携先設定         連携先       [クラウドサービス(直接接続)         利用サービス       MOT/Cloud         アカウント設定          契約顧客コード          ユーザD          パスワード       ●●●         電話受付時動作       着信自局番号の情報を表示         ポップアップの代替機能として利用する |

「連携先」項目で、着信情報ウィンドウと右クリックメニューで使用する外部連携先を選択します。

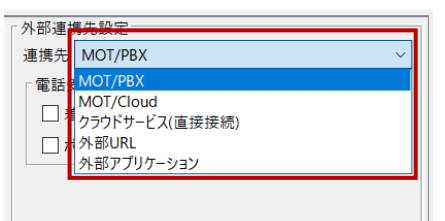

■「連携先」項目一覧

| ļ         | 領目名称         | 機能説明                                         |  |
|-----------|--------------|----------------------------------------------|--|
| MOT/PBX   |              | 使用している MOT/PBX の設定画面を使用します。                  |  |
|           | 着信自局番号の情報を表示 | 発信元番号ではなく、着信した自局番号の情報を表示します。                 |  |
|           | ポップアップの代替機能と | 着信情報ウィンドウを表示する代わりに、WEB ブラウザで MOT/PBX の電話受付画  |  |
|           | して利用する       | 面を開きます。                                      |  |
|           |              | クラウド電話帳をご利用の際に、「MOT/Cloud」を選択します。            |  |
| MOT/Cloud |              | また、 MOT シリーズの PBX を設置している方が、 以下を利用する場合に選     |  |
|           |              | 択します。                                        |  |
| i         |              | ・MOT/Cloud の CTI 連動                          |  |
|           | 契約顧客コード      | サービスの契約顧客コードを入力します。                          |  |
|           | ユーザ ID       | サービスのログイン用ユーザ ID を入力します。                     |  |
|           | パスワード        | ユーザ ID で使用するパスワードを入力します。                     |  |
|           | 着信自局番号の情報を表示 | 発信元番号ではなく、着信した自局番号の情報を表示します。                 |  |
|           | ポップアップの代替機能と | 着信時、着信情報ウィンドウを表示する代わりに WEB ブラウザで MOT/Cloud の |  |
|           | して利用する       | 電話受付画面を開きます。                                 |  |

## ΜΟΤ

| 項      | 目名称           | 機能説明                                         |
|--------|---------------|----------------------------------------------|
| ク      | ラウドサービス(直接接続) | MOT/TEL (プラチナ、プレミアムを除く) をご利用の方が、以下を利用す       |
|        |               | る場合に選択します。                                   |
|        |               | ・MOT/Cloud の CTI 連動                          |
|        |               | ・右クリックメニュー「顧客情報」                             |
|        |               | また、POS サービスの CTI 連動利用時も選択します。                |
| 7      | 利用サービス        | 利用するサービスを選択します。                              |
|        | MOT/Cloud     | cloud.mot-net.com へ接続します。                    |
|        | POS ASP       | freepos.office24.ne.jp へ接続します。               |
|        | Project-MOT   | project-mot.webjapan.co.jp へ接続します。           |
| -      | アカウント設定       | 利用サービスのアカウント情報を入力します。                        |
|        | 契約顧客コード       | サービスの契約顧客コードを入力します。                          |
|        | ユーザ ID        | サービスのログイン用ユーザ ID を入力します。                     |
|        | パスワード         | ユーザ ID で使用するパスワードを入力します。                     |
| ē.     | 電話受付時動作       | 必要に応じてチェックします。                               |
|        | 着信自局番号の情報を    | 発信元番号ではなく、着信した自局番号の情報を表示します。                 |
|        | 表示            |                                              |
|        | ポップアップの代替機能と  | 着信時、着信情報ウィンドウ表示の代わりに WEB ブラウザで利用サービスの電話      |
|        | して利用する        | 受付画面を開きます。                                   |
| 外部 URL |               | 外部のウェブサイトと連携を行う場合に選択します。                     |
| Ģ      | 電話受付時連携先      | 着信情報ウィンドウの[電話受付]クリック時の動作を設定します。              |
|        | ポップアップの代替機能と  | 着信情報ウィンドウを表示する代わりに WEB ブラウザで指定 URL を開きます。    |
|        | して利用する        |                                              |
|        | URL           | 着信情報ウィンドウの[電話受付]で遷移するウェブサイトを指定します。           |
| Ā      | 顧客情報連携先 URL   | 右クリックメニューの[顧客情報]選択時に遷移するウェブサイトを指定します。        |
| Ģ      | 電話帳連携先        | 右クリックメニューの[電話帳]選択時の動作を設定します。                 |
|        | 電話帳連携機能を      | チェックを入れると、[電話帳]選択時に WEB ブラウザで指定した URL を開きま   |
|        | 利用する          | す。チェックしない場合、MOT/Phone POP-UP 標準の電話帳が呼び出されます。 |
|        | URL           | [電話帳]メニュー選択で遷移するウェブサイトを指定します。                |
| 外語     |               | 他社製のアプリケーション等と連携を行う場合に選択します。                 |
| Ģ      | 電話受付時連携先      | 着信情報ウィンドウの[電話受付]で連携するアプリケーションを設定します。         |
|        | ポップアップの代替機能と  | 着信情報ウィンドウを表示する代わりにアプリケーションを起動します。            |
|        | して利用する        |                                              |
|        | ファイル          | 連携するアプリケーションファイルを指定します。                      |
|        | パラメータ         | アプリケーションを起動する際のパラメータを指定します。                  |
| Ā      |               |                                              |
|        | ファイル          | 連携するアプリケーションファイルを指定します。                      |
|        | パラメータ         | アプリケーションを起動する際のパラメータを指定します。                  |
| 電話帳連携先 |               | 右クリックメニューの[電話帳]選択時に連携するアプリケーションを設定します。       |
|        |               | チェックを入れると、「電話帳]選択時に指定のアプリケーションを起動します。        |
|        | 利用する          | チェックしない場合、MOT/Phone POP-UP 標準の電話帳が呼び出されます。   |
|        | ファイル          | 連携するアプリケーションファイルを指定します。                      |
|        | パラメータ         | アプリケーションを起動する際のパラメータを指定します。                  |

### ・MOT/PBX との連携

<mark>[アカウント]タブ</mark>の「サーバアドレス」で設定した MOT/PBX と連携します。 電話機配下動作時は、ソフトフォンが使用している MOT/PBX と連携します。

[電話受付]押下時、[顧客情報]選択時は MOT/PBX の CTI 画面に遷移します。 [電話帳]は MOT/Phone POP-UP 標準の電話帳が呼び出されます。

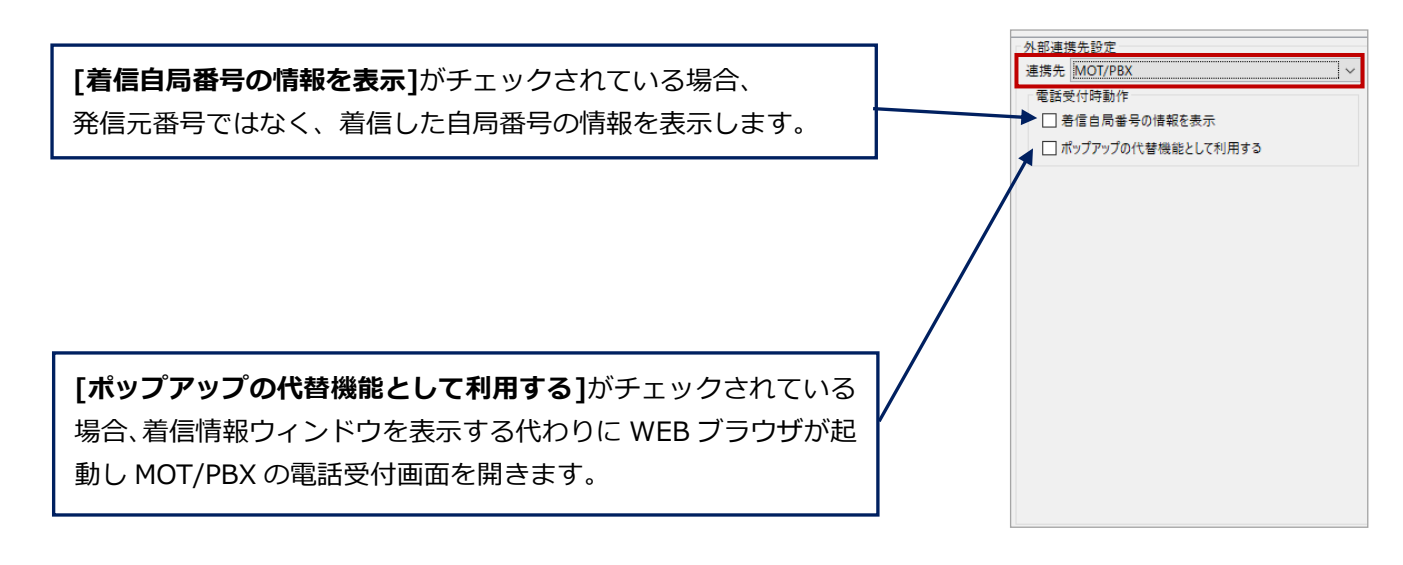

### ■[ポップアップの代替機能として利用する]をチェックする/しない場合の挙動の違い

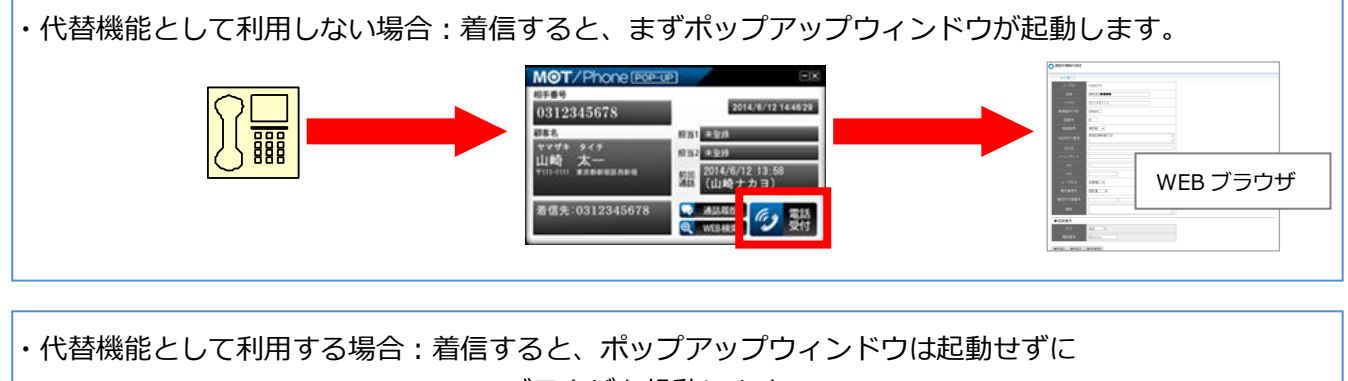

WEB ブラウザを起動します。

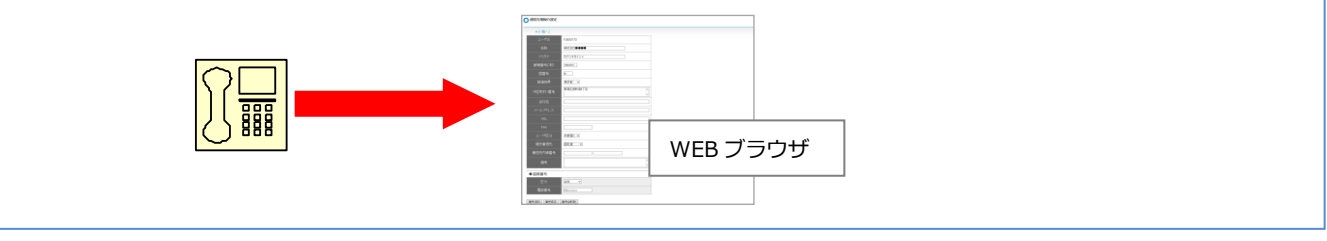

### ・MOT/Cloud との連携

クラウド電話帳をご利用の際に、「MOT/Cloud」を選択します。 また、MOT シリーズの PBX を設置している方が、MOT/Cloud の CTI 連動を利用する場合に選択します。

[電話受付]押下時および [顧客情報]選択時は自動的にログインし、MOT/Cloud の電話受付画面および 顧客情報画面に遷移します。

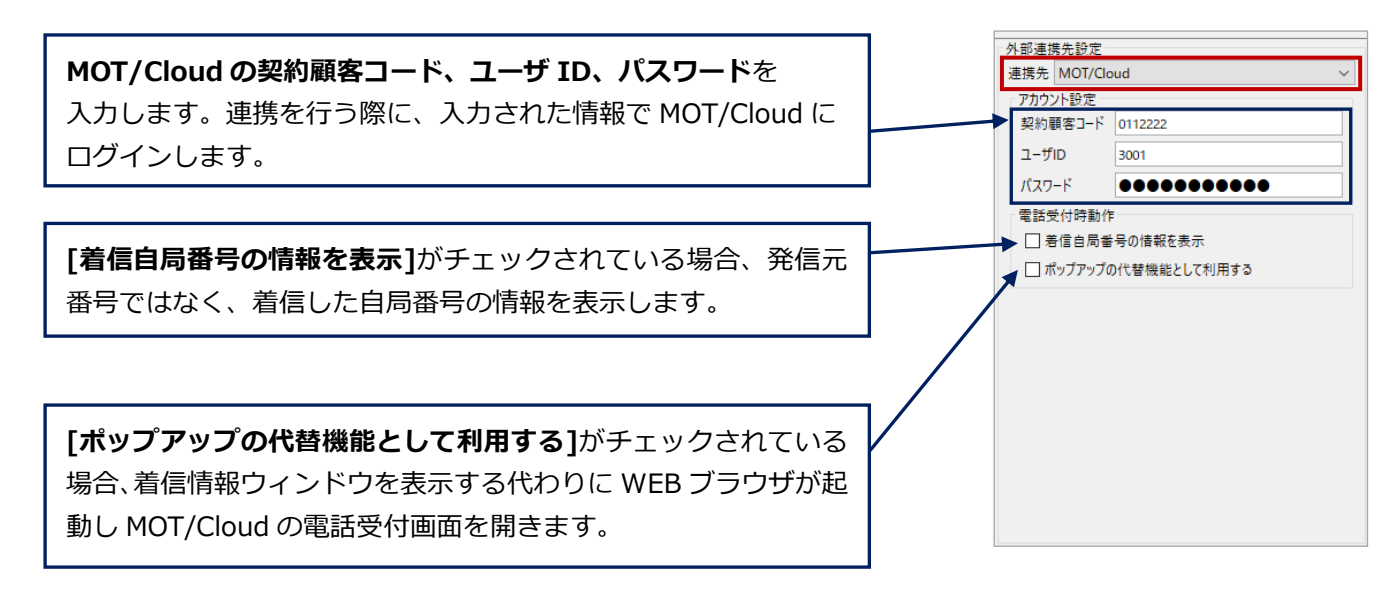

### ■[ポップアップの代替機能として利用する]をチェックする/しない場合の挙動の違い

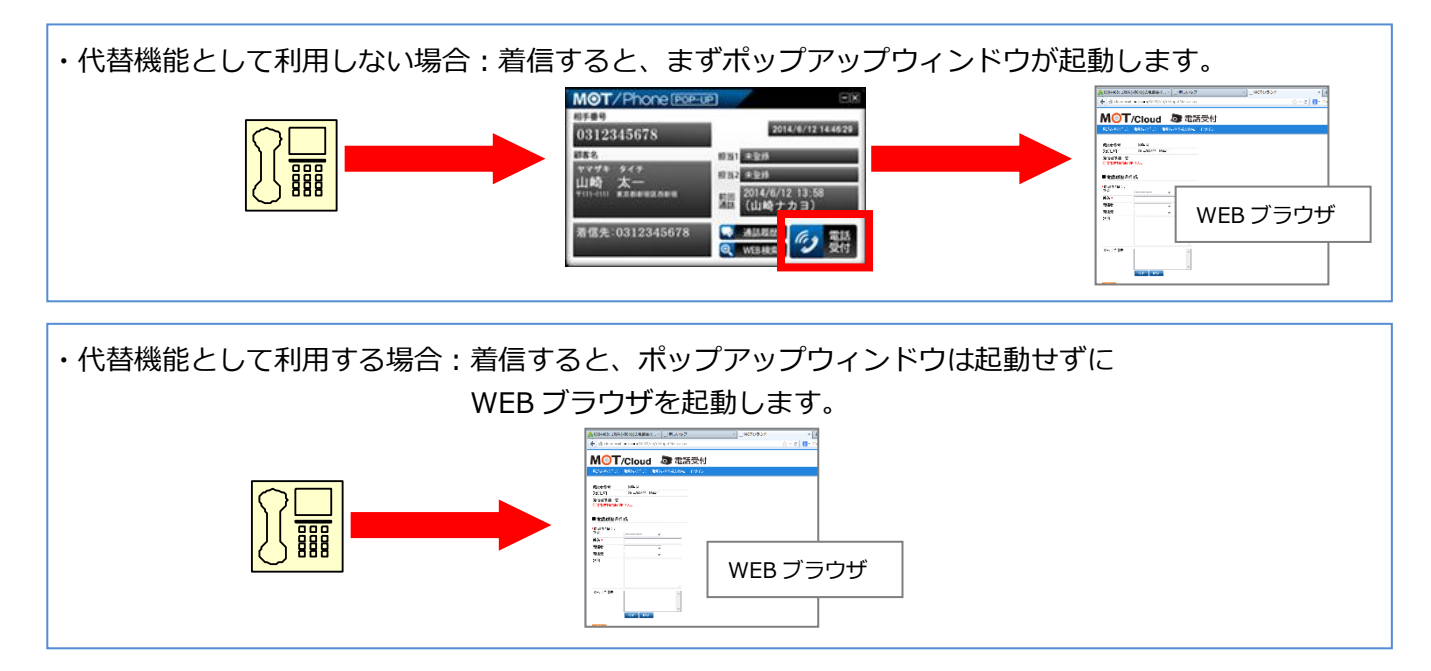

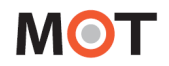

### ・クラウドサービスとの連携(直接接続)

MOT/TEL (プラチナ、プレミアムを除く)をご利用の方が、MOT/Cloud の CTI 連動を利用する場合に「クラウドサービス(直接接続)」を選択します。

※クラウド電話帳を利用する場合は、「利用サービス」で「MOT/Cloud」を選択し、契約顧客コード・ ユーザ ID・パスワードを入力することで、利用が可能です。

また、MOT/Cloud 以外の POS サービスの CTI 連動利用時も、クラウドサービス(直接接続)」を選択 します。

[電話受付]押下時および[顧客情報]選択時は自動的にログインし、クラウドサービスの電話受付画面および 顧客情報画面に遷移します。

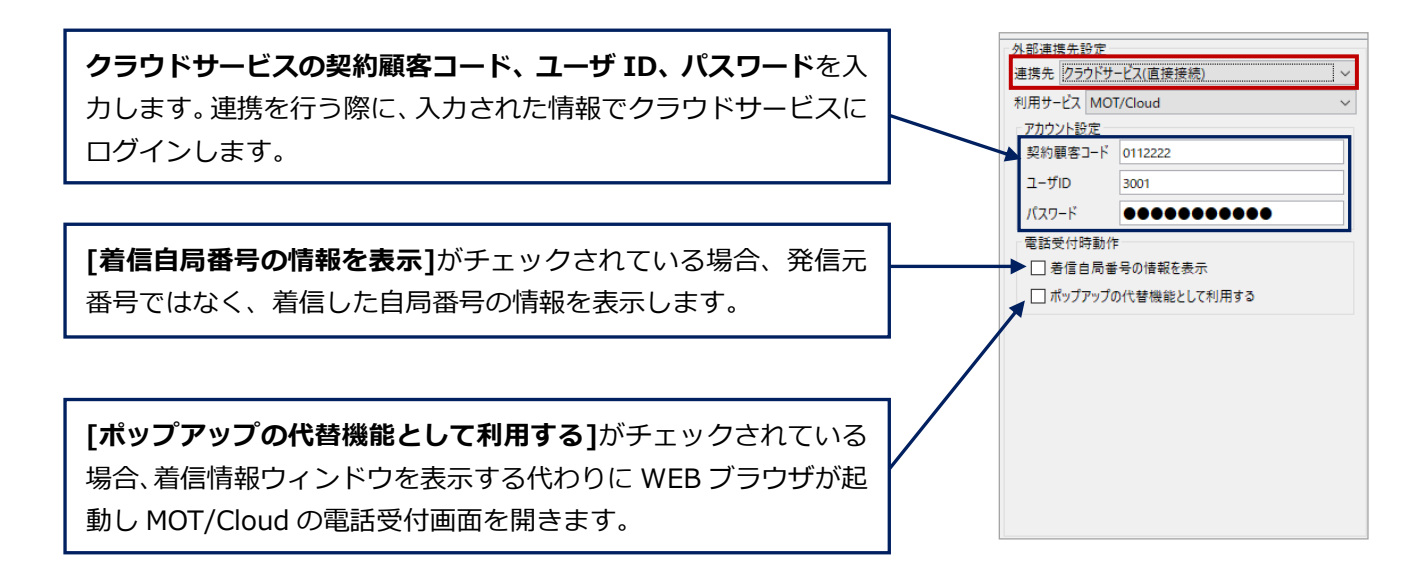

#### ■[ポップアップの代替機能として利用する]をチェックする/しない場合の挙動の違い

### ・外部 URL との連携

外部のウェブサイトと連携します。

[電話受付]押下時、 [顧客情報]選択時、 [電話帳]選択時に それぞれ設定したウェブサイトに遷移します。

[ポップアップの代替機能として利用する]がチェックされ ている場合、着信情報ウィンドウを表示する代わりに WEB ブラウザを起動し指定した URL を開きます。

[電話帳連携機能を利用する]がチェックされていない場合、 MOT/Phone POP-UP 標準の電話帳が呼び出されます。

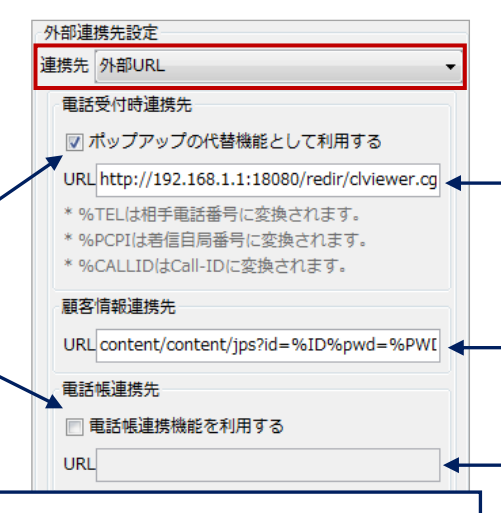

### 特定の文字列を入力することで、可変値として扱う事が出来ます。

- (1)電話受付時連携先のみ、「%TEL」と入力した部分は相手電話番号に変換されます。また、 「%PCPI」と入力した部分は着信自局番号に変換されます。「%CALLID」と入力した部分は着信時 の外線 Call-ID(着信呼を一意に識別するための文字列)に変換されます。
- (2)「%ID」と入力した部分は MOT/Cloud との連携機能で設定したユーザ ID に変換されます。
- (3)「%PWD」と入力した部分は MOT/Cloud との連携機能で設定したパスワードに変換されます。

| 項目名称    | 機能説明                           |
|---------|--------------------------------|
| 電話受付連携先 | [電話受付]を押下した時に遷移するウェブサイトを設定します。 |
| 顧客情報連携先 | [顧客情報]を選択した時に遷移するウェブサイトを設定します。 |
| 電話帳連携先  | [電話帳]を選択した時に遷移するウェブサイトを設定します。  |
|         | 標準の電話帳を利用することも可能です。            |

### [URL 入力例]

#### \*電話受付時連携先

http://<PBX\_IP>:18080/redir/clredir.cgi?hidden=continue::ctiInput,tel::%TEL,ext::<内線番号 >,uid::%ID,pw::%PWD

\* 顧客情報連携先

http://<PBX\_IP>:18080/redir/clredir.cgi?hidden=continue::Client,tel::,ext::<内線番号 >,cls::,uid::%ID,pw::%PWD

■[ポップアップの代替機能として利用する]をチェックする/しない場合の挙動の違い

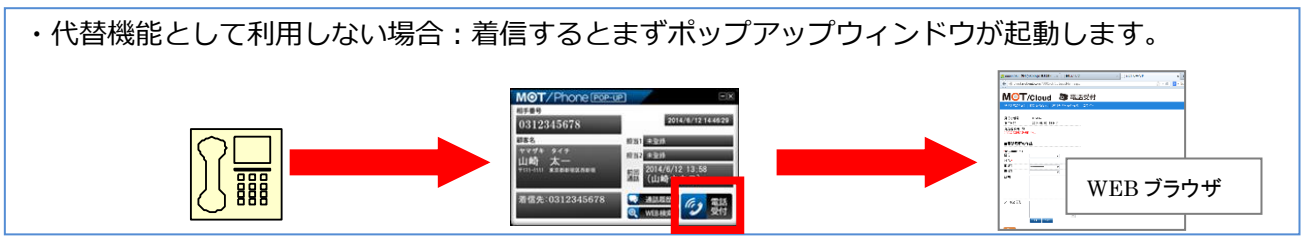

#
## ・外部アプリケーションとの連携

他社製のアプリケーションと連携します。

[電話受付]押下時、[顧客情報]選択時、[電話帳]選択時にそれぞれ設定したアプリケーションを設定した パラメータ付で起動します。

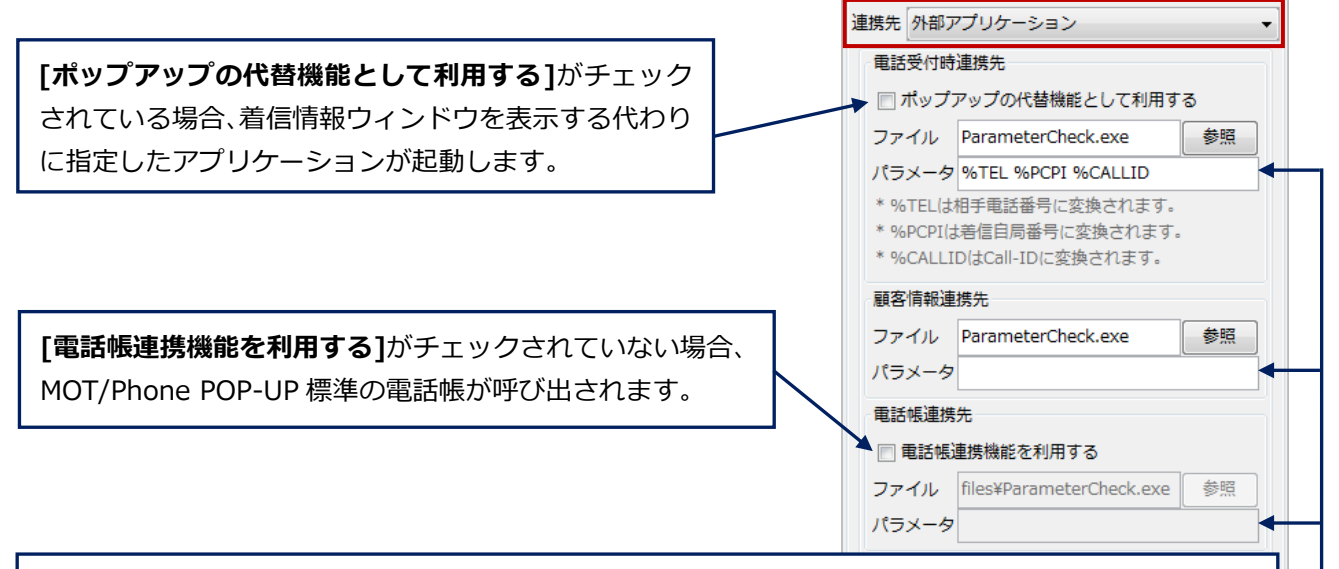

- [パラメータ]欄には、ファイルを起動する際に付与するパラメータを設定します。 ・電話受付時連携先のみ、「%TEL」と入力した部分は相手電話番号に変換されます。また、「%PCPI」 と入力した部分は着信自局番号に、「%CALLID」と入力した部分は着信時の外線 Call-ID(着信呼を 一意に識別するための文字列)に変換されます。
- ・「%ID」と入力した部分は MOT/Cloud との連携機能で設定したユーザ ID に変換されます。
- ・「%PWD」と入力した部分は MOT/Cloud との連携機能で設定したパスワードに変換されます。

| 項目名称    | 機能説明                             |
|---------|----------------------------------|
| 電話受付連携先 | [電話受付]を押下した時に起動するアプリケーションを設定します。 |
| 顧客情報連携先 | [顧客情報]を選択した時に起動するアプリケーションを設定します。 |
| 電話帳連携先  | [電話帳]を選択した時に起動するアプリケーションを設定します。  |
|         | 標準の電話帳を利用することも可能です。              |

■[ポップアップの代替機能として利用する]をチェックする/しない場合の挙動の違い

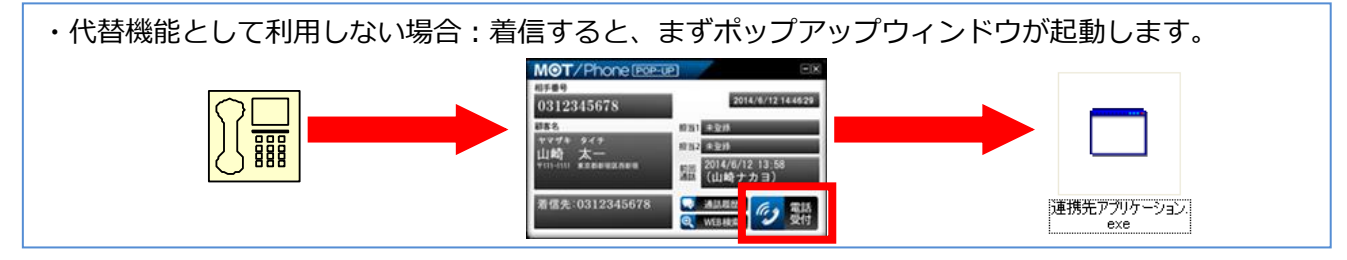

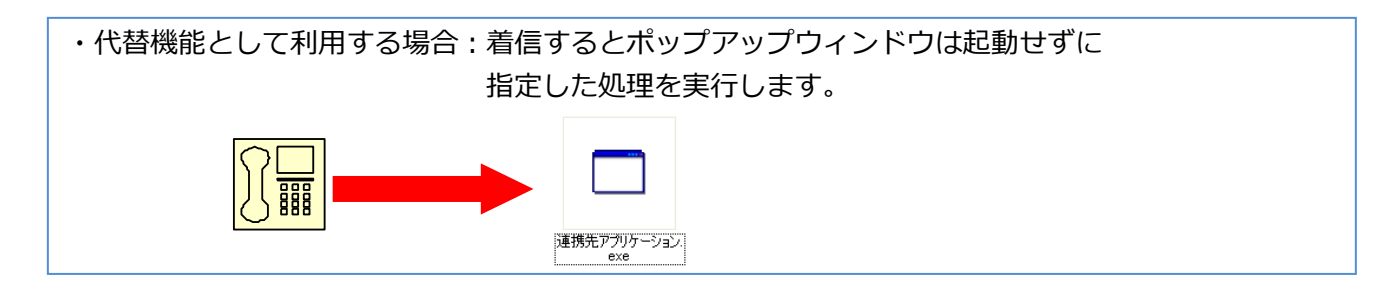

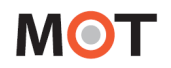

## 5-2. [アカウント]タブ

表示された設定ウィンドウの[アカウント]タブを選択します。

アプリケーションが使用する内線番号、パスワードや使用する MOT/PBX または MOT/TEL のポート番号設 定等を行います。

入力後、[更新]ボタンを押下します。

|   | M | 設定 (S)  |              | 7101.6 | ٦  |      | _ |           |       | ¥ 7          | <u> </u> |
|---|---|---------|--------------|--------|----|------|---|-----------|-------|--------------|----------|
|   | 8 | 利用アカウント | アカウント1 (81   | .6)    |    | ГААЩ |   |           |       | ※ ∠. ↓ 設定初期化 | ]        |
| * | 1 | アカウント1  | アカウント2       |        |    |      |   |           |       |              | _        |
|   |   | アカウント設定 | £            |        |    |      |   | サーバ設定     |       |              |          |
|   |   | 内線番号    | 816          |        |    |      |   | SIPポート番号  | 5060  |              |          |
|   |   | サーバアドレス | 202.212.0.19 | 8      |    |      |   | 認証ID      |       |              |          |
|   |   | パスワード   | •••••        |        |    |      |   | HTTPポート番号 | 18080 | 30           |          |
|   |   |         | 📝 パスワート      | 『を保存   |    |      |   |           | CT CT | ていいサーバを利用    |          |
|   |   | テナントコード | 0000         |        |    |      |   |           | ¥ 31  |              |          |
|   |   |         |              |        |    |      |   | キープアライブ確  | 認間隔(  | (秒) 20       |          |
|   |   |         |              | •      |    |      |   |           |       |              |          |
|   |   |         |              |        |    |      |   |           | Ī     |              |          |
|   |   | Г       | 「アカウン        | ト設定しび  | 10 |      |   | [++-      | - バ設  |              |          |
|   | - |         | 177522       |        |    |      |   |           |       |              | 5        |
|   |   |         |              |        |    |      |   |           |       | 戻る <b>更新</b> | J        |

※1.アカウントは最大2個設定でき、どちらかを使用します。

各アカウント設定は[アカウント 1][アカウント 2]タブを切り替えて行います。

※2.アカウントを2つ設定した場合、「利用アカウント」項目で、利用するアカウントを選択します。 詳細は次の「利用アカウントの切り替え」ページをご参照ください。

■[アカウント]タブの項目

| 項目名称        | 機能説明                                    |
|-------------|-----------------------------------------|
| 内線番号        | 使用する内線番号を入力します。                         |
| サーバアドレス     | 使用する MOT/PBX または MOT/TEL のアドレスを入力します。   |
|             | ソフトフォン利用の場合は、127.0.0.1(初期値)を入力します。      |
| パスワード       | パスワードを入力します。                            |
| パスワードを保存    | パスワードを保存する場合にチェックします。                   |
| テナントコード     | 使用するテナントコードを入力します。 ※MOT/TEL を利用する場合のみ入力 |
| SIP ポート番号   | サーバの SIP ポート番号を入力します。ソフトフォン利用の場合はソフトフォ  |
|             | ンのクライアント SIP ポートと同じ値を入力します。             |
| 認証 ID       | 認証に使用する ID を入力します。(空欄の場合は内線番号を使用します)    |
| HTTP ポート番号  | MOT/PBX の HTTP ポート番号を入力します。(初期値 18080)  |
| STUN サーバ利用  | NAT 越えを有効にします。                          |
| キープアライブ確認間隔 | キープアライブ確認を行う間隔を入力します。                   |
| [設定初期化]ボタン  | 選択中アカウントの設定を削除します。                      |
|             | 詳細は次の「 <u>アカウントの削除</u> 」ページをご参照ください。    |

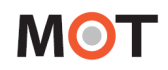

■ アカウントの削除

[設定初期化]ボタンを押すと、アカウント設定の初期化確認メッセージが表示されます。 [はい]を選択すると、その時表示しているアカウントの設定が初期化されます。

| 設定( | (S)    |               |       |           |        |           |                         |
|-----|--------|---------------|-------|-----------|--------|-----------|-------------------------|
| ×   | 一般     | 1 アカウント       | FAX機能 |           |        |           |                         |
| 利用力 | アカウント  | アカウント1 (816)  |       |           |        |           | → 設定初期化                 |
|     | ליליד  | アカウント2        |       |           |        |           |                         |
| アカ  | ウント設定  |               |       | サーバ設定     |        |           |                         |
| 内線  | 番号     | 816           |       | SIPポート番号  | 5060   | 经守知期      | B/P                     |
| サー  | ・バアドレス | 202.212.0.198 |       | 認証ID      |        | a又从E17/J来 | 51L <b>–</b>            |
| パス  | マード    | •••••         |       | HTTPポート番号 | 18080  |           |                         |
|     |        | ☑ パスワードを保存    |       |           | I STU  |           | アカウント設定を初期化します。よろしいですか? |
| テナ  | マトコード  | 0000          |       |           | ¥ 510  |           |                         |
|     |        |               |       | キープアライブ確  | 認間隔 (利 |           | (はい(Y) いいえ(N)           |
|     |        |               |       |           |        |           |                         |
|     |        |               |       |           |        |           |                         |
|     |        |               |       |           |        |           |                         |
|     |        |               |       |           |        |           | 戻る <b>更新</b>            |

■ 利用アカウントの切り替え

アカウントを2個設定していて利用アカウントを変更する場合、「利用アカウント」項目で 選択アカウントを変更し、**[更新]ボタン**を押します。

設定が保存された時点で、今まで使用していたアカウントのサーバに対して登録解除を行い、 同時に、新たな利用アカウントをサーバ登録します。

※[一般]タブの「連動電話機」で「ソフトフォン」を利用している場合は、利用アカウントの切り替えは ソフトフォン側で行います。

本アプリケーションのアカウントを変更する必要はありません。

| 設定 (S)            |                             | <b>E</b> |
|-------------------|-----------------------------|----------|
| ⊻ 一般              | 1 アカウント 💂 FAX機能             |          |
| 利用アカウント           | アカウント1 (816)                | 設定初期化    |
| アカウント1<br>アカウント設定 | アカウント2 サーバ設定                |          |
| 内線番号              | 816 SIP术-卜番号 5060           |          |
| サーバアドレス           | 202.212.0.198               |          |
| パスワード             | ●●●●●●● HTTPポート番号 18080     |          |
|                   | 図 パスワードを保存<br>図 STUN++」だを利用 |          |
| テナントコード           | 0000                        |          |
|                   | キープアライブ確認間隔(秒) 300          |          |
|                   | 確認間隔は1~3600で設定してください        |          |
|                   |                             |          |
|                   |                             |          |
|                   |                             | _        |
|                   | 戻る                          | 更新       |

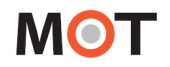

## 5-3. [FAX 機能]タブ

表示された設定ウィンドウの[FAX機能]タブを選択します。

[FAX機能]タブは、MOT/FAX機能をご利用になる際に、設定が必要です。

FAX メールの送受信に使用するサーバ、ID、メールアドレスや、FAX メールの自動受信設定、保存先設定を行います。設定は即座に反映されます。

| M 設定 (S)          |                  |       | _            |     |                         |    | × |
|-------------------|------------------|-------|--------------|-----|-------------------------|----|---|
| 🛠 一般              | 👔 アカウント 🚍        | FAX機能 |              |     |                         |    |   |
| FAXメール送信設定        |                  |       | FAXメール受信設定一  |     |                         |    |   |
| SMTPサーバ           | smtp.mot-net.com |       | POPサーバ       |     |                         |    | _ |
| ボート番号             | 587              |       | ポート番号        | 110 | □ SSL接続を利用              |    |   |
| 送信者メールアドレス        |                  |       | 認証ID         |     |                         |    |   |
| FAXメール送信先アドレス     |                  |       | パスワード        |     |                         |    |   |
| ISMIP認証設定<br>認証ID |                  |       | サーバタイムアウト(秒) | 10  |                         |    |   |
| パスワード             |                  |       | 自動受信         | しない |                         |    | ~ |
|                   |                  |       | 定期受信間隔(分)    | 0   | ※「0」に設定した場合は定期受信を行いません。 |    |   |
|                   |                  |       | 保存先フォルダ      |     |                         | 選択 |   |
|                   |                  |       |              | □ 受 | 信したFAXをサーバから削除          |    |   |
|                   |                  |       | 受信待機時間(秒)    | 10  |                         |    |   |
|                   |                  |       |              |     |                         |    |   |
| 「FAX メ            | ール送信設定」項目        |       |              |     | 「FAX メール受信設定」項目         |    |   |

#### ■「FAX 機能」項目

| 項目名称         | 機能説明                                   |
|--------------|----------------------------------------|
| FAX メール送信設定  |                                        |
| SMTP サーバ     | 当社から発行される SMTP サーバを入力します               |
|              | (初期值:smtp.mot-net.com)。                |
| ポート番号        | SMTP サーバポート番号を入力します(初期値:587)。          |
| 送信者メールアドレス   | FAX メールの送信者欄に表示するメールアドレスを入力します。        |
| FAX メール送信先   | 当社から発行される MOT/FAX 送信用メールアドレスを設定します。    |
| アドレス         |                                        |
| 認証 ID        | SMTP サーバの認証 ID を設定します。                 |
| パスワード        | SMTP サーバの認証パスワードを設定します。                |
| FAX メール受信設定  |                                        |
| POP サーバ      | FAX メール受信用メールアカウントで使用する POP サーバを入力します。 |
| ポート番号        | POP サーバポート番号を入力します(初期値:110)。           |
| □ SSL 接続を利用  | POP サーバに接続する際に SSL を使用する場合にチェックを入れます。  |
| 認証 ID        | POP サーバの認証 ID を設定します。                  |
|              | ※Gmail は利用できませんので、設定しないようお願いいたします。     |
| パスワード        | POP サーバの認証パスワードを設定します。                 |
|              | ※Gmail は利用できませんので、設定しないようお願いいたします。     |
| サーバタイムアウト(秒) | POP サーバとの接続のタイムアウト時間を設定します(初期値: 10)。   |
| 自動受信         | FAX がメールサーバに届いた時に、自動受信・保存を行うかを選択します。   |
|              | ■自動受信「する」                              |
|              | 自動で FAX をダウンロードし、「保存先フォルダ」に保存します。      |

© 2013 VALTEC Co.Ltd. All Rights Reserved.

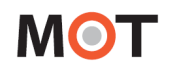

|               | ■自動受信「しない」                             |
|---------------|----------------------------------------|
|               | FAX が届いた時に、受信メッセージをポップアップ表示します。        |
|               | ポップアップ表示のメッセージ内にある[ダウンロード]ボタンをクリックす    |
|               | ることで、PC 内に受信・保存することができます。              |
|               | ※FAX 受信操作については、「FAX 受信機能」ページをご参照ください。  |
| 定期受信間隔(分)     | 「自動受信」項目で、「する」で設定している場合、何分間隔で自動受信の処    |
|               | 理を行うかを入力します。                           |
|               | 本項目で設定した時間ごとに、FAXの受信および保存先フォルダへの保存を自   |
|               | 動で行います。                                |
| 保存先フォルダ       | 受信した FAX を保存するフォルダを選択します。              |
|               | 保存先フォルダは、FAX を受信した PC 内のフォルダを指定してください。 |
|               | ※NAS など外部ネットワーク機器の共有フォルダへの保存は非推奨となって   |
|               | おります。                                  |
| 受信した FAX をサーバ | FAX メール受信後にメールをサーバから削除する場合は、チェックを入れま   |
| から削除          | す。                                     |
| 受信待機時間        | FAX 自動受信実行までの待機時間を設定します。               |

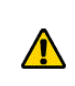

FAX 機能を利用するには、当社から発行されるメールアカウントが必要です。 ひかり電話の契約(FAX 専用番号を最低1個用意)が必要です。

※以下の設定でご利用の場合(v5.1.0以降)

- ・弊社側で設定する画面で、「POPUP内線番号」の設定なし(SIPパケット受信なし)
- ・「FAX メール受信設定」の「認証 ID」: 複数スタッフで、同じメールアドレスを設定

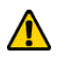

- ・「自動受信」項目 :「する」を選択
- ・「定期受信間隔(分)」項目:時間を設定

「FAX メール受信設定」の「認証 ID」に設定しているメールアドレス宛てに、 「定期受信間隔(分)」で一番短い時間で設定しているスタッフのみが FAX の受信、 および保存先フォルダへの保存を行い、それ以外のスタッフは受信しない動作となります。

# MOT

## 6.着信時の動作

MOT/PBX を経由して外線着信した場合、相手先の情報が表示されます。

着信の表示には、連携用のメインウィンドウ「着信情報ウィンドウ」、着信した事を簡易的に通知する「着信 メッセージ」と、クラウドで相手先の情報を表示する「MOT/Cloud」、外部 CTI システムにブラウザで接続 する「外部 URL」、指定アプリケーションを起動する「外部アプリケーション」の5種類があります。

## 6-1. 着信情報ウィンドウ画面

着信もしくは通話開始時にポップアップする、発信元の情報を表示するメインウィンドウです。 [設定]-[一般]タブにて、着信時に表示/通話開始時に表示、どちらかを選んで設定することができます。

|   | MOT / Phone [POP-UF                      |                                                              |    |
|---|------------------------------------------|--------------------------------------------------------------|----|
|   | 相手番号                                     |                                                              | L. |
| U | 0312345678                               | 2014/6/12 14:46:29                                           | 1  |
|   | 顧客名                                      | 担当1 未登録                                                      | 4  |
| 2 | バルテックソウム<br>パルテック総務                      | 担当2 未登録                                                      |    |
|   | 〒163-1103 東京都新宿区西新宿6-22-1<br>新宿スクエアタワー3階 | <sub>前回</sub> 2014/6/12 13:58<br>通話 (山崎ナカヨ)                  | 6  |
| 3 | 着信先:会社総務                                 | <ul> <li>→ 通話履歴</li> <li>● WEB検索</li> <li>● WEB検索</li> </ul> | 8  |

| 項目名称          | 機能説明                                    |
|---------------|-----------------------------------------|
| ●相手番号         | 発信元の番号を表示します。                           |
|               | 相手番号をクリックすると、相手番号をコピーすることができます。         |
|               | 動作の詳細は、次ページをご参照ください。                    |
| 2顧客名          | 顧客情報を表示します。                             |
|               | 番号に関連付けられた顧客名、住所を表示します。情報がない場合は「未登録」と表  |
|               | 示されます。                                  |
| ❸着信先          | 着信先を表示します。                              |
|               | ※[設定]-[一般]タブで「着信先番号を表示」にチェックがある場合に、着信先の |
|               | 番号が表示されます。                              |
|               | ※顧客名称~最大 25 文字、着信先表示の場合は一部文字が重なります。     |
|               | ※住所~最大 48 文字、着信先表示の場合は一部文字が重なります。       |
|               | また、顧客名称が1列以上になる場合はその分文字が表示されません。        |
| ❹担当1          | 優先着信先に設定されている内線番号および名称を表示します。情報がない場合は   |
| 担当 2          | 「未登録」と表示されます。                           |
| <b>⑤</b> 前回通話 | 前回の通話終了時刻とその時の通話者名を表示します。               |
| ❻[通話履歴]ボタン    | 発信元との通話履歴を表示します。                        |
|               | 一週間分の発着信の履歴を確認することができます。                |
|               | ※MOT/TEL(プラチナ・プレミアムプランは除く)をご利用のお客様は、    |
|               | 本ボタンをご利用いただけません。                        |
| ⑦[WEB 検索]ボタン  | 着信相手の情報(住所、名称、電話番号)を元に WEB 検索を行います。     |
|               | URLの情報が登録されている場合はその URLの画面を表示します。       |
| ❸[電話受付]ボタン    | 顧客情報を編集する画面を表示します。                      |
|               | MOT/Cloud サービス利用時は、電話受付情報と顧客情報を表示します。   |

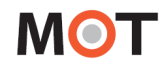

#### <相手番号をコピーする>

着信情報ウィンドウ画面の相手番号をコピーすることができます。 コピーし、別箇所にペーストしたい場合などにご利用ください。

① 「相手番号」欄をクリックします。

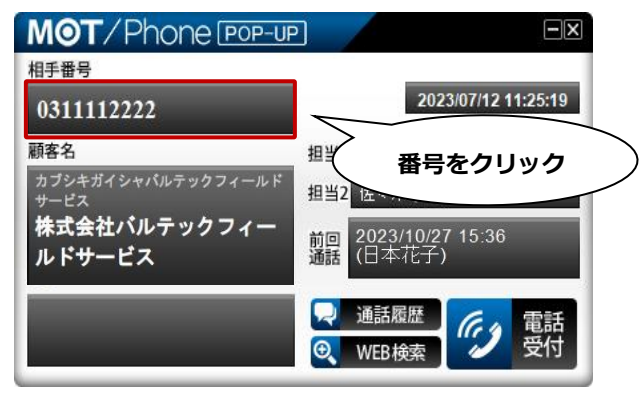

② クリックすると、相手番号が選択中の状態になり、

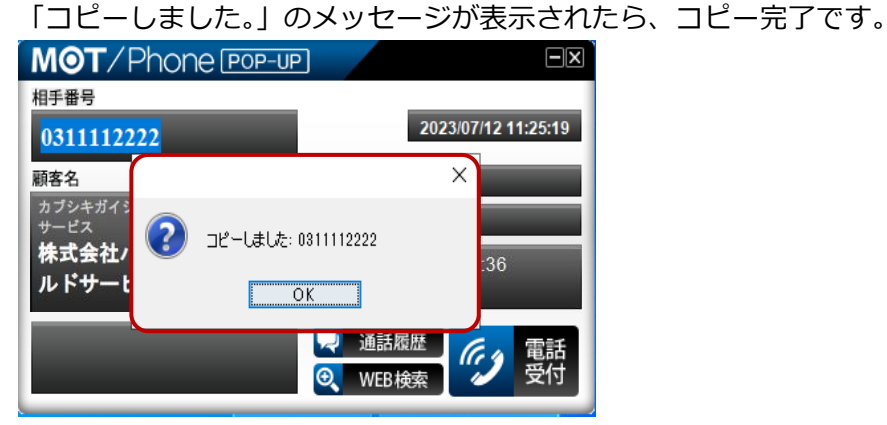

③ [OK]をクリックし、メッセージ画面を閉じると、相手番号の選択状態が解除され、 元の状態に戻ります。

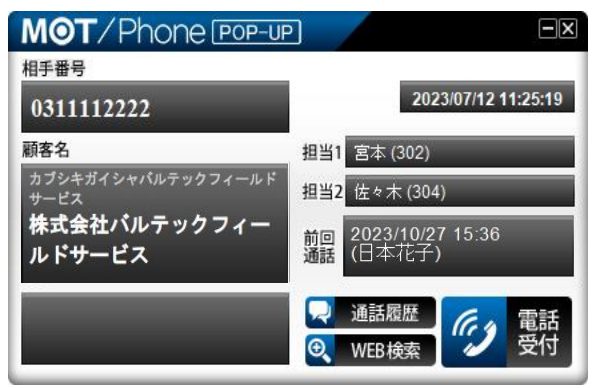

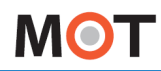

着信情報ウィンドウの表示に関する設定は、[設定]-[一般]-[着信情報ウィンドウ設定]の各項目の設定に よって、以下のように動作します。

| M 設定 (S)                                                                                                    |                                                                                                    | ×                                                                                                    |
|----------------------------------------------------------------------------------------------------|----------------------------------------------------------------------------------------------------|----------------------------------------------------------------------------------------------------|
| 🛠 一般 🚺 アカウント 🚍                                                                                                    | FAX機能                                                                                                    |                                                                                                    |
| 基本設定         表示言語       日本語         記載時にファームウェアの更新を確認する         デバッグログ出力         画面テーマ選択         ガルー         利用SIPボート         5080         * 設定は再起動後に有効になります。         運動電話機         ソフトフォン         電話帳の自動同期設定         「共通電話帳をMOT/PBXと自動同期         ジラウド電話帳をMOT/Cloudと自動同期         ・         HTTPプロキシ設定         日TTPプロキシを利用         プロキシサーバ | 着信情報ウィンドウ設定         ウィンドウ表示位置       右下       >         表示時の状態       スクリーン前面にウィンドウ表示       >         文字サイズ       小       >         」着信時に自動ポップアップする       >         」通話開始時に自動ポップアップする          」通話開始時に自動ポップアップする          」通話にた通知を消さない          」通話した通知を消さない          量信先番号を表示          【ポップアップ時に相手発番号をコピー          使用検索エンジン       @nifty@search       >         ボップアップを消すまでの時間       3秒       >         】着信メッセージを表示する | 外部連携先設定<br>連携先 [ <u>クラウドサービス(直接接続)</u> ~<br>利用サービス MOT/Cloud ~<br>アカウント設定<br>契約顧客コード<br>ユーザID<br>パスワード ●●●<br>電話受付時動作<br>□ 着信自局番号の情報を表示<br>□ ポップアップの代替機能として利用する |
| ポート番号                                                                                                    | 「着信メッセージを<br>表示に関する項目で<br>「 <u>着信メッセージ</u> 画                                                                                                    | :表示する」は、着信メッセージ<br>ごす。<br>面」ページをご参照ください。                                                                                                    |

#### ■[着信情報ウィンドウ設定]の各項目

| 項目名称        | 動作説明                                |
|-------------|-------------------------------------|
| ウィンドウ表示位置   | PC 画面のどの位置に着信情報ウィンドウを表示するか選択します。    |
| 表示時の状態      | 着信情報ウィンドウ表示時に他のウィンドウより前または後ろに表示するか、 |
|             | あるいは最小化して表示するかを選択します。               |
|             | ・[スクリーン前面にウィンドウ表示]を選択した場合           |
|             | 最前面に着信情報ウィンドウを表示します。                |
|             | ・[スクリーン背面にウィンドウ表示]を選択した場合           |
|             | 他のウィンドウより後ろに着信情報ウィンドウを表示します。        |
|             | ・[ウィンドウを最小化して表示]を選択した場合             |
|             | タスクバーにアイコンを表示します。                   |
|             | クリックすると着信情報ウィンドウが表示されます。            |
| 文字サイズ       | 着信情報ウィンドウの文字サイズを、大・中・小から選択できます。     |
|             | 文字サイズ変更の対象項目は、「相手番号」と「顧客名」です。       |
|             | 詳細・画面イメージは、次ページをご参照ください。            |
| 着信時に        | チェックを入れると、着信があった際に着信情報ウィンドウを表示します。  |
| 自動ポップアップする  |                                     |
| 通話開始時に      | チェックを入れると、通話を開始した際に着信情報ウィンドウ表示します。  |
| 自動ポップアップする  |                                     |
| 不応答の通知を消さない | チェックを入れると、着信に応答しなかった際の着信情報ウィンドウは、手動 |
|             | で閉じない限り表示され続け、着信をする度に新しいウィンドウを表示しま  |
|             | す。                                  |
|             | ※「通話開始時に自動ポップアップする」にチェックをつけている場合、   |
|             | この項目は無効です。                          |
| 通話した通知を消さない | チェックを入れると、応答した通話の着信情報ウィンドウは、通話終了後も自 |
|             | 動的に消えず、手動で閉じない限り表示され続けます。           |
|             | 着信をする度に新しいウィンドウを表示します。              |

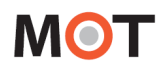

| 着信先番号を表示              | チェックを入れると、着信情報ウィンドウの画面左下に、着信先番号を表示し<br>ます。※ナカヨ機器への着信には非対応です。                                                                                                    |
|-----------------------|----------------------------------------------------------------------------------------------------|
| ポップアップ時に<br>相手発番号をコピー | チェックを入れると、着信情報ウィンドウが表示されたタイミングで相手番号<br>をコピーした状態になります(クリップボードにコピー)。<br>コピーした番号はテキストエディタ等に貼り付けることが出来ます。                                                                                                    |
| 使用検索エンジン              | 着信情報ウィンドウの[WEB 検索]ボタン押下で表示する検索エンジンを選択<br>します。<br>※「@nifty@search」のみ、動作しません。                                                                                                    |
| ポップアップを消すまで<br>の時間    | <ul> <li>通話終了後に、着信情報ウィンドウが消えるまでの時間を選択します。</li> <li>表示する時間を[0秒][1秒][2秒][3秒][4秒][5秒][30秒][60秒][12</li> <li>0秒][180秒]から選択します。</li> <li>※「不応答の通知を消さない」、「通話した通知を消さない」にチェックをつけている場合、本項目で選択している時間に限らず、着信情報ウィンドウは消えません(設定が無効です)。</li> </ul> |

### 文字サイズの変更時の着信情報ウィンドウ画面イメージ ※サイズ変更の対象は、「相手番号」と「顧客名」の2項目です。

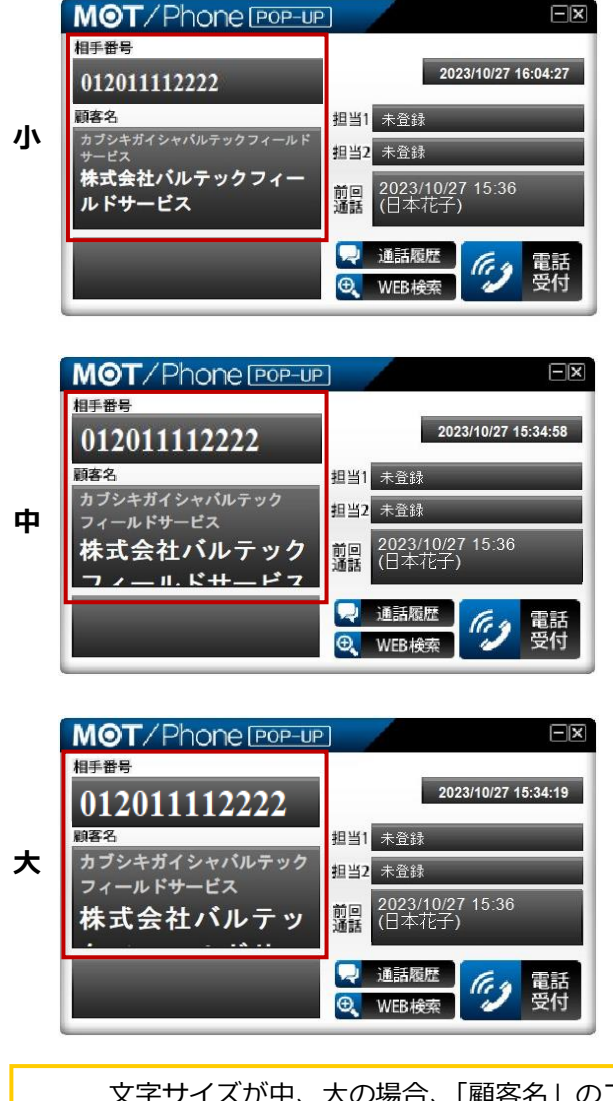

文字サイズが中、大の場合、「顧客名」のフリガナ、顧客名の文字数によっては表示が隠れて 見にくい場合がございます。運用に応じて、文字サイズを選択してご利用ください。

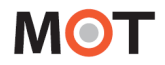

### 6-2. 着信メッセージ画面

外線からの着信時に、PC 画面右下に「着信メッセージ」を表示することができます(初期値:無効)。 「着信メッセージ」には、発信元番号と、番号に関連付けられた顧客名、番号区分を表示します(設定により、「着信自局番号」の表示も可能です)。

| MOT/Phone          | e Pop-up                     | 1           |                 |      |             |
|--------------------|------------------------------|-------------|-----------------|------|-------------|
| 相手番号 090           |                              | 20          | 16/08/29 15:24  | 4:40 |             |
| 顧客名<br>山崎太一        | 090                          | から著信中       | ⊕_              | ×    |             |
|                    | 相手番号<br>顧 客 名                | 090<br>山崎太一 |                 |      |             |
| 著信先 : 会社総務 (03630) | 番号区分                         | 携帯(会社)      |                 |      | ◆── 着信メッセージ |
|                    | <sup>田温元:</sup><br>JP IO A 般 |             | )<br>a • ▲ 15:2 | 24   |             |

「着信メッセージ」右上の 🔍 アイコンをクリックすると、通話開始前に着信情報ウィンドウを 表示します(着信情報ウィンドウ表示時にクリックすると、ウィンドウを非表示にします)。

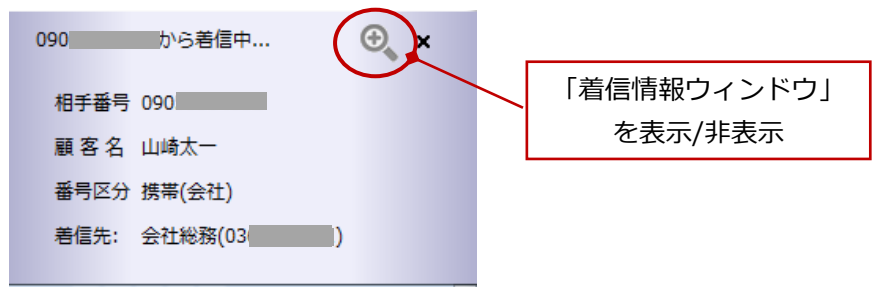

■着信時に PC 画面右下に「着信メッセージ」を表示する場合は、[設定]-[一般]で[着信メッセージを 表示する]にチェックを入れます。

「着信メッセージ」には、発信元番号と、番号に関連付けられた顧客名、番号区分を表示します。 ※[設定]-[一般]タブで[着信先番号を表示]にチェックを入れている場合、着信自局番号も表示します。

| 其本設定             | 美信情報ウインドウ設定                                                                                                    | 小风部連進失設定                                                                                                    |
|------------------|----------------------------------------------------------------------------------------------------|----------------------------------------------------------------------------------------------------|
| 基本設定<br>表示言語 日本語 | 着信情報ワインドウ設定       ウインドウ表示位置       右下       表示時の状態       スクリーン前面にウインドウ表示       文字サイズ       小       着信時に自動ポップアップする       ご通話開始時に自動ポップアップする       ご通話開始時に自動ポップアップする       「満着信先番号を表示       ボップアップ時に相手発番号をコピー       使用検索エンジン       @nifty@search       ポップアップ時に相手発番号をコピー       使用検索エンジン       ③信メッセージを表示する | <ul> <li>◇ 小師連携先設定</li> <li>連携先 [<u>/フラ/サービス(直接接続)</u>] ◇</li> <li>利用サービス MOT/Cloud ~</li> <li>アカウント設定</li> <li>契約顧客コード</li> <li>ユーザD</li> <li>パスワード ●●●</li> <li>(パスワード ●●●</li> <li>電話受付時動作</li> <li>着信自局番号の情報を表示</li> <li>「ポップアップの代替機能として利用する</li> </ul> |

© 2013 VALTEC Co.Ltd. All Rights Reserved.

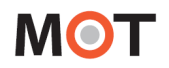

### 6-3. MOT/Cloud の電話受付画面

着信時に、直接 MOT/Cloud の画面を表示するウィンドウです。

[設定]-[一般]で[外部連携先設定]の[連携先]を「MOT/Cloud」設定している場合、 [電話受付時動作]-[ポップアップの代替機能として利用する]にチェックを入れると、 着信時に MOT/Cloud の画面を表示します。

※上記は、MOT シリーズの PBX を設置している場合の設定です。

MOT/TEL(プラチナ・プレミアムプランは除く)を利用している場合は、

[連携先]を「クラウドサービス(直接接続)」を選択+[利用サービス]で「MOT/Cloud」に設定し、 [電話受付時動作]-[ポップアップの代替機能として利用する]にチェックを入れます。

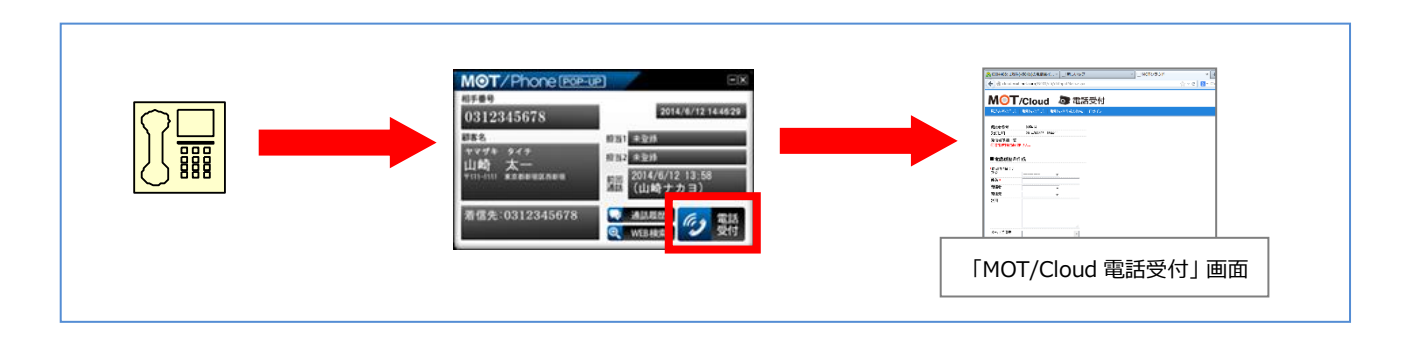

#### 「MOT/Cloud の電話受付」画面

|               | /Cloud                      |           | פואנ        |                           |       |                           |  |  |  |  |
|---------------|-----------------------------|-----------|-------------|---------------------------|-------|---------------------------|--|--|--|--|
| 見込み客の作成       | 取引先の作成                      | 取引先担当者の作成 | ロダイン        |                           |       |                           |  |  |  |  |
| 発信者番号<br>受付日時 | 0312345678<br>2014/06/11 19 | :03: 12   | <b>前</b> 取引 | もの詳細                      |       |                           |  |  |  |  |
| 発信者候補一覧       |                             |           | \$7         | MOT                       |       |                           |  |  |  |  |
| 区分            | 発信者                         |           |             |                           |       |                           |  |  |  |  |
| 取引先           | オフィス24                      |           | 区分          | 法人                        |       |                           |  |  |  |  |
| 取引先           |                             |           | 所有者         | 永田祥恵                      |       |                           |  |  |  |  |
| ■電話履歴の        | 作成                          |           | 取引先名        | オフィス24<br>(オフィス ニジュウヨン)   | 業種    |                           |  |  |  |  |
| は必須項目です       |                             |           | 住所          | 東京都江戸川区(地図で見る)            | 会社形態  |                           |  |  |  |  |
| 区分            |                             | ~         | 電話番号        | 0312345678                | 電話番号2 |                           |  |  |  |  |
| 件名 \star      | 1                           | 3         | 電話番号3       |                           | 従業員数  |                           |  |  |  |  |
| 関連者           |                             | ~         | FAX番号       |                           | 年間売上  |                           |  |  |  |  |
| 関連先           | オフィス24                      | ~         | 種別          |                           | URL   |                           |  |  |  |  |
| 說明            |                             |           | 評価          |                           | 備考    | 備考1                       |  |  |  |  |
|               |                             | 5         | 作成者         | 永田祥恵(2014/06/10 09:34:17) | 最終更新者 | 永田祥恵(2014/06/10 09:34:17) |  |  |  |  |
| メール送信先        |                             |           | <b>)</b> TH | 爾歷                        |       |                           |  |  |  |  |
|               |                             |           | 電話履歴の       | 登録はありません。                 |       |                           |  |  |  |  |
|               | 追加)削除                       |           | 🔝 मारहा ह   | 右担当者                      |       |                           |  |  |  |  |
| 保存            |                             |           | 取引先担当       | 者の登録はありません。               |       |                           |  |  |  |  |
| ) 電話履歴(       | 最新5件)                       |           | 商商          |                           |       |                           |  |  |  |  |
| 電手展展の登録       |                             |           |             |                           |       |                           |  |  |  |  |

※MOT/Cloud の使用方法については別紙「MOT/Cloud 操作マニュアル」をご参照ください。

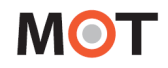

6-4. 外部 URL

電話受付時連携先の URL を設定することで、着信時に任意の CTI システムの画面を表示することが可能です。

[設定]-[一般]で[外部連携先設定]の[連携先]を[外部 URL]に設定し、[電話受付時連携先]-[ポップアップの代替機能として利用する]にチェックを入れ、[URL]には下記のように入力します。

http://<PBX\_IP>:18080/redir/clredir.cgi?hidden=continue::ctiInput,tel::%TEL,ext::<内線番号 >,uid::%ID,pw::%PWD

## 6-5. 外部アプリケーション

電話受付時の連携アプリケーションを設定することで、着信時に情報ウィンドウを表示する代わりに、指定のアプリケーションを実行することが可能です。

[設定]-[一般]で[外部連携先設定]の[連携先]を[外部アプリケーション]に設定し、[電話受付時連携先]-[ポ ップアップの代替機能として利用する]にチェックを入れ、[ファイル]に実行するアプリケーションのパス を、[パラメータ]にはアプリケーション実行時に設定するパラメータを入力します。

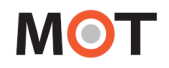

6-6. 着信ポップアップのパターン

MOT/PBX を利用した場合の着信ポップアップ(CTI)機能パターンの説明となります。

#### (1)通常の着信ポップアップ(応答後表示設定)

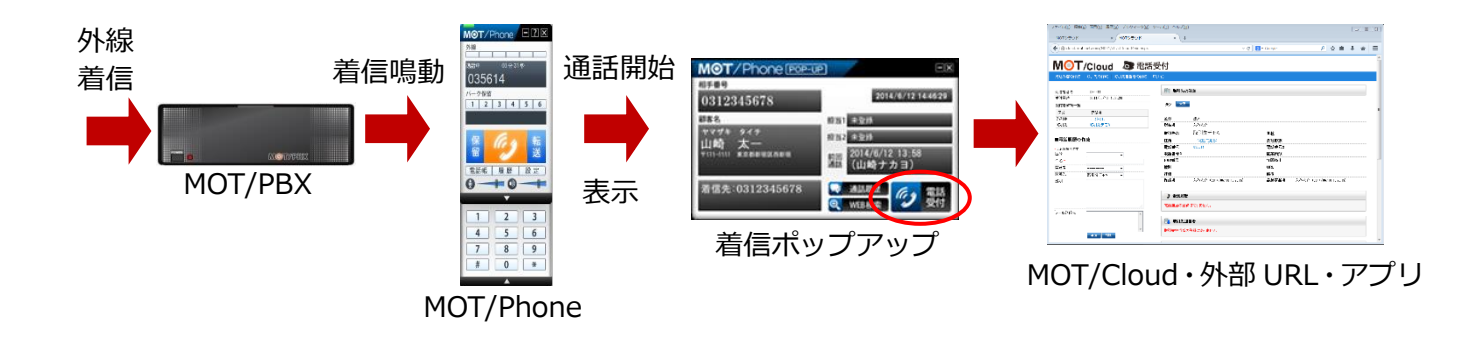

(2) 直接 CTI を開く着信ポップアップ(応答後表示設定)

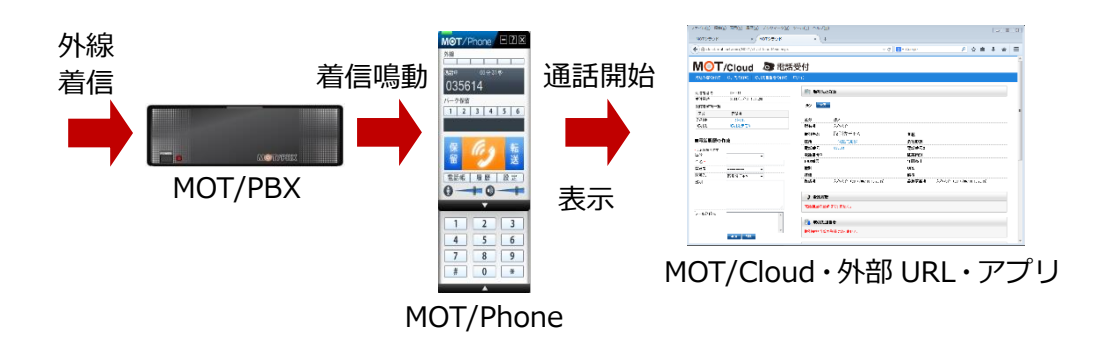

(3) 直接 CTI を開く着信ポップアップ(応答前設定)

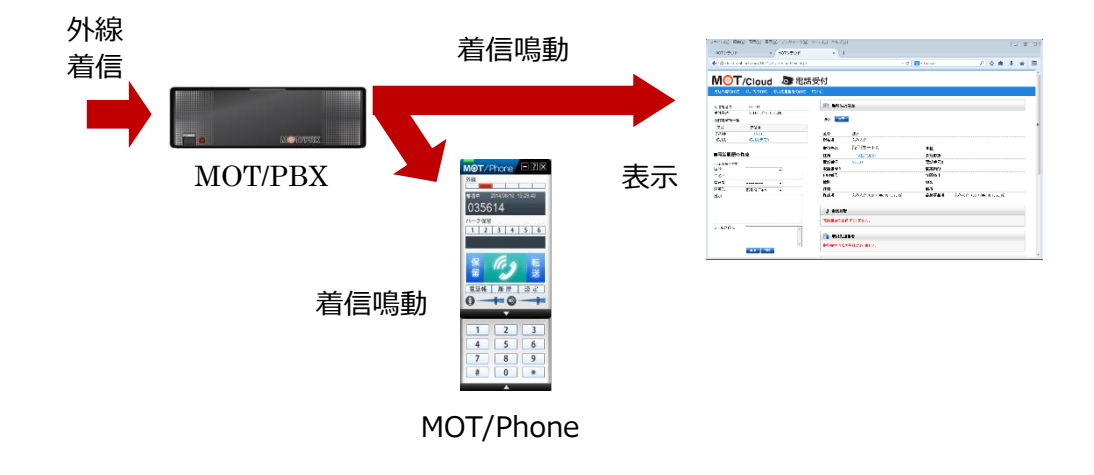

# 7. 顧客情報の新規登録

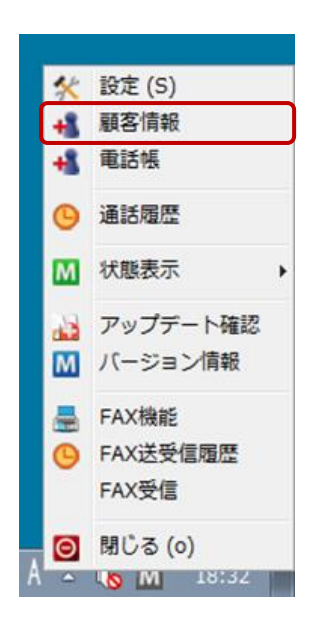

タスクトレイの M アイコンを右クリックしてメニューを表示し、 「顧客情報」の項目をクリックすると、ブラウザを開き、 顧客情報設定画面を表示します。

[設定] -[一般]タブの「連携先」で選択している連携先の顧客情報を表示します。

例 1)「連携先」が MOT/PBX の場合 MOT/PBX の顧客情報設定画面

| 連絡先情報の設定         |             |
|------------------|-------------|
| ▶[一覧へ]           |             |
| ユーザID            |             |
| 名称               |             |
| フリガナ             |             |
| 郵便番号(7桁)         |             |
| 国番号              | 81          |
| 都道府県             | 北海道         |
| 市区町村·番地          | 2<br>2<br>2 |
| 会社名              |             |
| メールアドレス          |             |
|                  |             |
|                  |             |
| ユーザ区分            | 外部個人▼       |
| 優先着信先            | 自動判定 💌      |
| 着信先番号            |             |
| 備考               | ×.          |
| ◆登録番号            |             |
| 区分               | <u>会社</u>   |
| 電話番号             |             |
| <b>番号追加</b> 番号修正 | 带号全间除       |
| 情報保存 情報削除        |             |

例 2)「連携先」がクラウドサービス(直接
 接続)、利用サービスが「MOT/Cloud」の
 場合

| MOT/c                                    | Cloud                                    |       |        |                  |       |      |                    |                      |                   |
|------------------------------------------|------------------------------------------|-------|--------|------------------|-------|------|--------------------|----------------------|-------------------|
| est less less less less less less less l | 日本 1000000000000000000000000000000000000 | 取引先   | 取引先担当者 | <b>り</b><br>電話メモ | ToDo  |      | - <b>じ</b> り<br>名簿 | <ul><li>名刺</li></ul> | ごう<br>メール配信 クラウド1 |
| <b>I</b>                                 | 取引先                                      | の一覧   |        |                  |       |      |                    |                      |                   |
| 対象の                                      | 取引先は                                     | 別ません。 |        |                  |       |      |                    |                      |                   |
| 取弓                                       | 旧先名                                      |       | 所有者    |                  |       | 住所   |                    |                      |                   |
| 電話                                       | <b>活番号</b>                               |       | 種別     |                  | ~     | 会社形態 |                    | ~                    |                   |
| ∎₽fi                                     | ā [                                      |       | ▼ 業種   |                  | ~     | 備考   |                    |                      |                   |
| 区乡                                       | π π                                      |       | ~      |                  |       |      |                    |                      |                   |
| 95                                       |                                          |       |        |                  | 選択    | 全部除  | いずれかを              | (合む 🗸                |                   |
| 橡                                        | 素(ク                                      | リア    | 新規作成   | CSV              | インボート |      |                    |                      |                   |
|                                          | 100                                      |       |        | -                |       |      |                    |                      |                   |

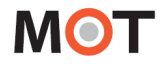

# 8.電話帳機能

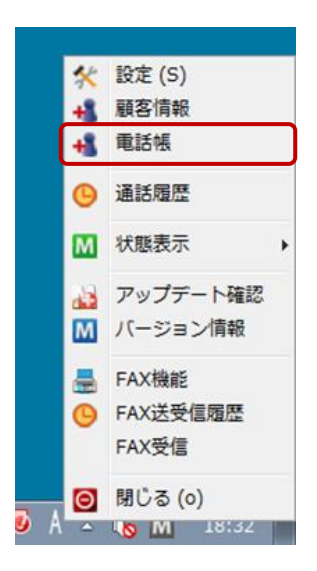

タスクトレイアイコンを右クリックしてメニューを表示し、「電話帳」の 項目をクリックすると、電話帳が表示されます。 また、MOT/Phoneの「電話帳」ボタンをクリックすることで、同じく 電話帳を表示させることができます。

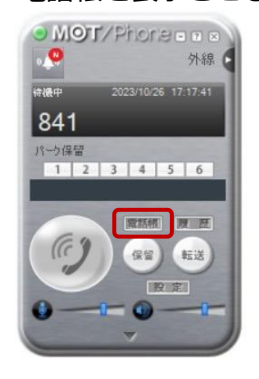

#### 8-1. 電話帳画面

電話帳は、「個別電話帳」「共通電話帳」「クラウド電話帳」の3種類ございます。

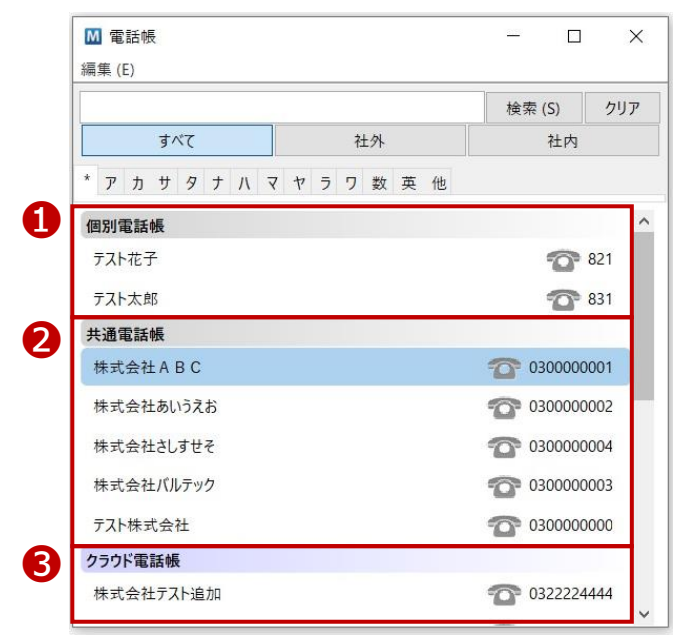

#### ❶個別電話帳

自身の電話帳に登録している個別の電話帳です。

他の方と共有せず、自身の電話帳のみに登録している連絡先が表示されます。

#### ❷共通電話帳

ご利用の MOT/PBX のユーザ設定画面にある「電話帳」を表示します。

#### ●クラウド電話帳

[設定]-[一般]タブ-「外部連携先設定」項目にて、連携先「MOT/Cloud」、または「クラウドサービス(直接接続)」+利用サービス「MOT/Cloud」を選択し、MOT/Cloud(または MOT/HG)のアカウントを設定している場合、設定している MOT/Cloud の「クラウド電話帳」、または MOT/HG の「共通電話帳」を表示します。

# MOT

■「クラウド電話帳」をご利用の場合、電話帳の「すべて」「社外」「社内」タブで、電話種別ごとに 分けて表示します。

※電話帳の「社外」「社内」タブの表示は、「クラウド電話帳」のみ有効です。

「個別電話帳」「共通電話帳」は、「すべて」タブに登録されている全ての電話帳を表示し、

「社外」「社内」タブには、何も表示されません。

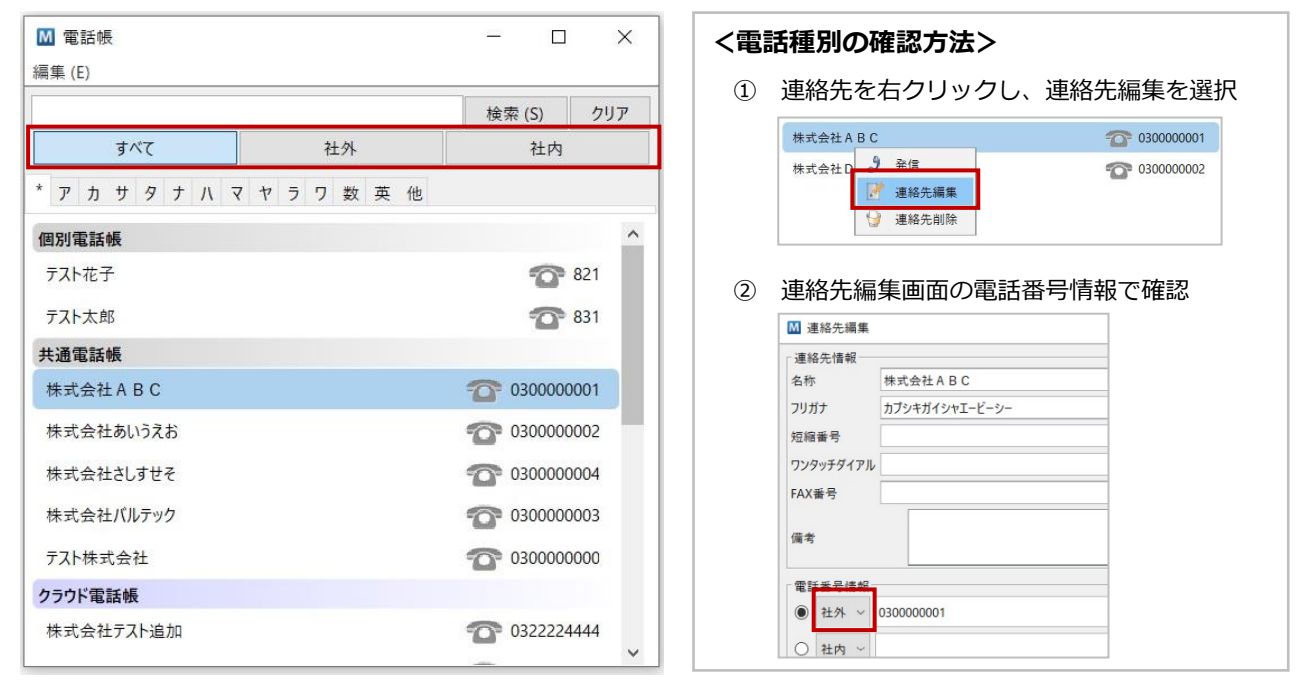

- ・「すべて」タブ:全ての連絡先(電話番号、または FAX 番号が登録されているもの)を表示します。
- ・「社外」タブ:電話種別が「社外」で登録されている電話番号が1つ以上、または FAX 番号が 登録されている連絡先のみを表示します。
- ・「社内」タブ:電話種別が「社内」で登録されている電話番号が1つ以上登録されている連絡先のみを表示します。

※MOT/Cloud、または MOT/HG の電話帳は、MOT/Phone POP-UP 側の電話種別名が異なります。 MOT/Cloud・MOT/HG 側にて、「外線」で登録されているものは「社外」タブ、 「内線」で登録されているものは「社内」タブにぞれぞれ反映します。 ※MOT/HG 側にて「FAX」で登録されているものは、「社外」タブに反映します。 連絡先編集画面では、「FAX 番号」項目に FAX 番号が表示されている状態です。 Ⅲ 連絡先編集 ワンタッチダイアル 連絡先情報 0311110000 FAX番号 株式会社バルテックジャパン(FAX) 名称 電話番号情報の項目 フリガナ バルテックジャパン 偏考 短縮番号 には、登録がない状態 ソタッチダイアル 電話番号情報 0311110000 FAX품목

「社外」タブ

| M 電話帳<br>編集(E) |                 |     |      |      |     |   | 1000 |   | I X |   |   |        |        |        |      |
|----------------|-----------------|-----|------|------|-----|---|------|---|-----|---|---|--------|--------|--------|------|
|                |                 |     |      |      |     | _ |      |   |     |   |   |        | 検      | 索 (S)  | クリア  |
| <b>すべて</b> 社外  |                 |     |      |      |     |   | 社内   |   |     |   |   |        |        |        |      |
| * 7            | י ל             | サ   | 9    | +    | Л   | 7 | Þ    | ラ | 7   | 数 | 英 | 他      |        |        |      |
| クラ             | ウド電             | 話刺  | ŀ    |      |     |   |      |   |     |   |   |        |        |        |      |
| 株:             | 式会社             | ±テフ | <1   |      |     |   |      |   |     |   |   |        | 1      | 032222 | 4444 |
| 株              | 式会              | 社A  | BC   |      |     |   |      |   |     |   |   |        | 1      | 030000 | 0001 |
| 株式会社DEF        |                 |     |      |      |     |   |      |   |     |   |   | 1      | 030000 | 0002   |      |
| テスト株式会社        |                 |     |      |      |     |   |      |   |     |   | 6 | 030000 | 0003   |        |      |
| 181            | II. <del></del> | 5=7 | L #4 | -+ A | ×+1 |   |      |   |     |   |   |        | -      | 020000 | 0000 |

「社内」タブ

|        |      |    |   |   |   |   |   |   |    |   |   |   | 検索 | (S) | クリア        |
|--------|------|----|---|---|---|---|---|---|----|---|---|---|----|-----|------------|
| すべて    |      |    |   |   |   |   |   | Ŕ | t外 |   |   |   | 社内 |     |            |
| י<br>ד | Ъ    | ታ  | 9 | + | Л | 7 | ヤ | ∍ | 7  | 数 | 英 | 他 |    |     |            |
| クラウ    | ド電   | 話帳 | ŧ |   |   |   |   |   |    |   |   |   |    |     |            |
| 日本     | 19—2 | ß  |   |   |   |   |   |   |    |   |   |   |    | 7   | <b>810</b> |
| バル     | テック  | 大良 | ß |   |   |   |   |   |    |   |   |   |    | 8   | 814        |
| 1CH.   | テック  | 花子 | z |   |   |   |   |   |    |   |   |   |    | 1   | 813        |

© 2013 VALTEC Co.Ltd. All Rights Reserved.

### 8-2. 連絡先を検索する

連絡先の名称、フリガナ、登録電話番号で絞り込みを行います。絞り込みは文字列の前方一致で行います。

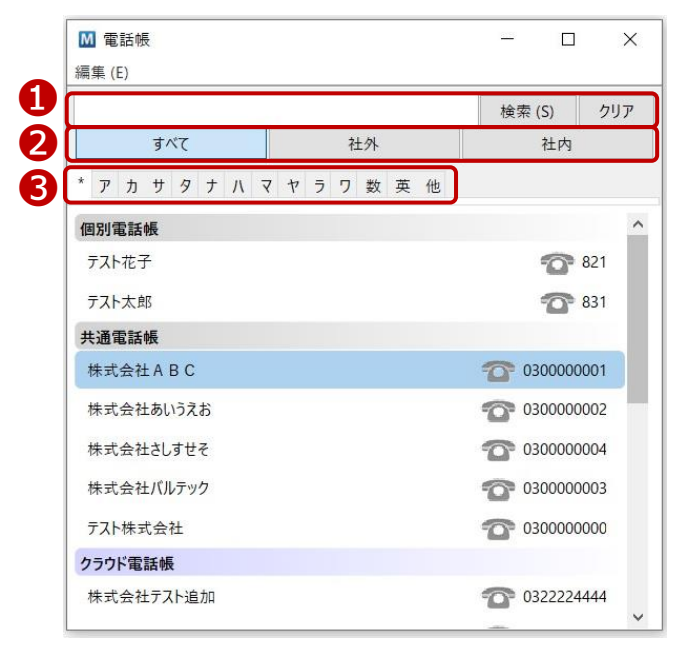

| 項目名称     | 機能説明                                      |
|----------|-------------------------------------------|
| ①入力文字列検索 | [名称][フリガナ][電話番号]のいずれかが、検索文字列に入力した文字列に一致する |
|          | 連絡先のみを表示します。                              |
|          | 「クリア」を押下することで、検索結果を初期化します。                |
| ❷各タブ     | 「すべて」、「社外」、「社内」タブで、電話種別ごとに分けて表示します。       |
|          | ※「社外」「社内」は、クラウド電話帳のみ有効です。                 |
|          | タブの詳細は、前ページをご参照ください。                      |
| ❸フリガナ検索  | 選択タブによるフリガナの五十音検索を行います。                   |
|          | 先頭の[*]を選択した場合は、全ての連絡先が表示されます。             |

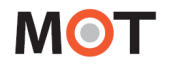

## 8-3. 電話帳から発信する

電話帳内の連絡先をダブルクリックすることで MOT/Phone からの発信ができます。 ※連絡先に複数番号が登録されている場合は、優先番号に設定した番号に対して発信します。 ※[外部連携設定]にて、電話帳の連携先を指定していた場合、そちらが呼び出されます。 (電話帳に登録した短縮番号を利用して MOT/Phone から発信することも可能)

■ダブルクリックで、発信

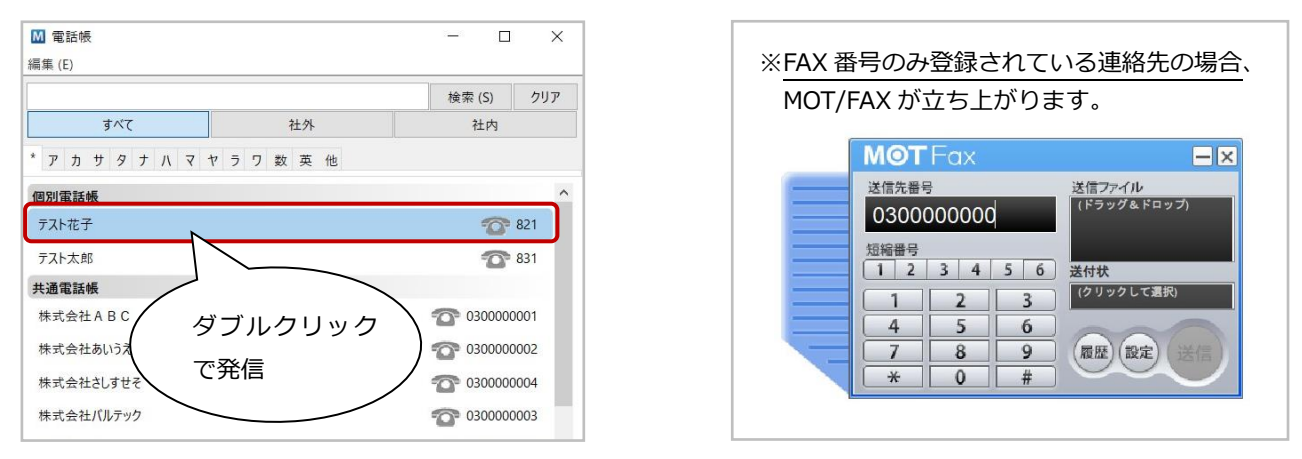

また、右クリックで表示するメニューから「発信」を選択して、発信をすることも可能です。

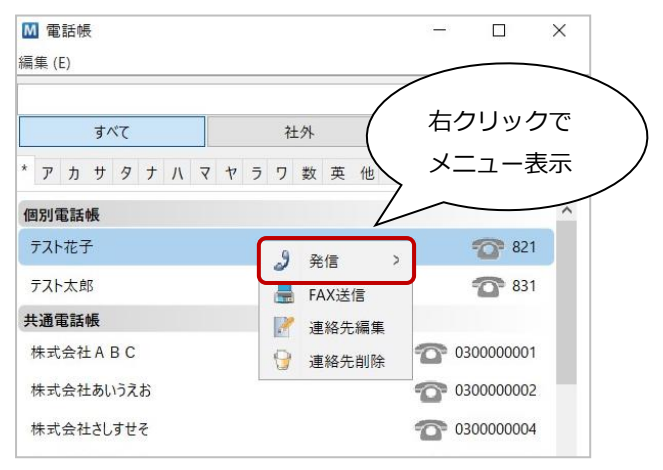

#### ■右クリック表示メニュー

| 項目名称   | 機能説明                                                                                                    |
|--------|----------------------------------------------------------------------------------------------------|
| 発信     | MOT/Phone より発信します。<br>複数番号登録時は、電話番号を選択して発信できます。<br>※「FAX 番号」のみの登録で、電話番号が登録されていない連絡先には、表示されません。<br>FAX 番号のみの連絡先は、クラウド電話帳利用時のみ存在します。 |
|        |                                                                                                    |
|        | │ 編集回面を表示しよ 9 。<br>                                                                                                    |
| 連絡先削除  | 該当データを削除します。                                                                                                    |
| FAX 送信 | FAX 送信ウィンドウを表示します。                                                                                                    |
|        | ※「FAX 番号」が登録されている場合のみ、表示します。                                                                                                    |

Skype 等、他のクリック発信対応アプリがインストールされていると、電話帳のクリック発信機能 が利用できない場合があります。クリック発信出来ない場合は、他のアプリをアンインストール後 MOT/Phone の再インストールが必要です。

## 8-4. 電話帳メニュー

電話帳ウィンドウ画面右上の[編集]をクリックするとメニューが表示されます。

| ▶ 電話帳        |        |                   | ×   |
|--------------|--------|-------------------|-----|
| 編集 (E)       |        |                   |     |
| 🛉 連絡先追加      |        | 検索 (S)            | クリア |
| グループ追加       | 社外     | 社内                |     |
|              | ヤラワ数英他 |                   |     |
| 🍺 クラウド電話帳を同期 |        |                   | ^   |
| 📑 電話帳インポート   |        | 0                 | 821 |
| 🗐 電話帳エクスポート  |        | 6                 | 831 |
| 共通電話帳        |        |                   |     |
| 株式会社 A B C   |        | 0300000           | 001 |
| 株式会社あいうえお    |        | 0300000           | 002 |
| 株式会社さしすせそ    |        | 0300000           | 004 |
| 株式会社バルテック    |        | 0300000           | 003 |
| テスト株式会社      |        | 0300000           | 000 |
| クラウド電話帳      |        |                   |     |
| 株式会社テスト      |        | <b>11</b> 0322224 | 444 |

### ■電話帳メニュー

| 項目名称       | 機能説明                                          |
|------------|-----------------------------------------------|
| 連絡先追加      | 「個別電話帳」に、連絡先を登録します。                           |
| グループ追加     | グループを設定することで、「個別電話帳」に登録している連絡先を、グループ          |
|            | 毎に管理することかできます。                                |
| PBX 電話帳を同期 | POPUP(「ソフトフォン利用の場合はソフトフォン」)が番号を登録している         |
|            | MOT/PBX の共通電話帳を取得します。                         |
| クラウド電話帳を同期 | MOT/Cloud の電話帳を取得します。                         |
|            | ※[設定]-[一般]-[外部連携先設定]で、連携先「MOT/Cloud」、または「クラ   |
|            | <b>ウドサービス(直接接続)」</b> +利用サービス「MOT//Cloud」を選択し、 |
|            | MOT/Cloud(または MOT/HG)のアカウント情報が設定済の場合に表示され     |
|            | ます。                                           |
| 電話帳インポート   | エクスポートした CSV ファイルより、連絡先を登録します。                |
| 電話帳エクスポート  | 連絡先を CSV ファイルにて保存、出力します。                      |

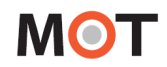

■連絡先を登録する

[編集]-[連絡先追加]より、連絡先を登録します。 ここで登録した連絡先は、「個別電話帳」として登録されます。 「共通電話帳」「クラウド電話帳」への追加登録は、それぞれの同期先(MOT/PBX、MOT/Cloud、 MOT/HG)で行ってください。

1つの連絡先に対して5番号まで設定できます。複数の電話番号を登録した場合、優先発信する番号を1 つ選択します。

優先番号は連絡先一覧画面からのダブルクリック時、および短縮番号発信時の発信先として使用されます。

| _ ▲ 電話帳                                               | ₩ 連絡先追加                                                    | ×   |
|-------------------------------------------------------|------------------------------------------------------------|-----|
| 編集 (E)                                                | 連絡先情報                                                      | _^  |
| <ul> <li></li></ul>                                   | フリガナ            短縮番号                                       |     |
| <ul> <li>▶ PBX電話帳を同期</li> <li>▶ クラウド電話帳を同期</li> </ul> | 「クジッチッイアル<br>FAX番号<br>偏考                                   | _   |
| <ul> <li>■ 電話帳インポート</li> <li>■ 電話帳エクスポート</li> </ul>   | 電話<br>番号情報<br>● 社内 ~                                       |     |
| 優先番号の選択                                               | <ul> <li>○ 社内 ~</li> <li>○ 社内 ~</li> <li>○ 社内 ~</li> </ul> |     |
|                                                       | 〇 社内 ×                                                     |     |
|                                                       | 所属グループ  個別電話帳<br><                                         | > × |

| 項目名称      | 機能説明                                    |
|-----------|-----------------------------------------|
| 連絡先情報     |                                         |
| 名称        | 電話帳一覧に表示します。                            |
| フリガナ      | 50 音の絞り・並び順に利用します。                      |
| 短縮番号      | 00~99, 000~500 が設定できます。                 |
|           | MOT/Phone から短縮番号をダイヤルすることで発信できます。       |
|           | ※パーク保留のピックアップに使用する番号と同番号は使用しないでください。    |
| ワンタッチダイアル | 未使用                                     |
| FAX 番号    | FAX 番号を登録します。                           |
| 備考        | 備考を入力します。                               |
| 電話番号情報    |                                         |
| 優先番号の選択   | 優先番号として使用する番号を選択します。                    |
| 社内/社外     | 登録する電話番号に対して、社内か社外を選択します。               |
| 電話番号      | 電話番号を登録します。                             |
| 所属グループ    | [個別電話帳]を選択してください。                       |
|           | ※[共通電話帳]を選択して連絡先を登録した場合、登録自体はされますが、     |
|           | MOT/PBX の手動および自動同期を行うと、ここで登録した連絡先は上書きで  |
|           | 削除されます。「共通電話帳」への登録は、MOT/PBX のユーザ設定画面側から |
|           | 行ってください。                                |

# MOT

■グループを登録する

[編集]-[グループ追加]より、グループを追加で作成することができます。 ここで登録したグループは、「個別電話帳」内のグループとして登録されます。 「個別電話帳」の中で、グループを分けたい場合にご利用ください。

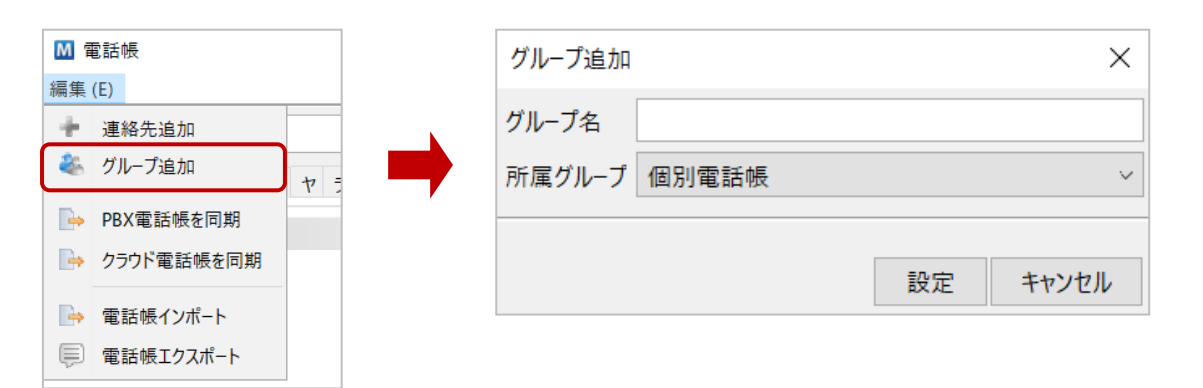

| 項目名称   | 機能説明                |
|--------|---------------------|
| グループ名  | グループの名称を設定します。      |
| 所属グループ | [個別電話帳]を選択してください。   |
|        | ※[共通電話帳]を選択しても無効です。 |

■追加で作成したグループは、「個別電話帳」内に表示されます。

| ▲ 1 | 電話(<br>(E) | 長  |     |     |     |     |     |     |     |      |      |      | -     |      |       |      | ×  |
|-----|------------|----|-----|-----|-----|-----|-----|-----|-----|------|------|------|-------|------|-------|------|----|
|     |            |    |     |     |     |     |     |     |     |      |      |      | 検     | 索 (5 | 5)    | クリ   | r  |
|     |            | す  | 57  |     |     |     |     |     | 7=  | L外   |      |      |       | 1    | 生内    |      |    |
| * 7 | Ъ          | サ  | 9   | t   | Л   | 7   | Þ   | ∍   | 7   | 数    | 英    | 他    |       |      |       |      |    |
| 個別  | 電記         | 帳  |     |     |     |     |     |     |     |      |      |      |       |      |       |      | 1  |
| テス  | ト花         | 7  |     |     |     |     |     |     |     |      |      |      |       | đ    | 0     | 321  |    |
| テス  | ト太         | 郎  |     |     |     |     |     |     |     |      |      |      |       | đ    |       | 331  |    |
| テスト | ーグル        | ープ |     |     |     |     |     |     |     |      |      |      |       |      |       |      | ł. |
| 共通  | 電話         | 帳  | ••• | ••• | ••• | ••• | ••• | ••• | ••• | •••• | •••• | •••• | ••••• | •••  | ••••  | •••• | Ŧ  |
| 株式  | 代会社        | ±Α | вс  |     |     |     |     |     |     |      |      |      | 0     | 030  | 00000 | 001  | 1  |

■追加で作成したグループを編集、削除する場合は、グループ名を右クリックし、 表示メニューから「グループ編集」、「グループ削除」を選択します。

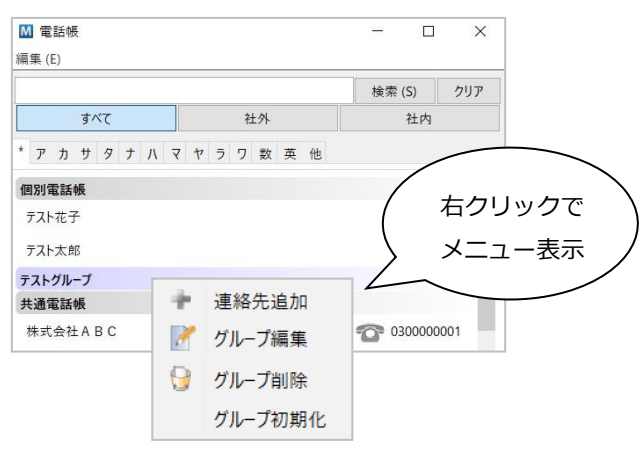

■ MOT/PBX 電話帳を手動同期する

**[編集]-[PBX 電話帳を同期]**より、MOT/PBX の共通電話帳データを取得して、MOT/Phone POP-UP の 「共通電話帳」にデータを反映します。

自動更新の時間を待たず、すぐに更新をしたい場合は本メニューにて手動で更新を行ってください。 ※連絡先件数が1万件を超える場合、PCのメモリ容量によっては正常動作しない場合があります。

| ▶ 電話帳        |           |                                      |                   |          |
|--------------|-----------|--------------------------------------|-------------------|----------|
| 編集 (E)       |           |                                      |                   |          |
| ● 連絡先追加      |           |                                      |                   |          |
| 🍣 グループ追加 ヤ 🗦 |           |                                      |                   |          |
| ➡ PBX電話帳を同期  |           |                                      |                   |          |
| ▶ クラウド電話帳を同期 |           |                                      |                   |          |
| 📑 電話帳インポート   |           |                                      |                   |          |
| 同 電話帳エクスポート  |           |                                      |                   |          |
|              |           |                                      |                   |          |
| M 進行中        | <b>EX</b> | М 進行中 ∞                              | PBX電話帳を同期         | $\times$ |
| 接続しています…     |           | データをインボートしています<br>97567/114081 bytes | () 連絡先の同期が完了しました。 |          |
| <b>取</b> 道   |           | 取消                                   | ОК                |          |

#### ■クラウド電話帳を手動同期する

[設定]-[一般]-[外部連携先設定]で、[連携先]で「MOT/Cloud」、または「クラウドサービス(直接接 続)」を選択+[利用サービス]で「MOT/Cloud」を選択して、MOT/Cloudのアカウント設定を入力し ている場合のみ、[編集]-[クラウド電話帳を同期]のメニューが表示されます。

[クラウド電話帳を同期]メニューをクリックすると、MOT/Cloudの共通電話帳(または、MOT/HGの 共通電話帳)データを取得して、「クラウド電話帳」グループのデータに反映します。

自動更新の時間を待たず、すぐに更新をしたい場合は本メニューにて手動で更新を行ってください。 ※連絡先件数が1万件を超える場合、PCのメモリ容量によっては正常動作しない場合があります。

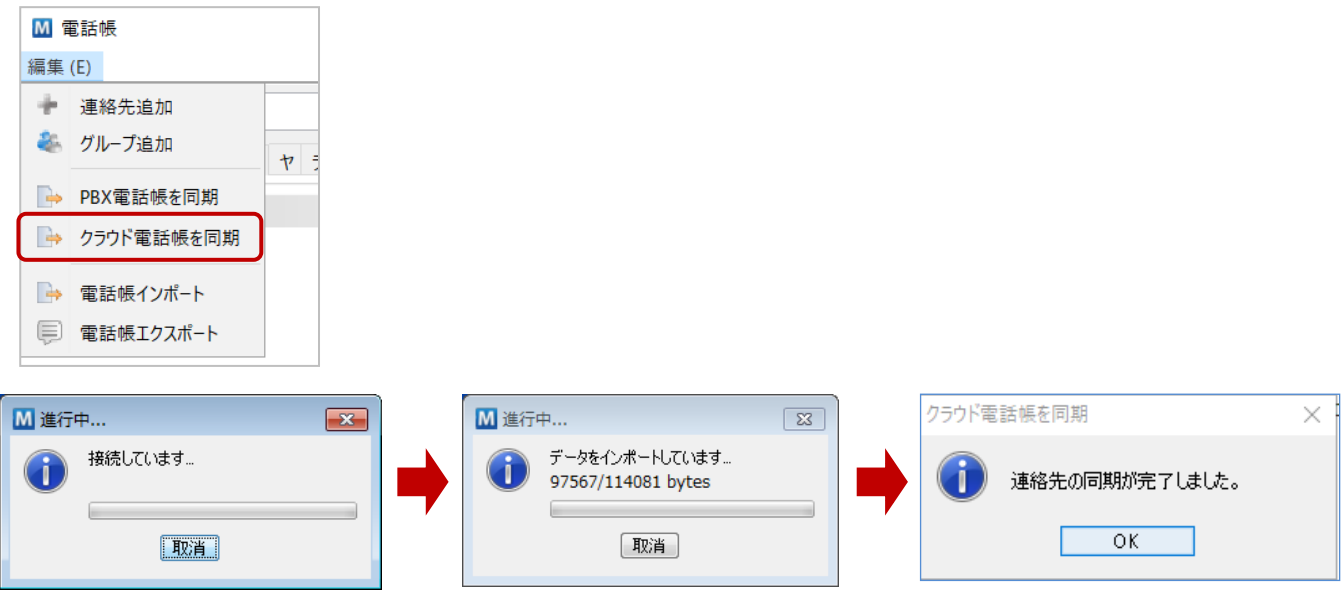

※自動更新の設定については、「電話帳の自動同期」ページをご参照ください。

# ΜΟΤ

■電話帳のエクスポート

[電話帳]-[編集]-[電話帳エクスポート]より、電話帳データを CSV ファイルとして保存します。 各項目に入力後に[実行]をクリックすると、「エクスポートしました。」のメッセージを表示します。 指定した保存先に、電話帳の CSV ファイルが保存されていることをご確認ください。

| M  | 電話帳         |    | ▲ 電話帳工  | クスポート                            | ×     |
|----|-------------|----|---------|----------------------------------|-------|
| 編集 | (E)         |    | エクスポート元 | 個別電話帳                            | ~     |
| +  | 連絡先追加       |    | 保存ファイル  | C:¥Users¥Desktop¥address_all.csv | 選択    |
| _  | クルーク追加      | ヤラ | 電話帳形式   | NAKAYO                           | ~     |
|    | PBX電話帳を同期   |    | 出力項目    | すべて(MOT/Phone POP-UPインポート用)      | ×     |
| -  | クフリト 電話帳を回期 |    | 文字コード   | SJIS                             | ~     |
| -  | 電話帳インポート    |    | <br>    |                                  |       |
| P  | 電話帳エクスポート   |    |         | 実行                               | キャンセル |

■電話帳エクスポート項目

| エクスポート元<br>データ出力する電話帳を、[個別電話帳][共通電話帳]から選択します。<br>※データ出力はどちらでも可能ですが、電話帳の CSV インポートは[個別電話<br>対象です。                                                                                                    |              |
|----------------------------------------------------------------------------------------------------|--------------|
| ※データ出力はどちらでも可能ですが、電話帳の CSV インポートは[個別電話<br>対象です。                                                                                                    | エーロー         |
| 対象です。                                                                                                    | 「咳」のみ        |
|                                                                                                    |              |
| 保存ファイル   [選択]をクリック後、以下の手順でファイルの保存先と保存ファイル名を入力                                                                                                    | します。         |
| ●データの保存先ファイルを選択します。                                                                                                    |              |
| ❷保存するファイル名を入力し、[開く]をクリックします。                                                                                                    |              |
|                                                                                                    |              |
| SWAN<br>mrekssy                                                                                                    |              |
| 每过使之间。<br>                                                                                                    |              |
| 720147                                                                                                    |              |
| 143.27F                                                                                                    |              |
| PC                                                                                                    |              |
| プイルをNR: addres     マンイルをNR: addres     マンイルのでは、    マス    マス     マス    マス    マス    マス    マス    マス    マス    マス    マス    マス    マス    マス    マス    マス    マス    マス |              |
|                                                                                                    |              |
| 電話帳形式   出力する電話帳形式を選択します。<br>                                                                                                    |              |
| 出力項目 出力する項目を選択します。                                                                                                    |              |
| ■すべて(MOT/Phone POP-UP インポート用):                                                                                                    |              |
| POP-UP 電話帳の全項目を出力します。                                                                                                    |              |
| 出力した CSV ファイルは、[電話帳インポート]にて MOT/Phone POP-UP                                                                                                    | 電話帳の         |
| インポートが行えます。                                                                                                    | _            |
| ※エクスポートする CSV ファイル形式の詳細については、「電話帳のインボ                                                                                                    | <u>ペート</u> 」 |
| ページをご参照ください。                                                                                                    |              |
| ■電話帳項目のみ(電話機インボート用):                                                                                                    |              |
| 電話帳形式」項目で選択した電話機の電話帳用ファイルとして出力します                                                                                                    | -<br>•       |
| 出力した CSV ファイルは、MOT/PBX のユーザ管理画面にて、「電話機形式」                                                                                                    | 」 項目で        |
| 選択した電話機形式に対して、電話帳インホートを行うことができます。                                                                                                    |              |
| 文学コード   ISJIS」を選択します。                                                                                                    |              |

<u>^</u>

「出力項目」にて、「電話帳項目のみ(電話機インポート用)」を選択した際、電話機の 電話帳登録者名における最大文字数を超えた名前は、超えた分の文字列がカットされます。

# MOT

■電話帳のインポート

[電話帳]- [編集]-[電話帳エクスポート]にて出力した CSV ファイルを利用し、

[電話帳]-[編集]-[電話帳インポート]より、CSV ファイルをインポートして、電話帳データを更新します。 既存の電話帳データがある場合は、CSV ファイルに既存データを残したまま、新たに追加する電話帳のデ ータを追加してください。

インポートする CSV ファイルについては、電話帳形式に応じて以下の各ページをご参照ください。

- ①「電話帳形式「SAXA」を選択した場合」ページ
- ②「電話帳形式「ナカヨ」を選択した場合」ページ

※[電話帳エクスポート]の「出力項目」にて、「すべて(MOT/Phone POP-UP インポート用)」を 選択して出力した CSV ファイルが本メニューのインポート対象です。 [電話帳エクスポート]の「出力項目」にて、「電話帳項目のみ(電話機インポート用)」を選択して 出力した CSV ファイルは、MOT/PBX のユーザ管理画面にてインポートが可能となり、本メニューで はインポートが行えませんのでご注意ください。 ※CSV インポートの対象は「個別電話帳」のみです。

「共通電話帳」「クラウド電話帳」への追加登録は、それぞれの同期先で行ってください。

各項目に入力後に[実行]をクリックすると、「連絡先の同期が完了しました。」のメッセージを表示します。 CSV ファイルのデータが電話帳に保存されているか、ご確認ください。

| M  | 電話帳                           |                 | ፟ 電話帳1  | ′ンポート ×                      |
|----|-------------------------------|-----------------|---------|------------------------------|
| 編集 | (E)<br>連絡先追加                  |                 | CSVファイル | C:¥Users¥Desktop¥saxa.csv 選択 |
| *  | グループ追加                        | <del>ار</del> ب | インポート先  | 個別電話帳 ~                      |
|    | PBX電話帳を同期                     |                 | 電話帳形式   | SAXA ~                       |
|    | ークシント 电 品 吸 と 同 知<br>電話帳インポート |                 | 文字コード   | × ZILZ                       |
| (  | 電話帳エクスポート                     |                 |         | 実行 キャンセル                     |

#### ■電話帳インポート項目

| 項目名称     | 機能説明                                             |
|----------|--------------------------------------------------|
| CSV ファイル | インポートする CSV ファイルを選択します。                          |
|          | ※[電話帳エクスポート]の「出力項目」にて、「すべて(MOT/Phone POP-UP インポー |
|          | ト用)」を選択して出力した CSV ファイルがインポート可能です。                |
| インポート先   | インポート先は、[個別電話帳]を選択します。                           |
|          | ※[共通電話帳]を選択して連絡先を登録した場合、登録自体はされますが、MOT/PBX       |
|          | の手動および自動同期を行うと、CSV インポートで登録した連絡先は上書きで削除          |
|          | されます。「共通電話帳」への登録は、MOT/PBX のユーザ設定画面側から行ってくだ       |
|          | さい。                                              |
| 電話帳形式    | インポートファイルがどの電話帳形式に準ずるかを選択します。                    |
|          | ■SAXA:SAXA 電話機の電話帳形式                             |
|          | ■NAKAYO:ナカヨ電話機の電話帳形式                             |
| 文字コード    | 「SJIS」を選択します。                                    |
|          | ※インポートする CSV ファイルの文字コードは SJIS (Shift-JIS)である必要が  |
|          | ございます。                                           |

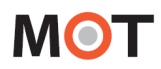

### ① 電話帳形式「SAXA」を選択した場合

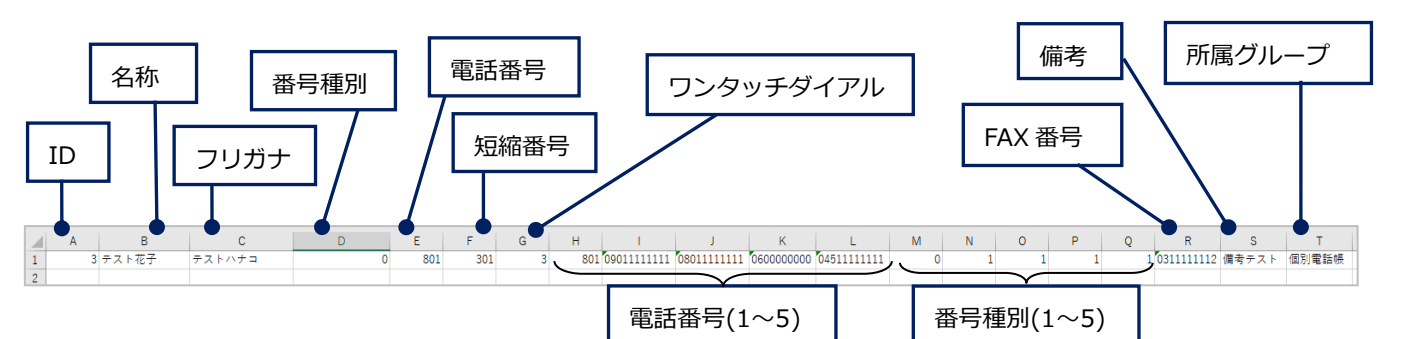

| 列          | 項目名        | 説明                                     |  |
|------------|------------|----------------------------------------|--|
| А          | ID         | 連絡先の ID(未使用 ID)を入力します。                 |  |
| В          | 名称         | 連絡先の名称を入力します。                          |  |
| С          | フリガナ       | 連絡先の名称フリガナを入力します。(全角カタカナ)              |  |
| D          | 番号種別       | E列の電話番号の種別を表す数値(0 or 1)を入力します 。        |  |
|            |            | [社内]の場合は0、[社外]の場合は1を入力してください。          |  |
| E          | 電話番号       | 電話番号を入力します。                            |  |
| F          | 短縮番号       | 短縮番号を入力します。(00~99, 000~500)            |  |
| G          | ワンタッチダイアル  | ワンタッチダイアルを入力します。(1~30)                 |  |
| H~L        | 電話番号(1~5)  | 連絡先の電話番号を最大5つ登録できます。                   |  |
|            |            | 電話番号が1つしかない場合は、E列の電話番号に入力し、H~L列は未入力    |  |
|            |            | にしてください。                               |  |
|            |            | 電話番号が複数ある場合は、E列の電話番号に入力した番号をH列に入力し、    |  |
|            |            | I~L列にその他の番号を入力してください(E列の電話番号が、H~L列に含   |  |
|            |            | まれるように入力)。                             |  |
|            |            | ※E列の電話番号が H~L 列に含まれていない場合、E 列よりも本項目が優先 |  |
|            |            | されます。                                  |  |
| $M \sim Q$ | 番号種別 (1~5) | H~L 列の各電話番号の種別を表す数値(Oor1)を入力します。       |  |
|            |            | ※[内線]の場合は0、[外線]の場合は1を入力(未入力の場合は0[内線])。 |  |
|            |            | ※E 列の電話番号が H~L 列に存在する場合、D 列よりも本項目が優先され |  |
|            |            | ます。                                    |  |
| R          | FAX 番号     | FAX 番号を入力します。                          |  |
| S          | 備考         | 連絡先の備考欄設定値です。                          |  |
| Т          | 所属グループ名    | 「個別電話帳」を入力します。                         |  |
|            |            | 空欄の場合、インポート先で選択している「個別電話帳」で保存されます。     |  |
|            |            | ※エクスポートした CSV データの「エクスポート元」が「共通電話帳」の場  |  |
|            |            | 合は、「共通電話帳」が入力された状態です。                  |  |

※インポートする CSV ファイルの入力項目は、以下の「連絡先の登録」画面の各項目に当てはまります。

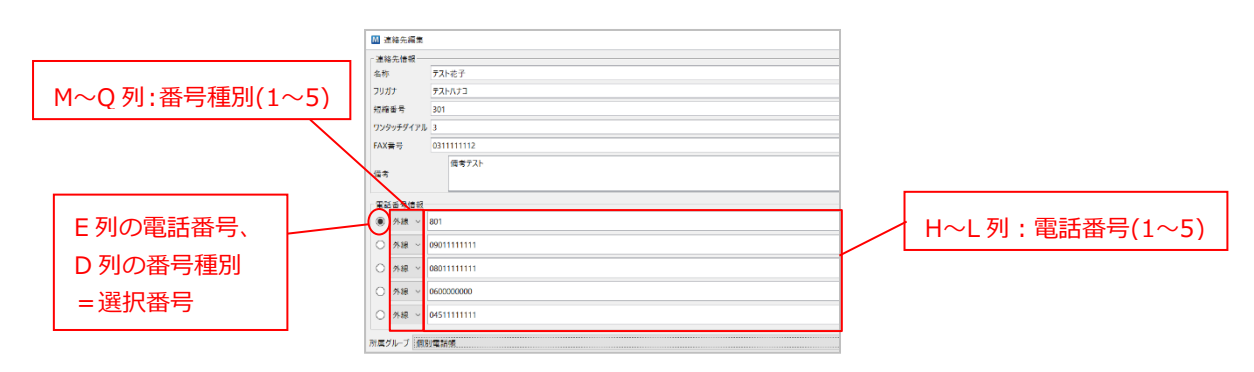

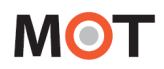

### ② 電話帳形式「ナカヨ」を選択した場合

| 電話番<br>ID | 号フリガナ                                  | グループ ID(1で固定)     ワンタッチダイアル     所属グループ       短縮番号     FAX 番号     備考                                                                                                    |
|-----------|----------------------------------------|----------------------------------------------------------------------------------------------------|
| A 6       | B C D E F G<br>801 テストカナヨ デスト花子 1 1 80 | H         J         K         L         M         O         P         Q         R         S         T         U           0109011111111         0600000000         04511111111         0         1         1         1         301         3(0311111112)         國南寺天大         個別電話様 |
|           |                                        | 電話番号(1~5) 番号種別(1~5)                                                                                                    |
| 列         | 項目名                                    | 説明                                                                                                    |
| А         | ID                                     | 連絡先の ID(未使用 ID)を入力します。                                                                                                    |
| В         | 電話番号                                   | 電話番号を入力します。                                                                                                    |
| С         | フリガナ                                   | 連絡先の名称フリガナを入力します。(半角カタカナ)                                                                                                    |
| D         | 名称                                     | 連絡先の名称を入力します。                                                                                                    |
| Е         | グループ ID                                | 連絡先のグループ ID を入力します。入力値は、1(固定)です。                                                                                                    |
| F         | 番号種別                                   | 電話番号の種別を表す数値を入力します。入力値は、1(固定)です。                                                                                                    |
| G~K       | 電話番号(1~5)                              | 連絡先の電話番号を最大5つ登録できます。                                                                                                    |
|           |                                        | 電話番号が1つしかない場合は、B列の電話番号に入力し、G~K列は未入                                                                                                    |
|           |                                        | カにしてください。                                                                                                    |
|           |                                        | 電話番号が複数ある場合は、B 列の電話番号に入力した番号を G 列に入力                                                                                                    |
|           |                                        | し、H~K列にその他の番号を入力してください(B列の電話番号が、G~K                                                                                                    |
|           |                                        |                                                                                                    |
|           |                                        | ※B 列の電話番号か G~K 列に含まれていない場合、B 列よりも本項目か                                                                                                    |
|           | 来 中                                    |                                                                                                    |
| L~P       | 笛亏悝別(1~5 <i>)</i><br>                  | $G \sim K 列の各電話留号の種別を表す 数値 (0 0 1) を入力します。※[社内]の提合け 0 「社外]の提合け 1 を入力 (主入力の提合け 0 [社内])$                                                                                                    |
|           |                                        | %[社下]の場合はの、[社下]の場合は $T (を入力) (本入力の場合は 0[社下])。※B 列の雷話番号が G~K 列に存在する場合 E 列よりも木頂目が優先され$                                                                                                    |
|           |                                        | ます。                                                                                                    |
| Q         | 短縮番号                                   | 短縮番号を入力します。(00~99,000~500)                                                                                                    |
| R         | ワンタッチダイアル                              | ワンタッチダイアルを入力します。(1~30)                                                                                                    |
| S         | FAX 番号                                 | FAX 番号を入力します。                                                                                                    |
| Т         | 備考                                     | 連絡先の備考欄設定値です。                                                                                                    |
| U         | 所属グループ名                                | 「個別電話帳」を入力します。                                                                                                    |
|           |                                        | 空欄の場合、インポート先で選択している「個別電話帳」で保存されます。                                                                                                    |
|           |                                        | ※エクスポートした CSV データの「エクスポート元」が「共通電話帳」の                                                                                                    |

場合は、「共通電話帳」が入力された状態です。

※インポートする CSV ファイルの入力項目は、以下の「連絡先の登録」画面の各項目に当てはまります。

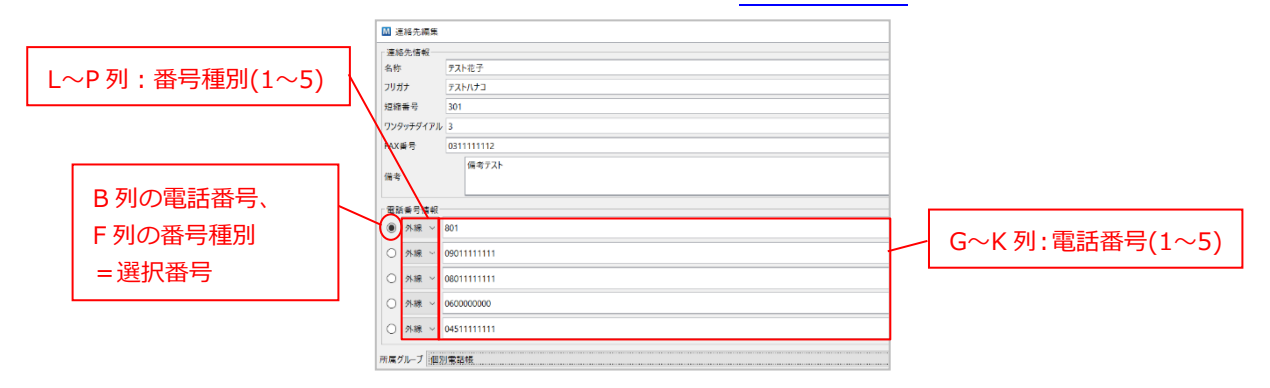

© 2013 VALTEC Co.Ltd. All Rights Reserved.

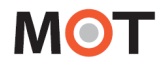

### 8-5. 電話帳の自動同期

電話帳の自動同期を設定することで、MOT/Phone と同期している MOT/PBX の共通電話帳、MOT/Cloud の クラウド電話帳(または、MOT/HGの共通電話帳)のデータが更新された際に、1日に1回(深夜2時-5時 の間)、自動的に電話帳を更新します。

また、MOT/Phone POP-UP アプリ起動時にも、自動的に更新します。

[設定]-[一般]-[電話帳の自動同期設定]の[共通電話帳を PBX と自動同期]、または[クラウド電話帳を MOT/Cloud と自動同期]にチェックを入れることで自動同期を利用することができます。

MOT/Phone と同期しているご利用の電話帳の自動同期を選択してください。

※設定変更後はアプリを再起動してください。

| 2<br>設定 (S)                                                  | ₩ 設定 (S)                                                                                                    | r a vidti ét                                      |                                                                                                    |
|--------------------------------------------------------------|----------------------------------------------------------------------------------------------------|---------------------------------------------------|----------------------------------------------------------------------------------------------------|
| <ul> <li>         服客情報         <ul> <li></li></ul></li></ul> | 一政         アハワノド           基本設定         表示言語           表示言語         日本語           ジ 起動時にファームウェアの更新を確認する         ジ           ジ だパッグログ出力         画面テーマ選択           利用SIPボート         5080           * 設定は再起動後に有効になります。           運動電話機         ソフトフオゾ |                                                   | 外部連携先設定<br>連携先<br>(クラウドサービス(直接接続)<br>利用サービス MOT/Cloud<br>アカウント設定<br>契約顧客コード<br>ユーザD<br>パスワード<br>電話受付時動作<br>□ |
| FAX機能<br>FAX送受信履歴<br>FAX受信<br>閉じる (o)<br>◎ M 18:32           | <ul> <li>電話係の自動同期設定</li> <li></li></ul>                                                                                                    | 使用検索エンジン<br>ポップアップを消すまでの時間<br>3秒<br>一着信メッセージを表示する | <ul> <li>▲信白局番号の情報を表示</li> <li>▲ボップアップの代替機能として利用する</li> </ul>                                                |

|--|

電話帳取得において、PC にインストールされているセキュリティソフトやネットワーク上に 設置されている機器により電話帳の取得ができない場合がございます。 その際は、セキュリティソフト及びネットワーク機器の設定変更が必要になる場合がございます。

・MOT/PBX の共通電話帳の自動更新を利用する場合、MOT/PBX のファームアップデートが 必要な場合があります。

・共通電話帳を自動同期するように設定した場合、MOT/Phone POP-UP 側で追加、修正した 内容は上書きされます。

・共通電話帳の自動取得が正常に完了していない場合、手動取得にて電話帳の更新を行ってください。

・MOT/TEL(クラウド)は、MOT/PBX の共通電話帳を使用できません。

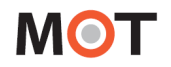

## 8-6. プロキシサーバを経由して電話帳情報を取得

共通電話帳、クラウド電話帳を取得する際に、プロキシサーバを経由して MOT/PBX、MOT/Cloud に接続す る必要がある場合は、プロキシサーバの設定を行います。

[設定]-[一般]-[HTTP プロキシ設定]の[HTTP プロキシを利用]にチェックを入れ、[プロキシサーバ]、 [ポート番号]に接続先の設定を入力することで、プロキシサーバ経由での接続を行うことができます。

|                                                                                                    | M 設定 (S)                                                                                                    |                                                                                                    | ×                                                                                                    |
|----------------------------------------------------------------------------------------------------|----------------------------------------------------------------------------------------------------|----------------------------------------------------------------------------------------------------|----------------------------------------------------------------------------------------------------|
| 🛠 設定 (S)                                                                                                    | 🛠 一般 👔 アカウント 📑                                                                                                    | FAX機能                                                                                                    |                                                                                                    |
| <ul> <li>★ 200 (0)</li> <li>● 通話履歴</li> <li>● 通話履歴</li> <li>● 承述服表示</li> <li>● アップデート確認</li> <li>● バージョン情報</li> <li>● FAX機能</li> <li>● FAX送受信履歴<br/>FAX受信</li> <li>● 閉じる (0)</li> <li>▲ ▲ ▲ ▲ ▲ ▲ ▲ ▲ ▲ ▲ ▲ ▲ ▲ ▲ ▲ ▲ ▲ ▲ ▲</li></ul> | 基本設定     表示言語     日本語        「記載時にファームウェアの更新を確認する     「デバッグログ出力       画面テーマ選択     ブルー        * 設定は再起動後に有効になります。        連動電話機     ソフトフォン       電話帳の自動同期設定        「共通電話帳をMOT/Cloudと自動同期       ・ HTTPプロキシを利用       プロキシサーバ       ボート番号       □ ーカルのアドレスにはプロキシを利用しない | 着信信報ウィンドウ設定         ウインドウ表示位置       右下         マナウイズ       小         支字ウイズ       小         一着信時に自動ボッブアップする       マ         一適話開始時に自動ボッブアップする       一         一適話した通知を消さない       一         一適話した通知を消さない       一         一着信先番号を表示       一         「ボップアップ時に相手発番号をコピー       空         使用検索エンジン       @nifty@search       ~         ボップアップを消すまでの時間       3秒       >         着信メッセージを表示する | 外部連携先設定       連携先       クラウドサービス(値接接続)       >         利用サービス MOT/Cloud       ~         アカウント設定       契約顧客コード |

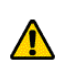

MOT/PBX への接続の際に、PC がグローバルアドレス利用時にはプロキシ経由が必要で、 ローカルアドレス利用時は必要がない、という場合は、[ローカルのアドレスにはプロキシを利用しない] にチェックを入れます。

# 9.通話履歴の表示

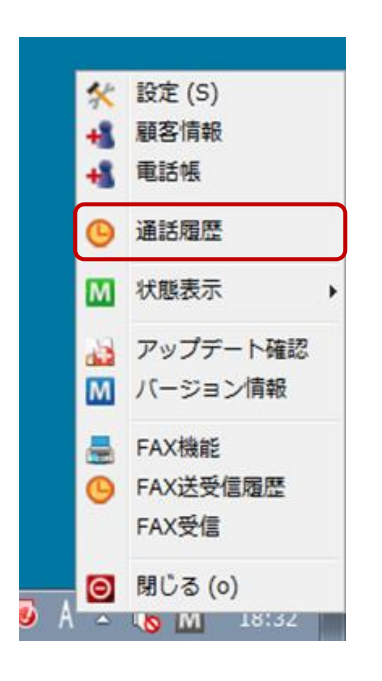

タスクトレイアイコンを右クリックしてメニューを表示し、「通話履歴」 の項目をクリックすると、本アプリケーションで行った通話の履歴画面を 表示します。

また、MOT/Phoneの「履歴」ボタンをクリックすることで、同じく 通話履歴画面を表示させることができます。

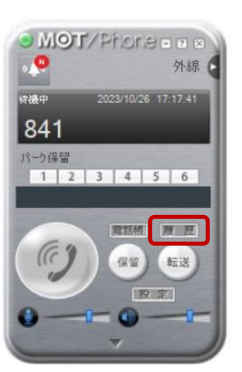

## 9-1. 通話履歴ウィンドウ

当アプリケーションを経由して行った発着信の履歴を表示します。 相手番号や発着信の方向、表示の開始、終了日により表示する履歴を絞り込むことが可能です。 履歴をダブルクリックすると、ソフトフォンから発信を行います。 通話履歴の保存件数は最大で 1000 件です。

|        | M 通話履歴(48件)<br>編集 (E)     |            |                            |               |      |
|--------|---------------------------|------------|----------------------------|---------------|------|
|        | 検索条件<br>相手番号:             |            |                            |               |      |
|        | 表示開始日:                    | //         | つ クリア                      |               | 検索条件 |
|        | 表示終了日:                    | 2017/04/26 | つ クリア                      | 🔍 検索 (S)      |      |
| 日付     | 発着方向:                     | ◎ 着信       | ◎ 発信                       | ◎ 発着信         |      |
|        | 今日                        |            | 履歴を右クリックで                  | 1             | Î D  |
| 発信アイコン | 6 03177                   |            | サブメニュー表示                   | 4 キャンセル       |      |
|        | <b>前田主任</b><br>6291       |            | 17:20:4                    | 2 通話 00:00:25 |      |
|        | 前田主任<br>6291              | 顧客情報<br>発信 | 17:20:2                    | 23 キャンセル      | 履歴表示 |
| 着信アイコン | 前田主任<br>6241              |            | 17:19:5                    | う7 キャンセル      |      |
|        | ⑦ 沢内携帯 ● 090<br>者信番号: 本社シ | ステム部開発(03) | 相手番号/名称<br>15:54:0<br>着信番号 | 19 キャンセル      | _    |

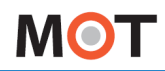

### ■通話履歴項目

| Ī                                                                                                    | 自名称                                    | 機能説明                                      |  |  |  |  |
|----------------------------------------------------------------------------------------------------|----------------------------------------|-------------------------------------------|--|--|--|--|
| 柯                                                                                                    | 家条件                                    |                                           |  |  |  |  |
| 柞                                                                                                    | 手番号                                    | 入力した番号に対する通話履歴を表示します。(前方一致)               |  |  |  |  |
| 表                                                                                                    | 辰示開始日                                  | この日以降の通話履歴を表示します。[クリア]ボタンを押すとクリアされます。     |  |  |  |  |
| 表示終了日                                                                                                    |                                        | この日以前の通話履歴を表示します。 [クリア]ボタンを押すとクリアされます。    |  |  |  |  |
| 쥙                                                                                                    | 選択された発着信方向の通話履歴を表示します。                 |                                           |  |  |  |  |
| 凮                                                                                                    | 履歴表示(通話履歴はローカルPCに保存されます。)              |                                           |  |  |  |  |
| 日付                                                                                                    |                                        | 通話開始日です。ダブルクリックすると当日の履歴全てを表示/非表示にできます。    |  |  |  |  |
| 履                                                                                                    | 譚歴エントリ                                 | 1 通話分の履歴を表示します。                           |  |  |  |  |
|                                                                                                    |                                        | ・ダブルクリックすると相手番号に発信します。                    |  |  |  |  |
|                                                                                                    |                                        | ・右クリックするとサブメニューが表示され、[顧客情報の表示・登録]および[発信]を |  |  |  |  |
|                                                                                                    |                                        | 行えます。                                     |  |  |  |  |
| アイコン                                                                                                    |                                        | 発信または着信の方向を示すアイコンです。                      |  |  |  |  |
|                                                                                                    | 相手番号/名称                                | 通話の相手番号を表示します。                            |  |  |  |  |
| <ul> <li>電話帳に登録済の番号の場合は連絡先名称を表示し、下に番号を</li> <li>着信番号</li> <li>着信した外線自局番号、グループ番号を表示します。</li> <li>開始時刻</li> <li>通話の開始時刻を表示します。通話を行わなかった場合は発着信</li> </ul> |                                        | 電話帳に登録済の番号の場合は連絡先名称を表示し、下に番号を表示します。       |  |  |  |  |
|                                                                                                    |                                        | 着信した外線自局番号、グループ番号を表示します。                  |  |  |  |  |
|                                                                                                    |                                        | 通話の開始時刻を表示します。通話を行わなかった場合は発着信を行った時刻を表示し   |  |  |  |  |
|                                                                                                    |                                        | ます。                                       |  |  |  |  |
|                                                                                                    | 通話していた時間を表示します。通話を行わなかった場合はその状態を表示します。 |                                           |  |  |  |  |

MOT

## 9-2. 通話履歴のエクスポート

通話履歴ウィンドウのツールバーの[編集]-[電話帳エクスポート]より、PC に保存されている全ての通話履歴を CSV ファイルとして保存することが出来ます。

(1) 画面左上の「編集」をクリック後、表示する「通話履歴エクスポート」をクリックします。

| 週 品 履 歴 エクスパ<br>目手 番号: |            |       |
|------------------------|------------|-------|
| 表示開始日:                 | 11         | つ クリア |
| 表示終了日:                 | 2023/10/27 | D 297 |
| 着方向:                   | ○着信        | ○ 発信  |

(2) [選択]をクリックし、表示する画面で以下を設定します。

| ● 通話履歴エクスポート | <b>—</b> |
|--------------|----------|
| 保存ファイル       | 選択       |
|              | 実行 キャンセル |
|              |          |

●エクスポートするデータの保存先ファイルを選択します。❷保存するファイル名を入力後、[開く]をクリックします。

|              |                 |                     |           | ×  |
|--------------|-----------------|---------------------|-----------|----|
| ファイルの場所(I)   | : 🚺 サンプル        |                     | ~ 🤌 📂 🖽 - |    |
| €<br>最近使った項… | sfcv_history.cs | v                   |           |    |
| デスクトップ       |                 |                     |           |    |
| <b>ビオ</b> ント |                 |                     |           |    |
| PC           |                 |                     |           |    |
| 2            | 」<br>ファイル名(N):  | rireki              |           | 開く |
| ネットワーク       | ファイルのタイプ(T):    | CSV(カンマ区切り) (*.csv) | ~         | 取消 |

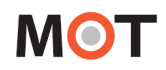

(3) [実行]をクリックし、エクスポートを実行します。
 ▲ 通話履歴エクスポート ×
 保存ファイル C:¥Users¥yyogo¥Desktop¥サンブル¥rireki.csv 選択
 実行 キャンセル
 通話履歴エクスポート ×
 通話履歴エクスポート ×
 正クスポートしました。
 OK

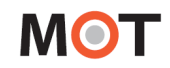

### ■出力される CSV ファイルは以下の形式になります。

|   | 開始日時 終了日時 発着信方向 |                 | 通話時間 or | 終了ステータス     |         |
|---|-----------------|-----------------|---------|-------------|---------|
|   |                 |                 | [       | 相手番号        |         |
|   | A               | в               | c       | D           | E       |
| 1 | 通話開始時刻          | 通話終了時刻          | 発着方向    | 相手番号        | 通話ステータス |
| 2 | 20171215-103630 | 20171215-103632 | 着信      | 非通知         | 0:00:02 |
| 3 | 20171215-095045 | 20171215-095055 | 着信      | 080xxxx1234 | 0:00:10 |
| 4 | 20171212-202912 | 20171212-202917 | 着信      | 090xxxx4321 | 0:00:05 |
| 5 | 20171212-202809 | 20171212-202815 | 着信      | 03xxxx6789  | 0:00:05 |

## 10.端末登録状態の変更

### 10-1. 現在の端末登録状態の表示・変更

タスクトレイ上の M アイコンは、利用中アカウントの現在の端末登録状態を示しています。 離席時に着信を受けないようにする場合や、その後に再度、通話可能状態にしたい場合など、状態を変更す る時には、タスクトレイアイコンを右クリックしてメニューを表示し、[状態表示]から表示されるサブメニ ューをクリックすることで、登録状態を変更することが出来ます。

本アプリケーションの「連動電話機」を「ソフトフォン」で利用している場合は表示されません。 端末登録状態の変更はソフトフォンで行います。 詳しくはソフトフォンのマニュアルをご参照ください。

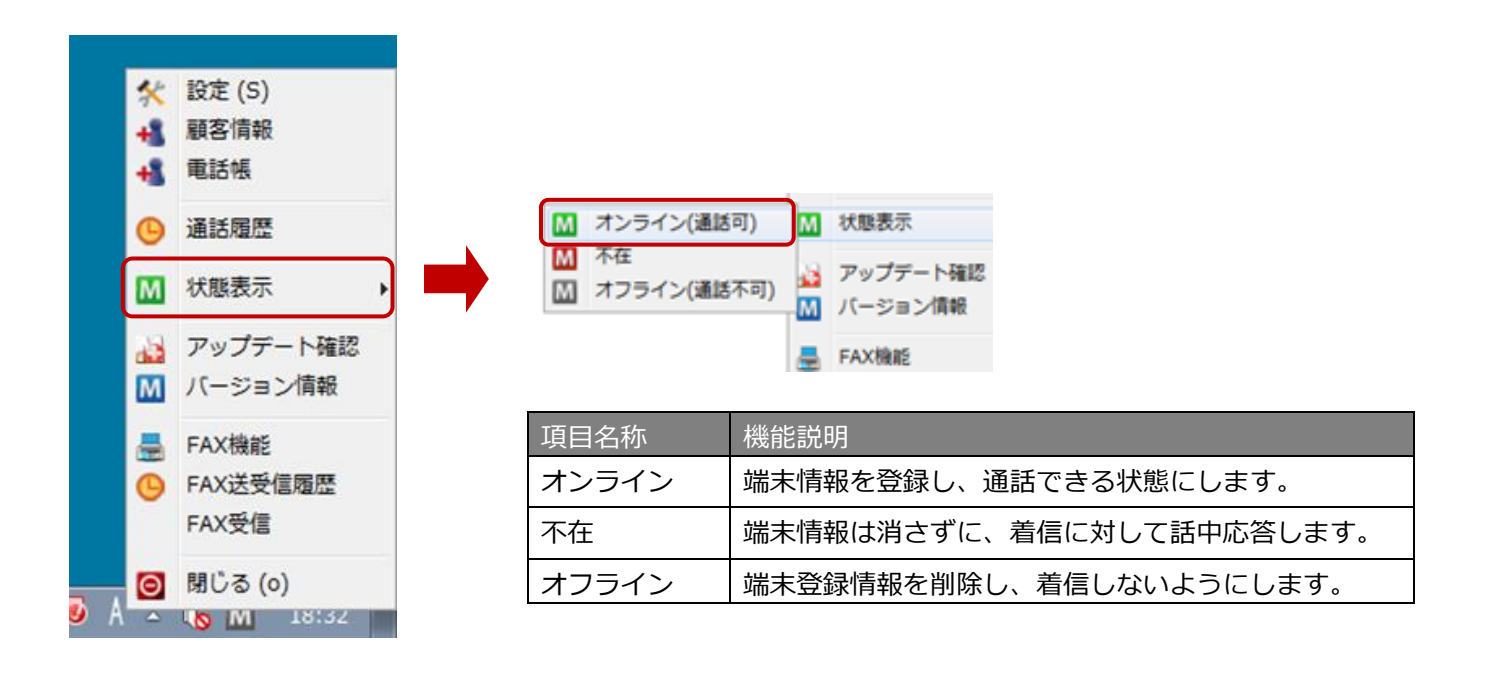

# 11.ソフトウェアの更新

11-1. アップデート確認

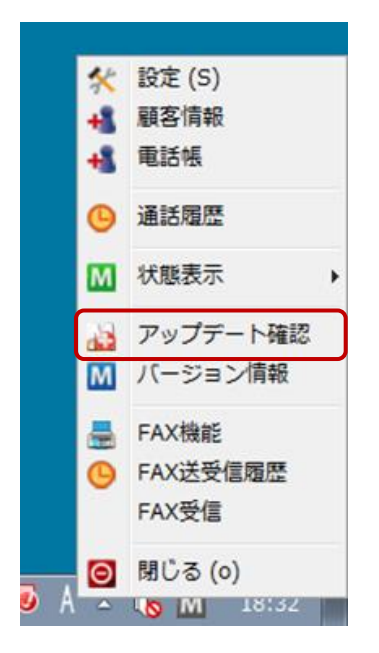

タスクトレイアイコンを右クリックしてメニューを表示し、 「アップデート確認」の項目をクリックすると、更新用ページに Web アクセスを行い、本アプリケーションの新しいバージョンが 公開されていないか確認します。

アップデート確認は、設定によりアプリケーション起動時に 自動的に行うこともできます。

## 11-2. 最新バージョンにアップデート

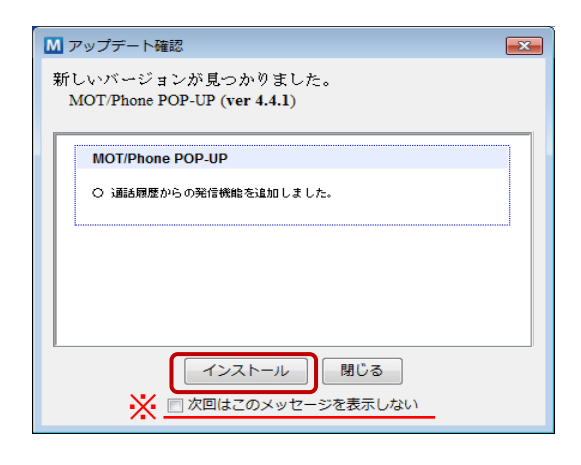

新しい版が見つかった場合、バージョンアップダイアログを 開き、更新内容を表示します。 [インストール]を選択すると、最新版をダウンロードして更新 を行います。

※「次回はこのメッセージを表示しない」

本項目にチェックを入れると、次回から起動時のアップデート確認を行いません。 再度起動時に確認するようにしたい場合は設定画面の「基本

設定」にて変更してください。

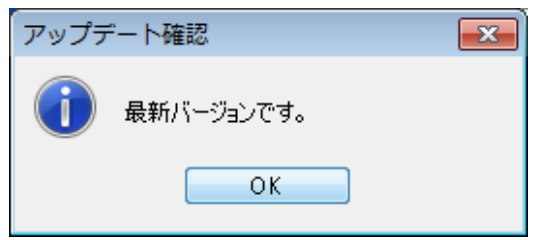

現在のソフトウェアが最新である場合はその旨が表示されます。

MOT

# 12.ソフトウェアのバージョン情報表示

## 12-1. バージョン情報を表示する

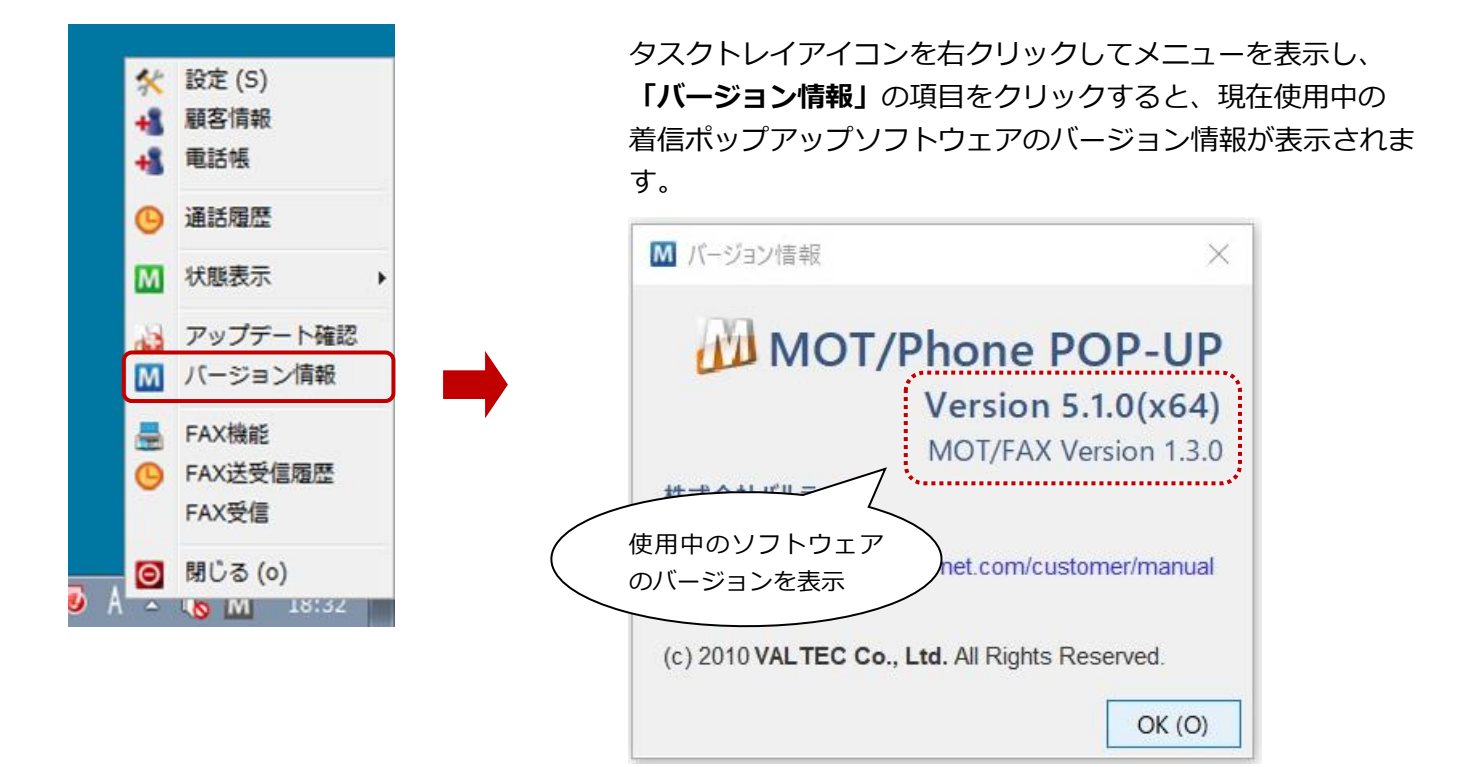
## ΜΟΤ

## 13. FAX 送信機能

MOT/PBX と連携することにより、FAX 専用機を使わず P Cを利用して、一般公衆網内の FAX 機へ FAX 送信を行う事が可能となります。FAX を送信する為には、専用の送信機能からダイアルを行います。

※FAX 機能の設定が必要となります。 詳細は「[FAX 機能]タブ」のページをご参照ください)。

### 13-1. FAX 送信ウィンドウの表示

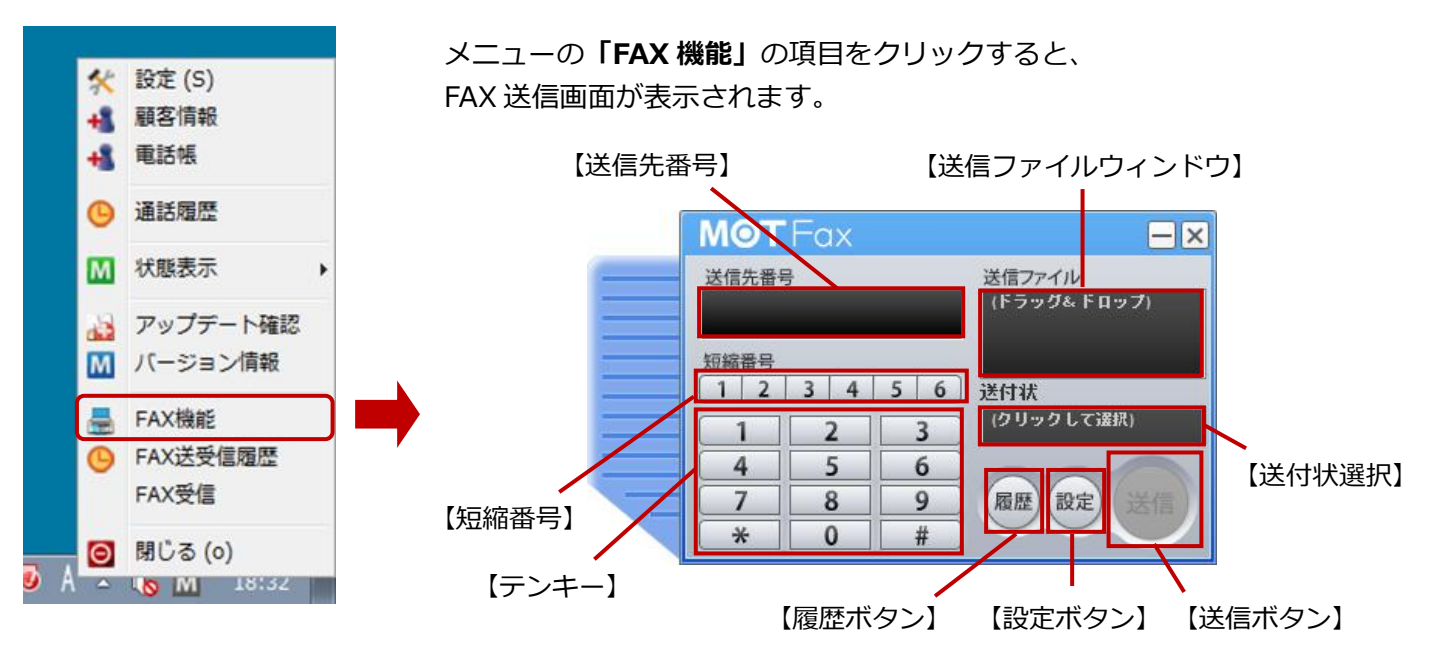

#### ■「FAX 送信画面」項目

| 項目名称   | 機能説明                                            |
|--------|-------------------------------------------------|
| 送信先番号  | FAX の送信先番号を入力します。画面上のテンキー、またはキーボードの数字キーによっ      |
|        | て入力します。                                         |
| 送信ファイル | FAX 送信するファイルをこの領域にドラッグ&ドロップします。                 |
|        | ※送信できるファイルは、PDF または TIFF 形式のみです。                |
|        | ※用紙サイズは A4 のみとなります。またカラーFAX は未対応です。             |
| 送付状    | 送信する FAX に添付する送付状を選択します。 あらかじめ MOT/PBX に登録した送付状 |
|        | ファイルか、PC 内の PDF または TIFF 形式ファイルを指定できます。         |
| 短縮番号   | ボタン毎に登録した番号を、ワンクリックで送信先番号欄に設定します。               |
| テンキー   | テンキーを利用して FAX 送信先番号を入力する場合に使用します。               |
| 履歴ボタン  | FAX 送信履歴を表示します。履歴から送信先番号を選択することができます。           |
| 設定ボタン  | 設定画面を表示します。                                     |
| 送信ボタン  | 入力した FAX 番号に対してファイルを送信します。                      |

## MOT

①FAX 機能を利用するには、MOT/PBX + 送信用アカウントが必要です。
②ひかり電話の契約(FAX 専用番号を最低1個用意)が必要です。
③送信可能なファイルは PDF または TIFF 形式のみです。
④送信可能なファイルサイズは 3Mbyte 迄、用紙サイズはA 4のみとなります。

作成して下さい。

送信用の PDF ファイルに、「埋め込みサブセット」で無いフォントが使用されている場合、 MOT/FAX 送信時にフォントが変わる場合があります。 この場合、PDF ファイル作成時にフォント埋め込み指定を「全てのフォント」にする等して

■[設定]-[一般]タブの表示言語で「中国語(台湾)」を選択している場合は、 FAX送信画面も「中国語(台湾)」でご利用いただけます。

#### <設定画面>

| ▶ 設定          | E (S)         |        |       |   |            |            |
|---------------|---------------|--------|-------|---|------------|------------|
| *             | 一般            | 1      | アカウント | - | FAX機能      |            |
| 基本該           | 定             |        |       |   | 着信情報ウィンドウ語 | 定          |
| 表示言           | 語 中国語 (台      | 湾)     |       |   | ウィンドウ表示位置  | 右下         |
| ☑起            | 2動時にファームウェ    | アの更新を研 | 寉認する  |   | 表示時の状態     | スクリーン前面にウ  |
| ヹヺ            | 『バッグログ出力      |        |       |   | 文字サイズ      | /]\        |
| 画面テーマ選択 ブルー 〜 |               |        |       | ~ | ☐ 着信時に自動が  | ポップアップする   |
| 利用S           | 利用SIPポート 5080 |        |       |   | ☑ 通話開始時に目  | 自動ポップアップする |

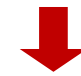

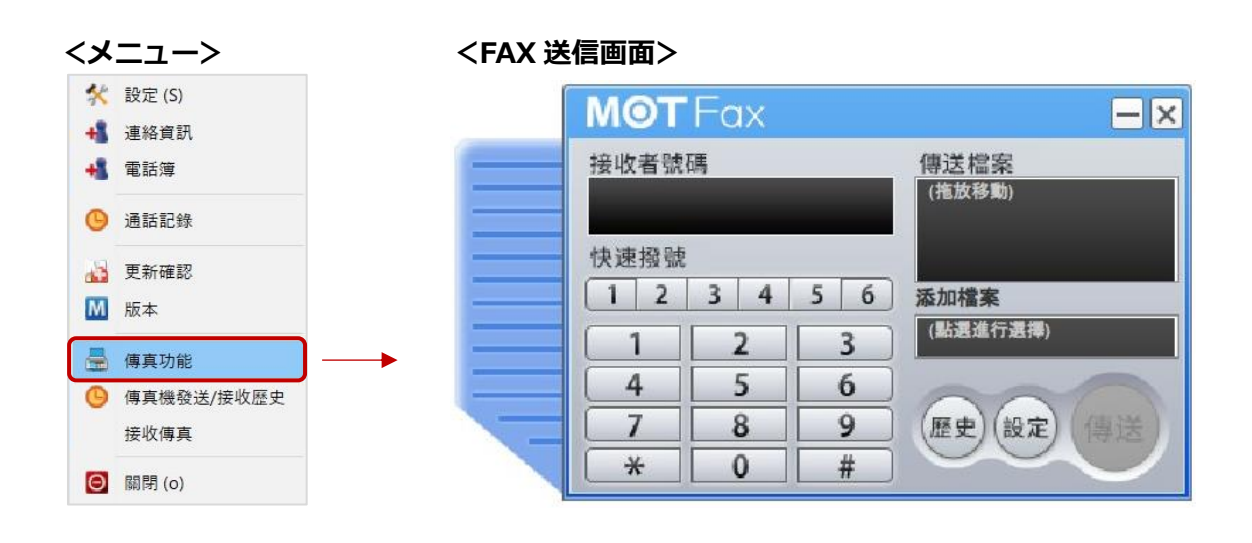

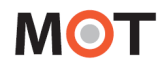

13-2. 送信先 FAX 番号の入力方法

FAX を送信する際は、送信先番号欄に相手の FAX 番号を入力します。

- ■FAX 番号の入力方法は、以下4つございます。
- 1) テンキーによるダイアル
  - テンキーを押すことで、「送信先番号」に押した番号が入力されます。

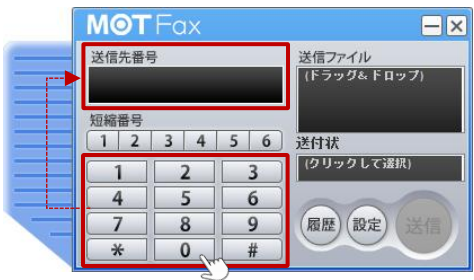

2)短縮番号によるダイアル

短縮番号ボタンにあらかじめ番号を登録しておくと、ワンクリックで自動的に「送信先番号」へ 番号を入力することができます(詳細は「FAX の短縮番号を登録する」ページをご参照ください)。

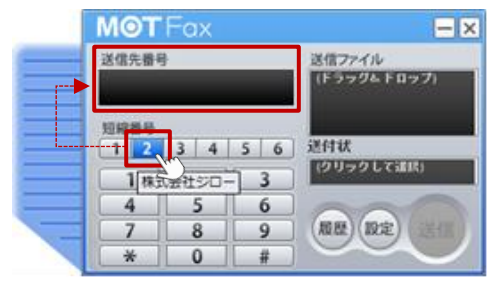

3)送信履歴クリックによるダイアル

「履歴」ボタンを押すと、送信履歴が表示されます。 送信履歴をクリックする事で、「送信先番号」へクリックした番号が入力されます(詳細は「<u>履歴か</u>ら FAX を送信する」ページをご参照ください)。

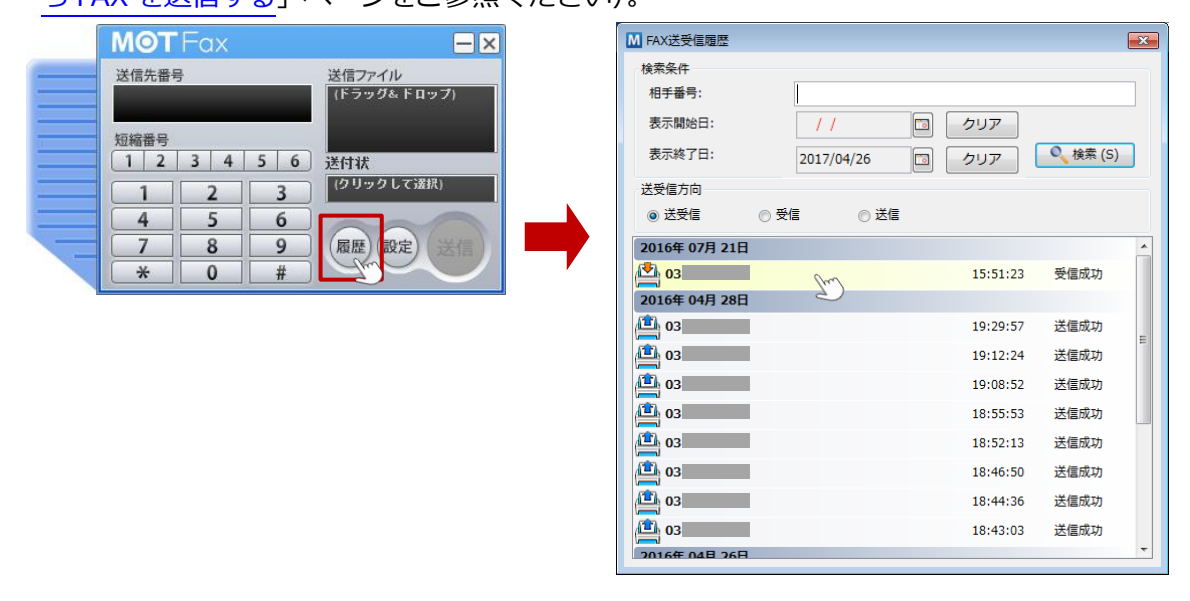

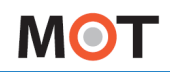

#### 4)電話帳からダイアル

電話帳から宛先を選択し、右クリックで表示される「FAX 送信」を選択すると、 FAX 送信ウィンドウが表示されます。

| ▲ 電話帳           |         | - 0     | ×   |
|-----------------|---------|---------|-----|
| 編集 (E)          |         |         |     |
|                 |         | 検索 (S)  | クリア |
| すべて             | 社外      | 社内      |     |
| * ア カ サ タ ナ ハ マ | ヤラワ数英他  |         |     |
| 個別電話帳           |         |         | ^   |
| テスト花子           | 9 ≈ (=  | , 0     | 821 |
| テスト太郎           | FAX送信   | 6       | 831 |
| 共通電話帳           | / 連絡先編集 |         |     |
| 株式会社 A B C      | 💡 連絡先削除 | 0300000 | 001 |
| #+-+            |         |         | 000 |

- ・電話帳の「FAX 番号」に登録されている場合、「送信先番号」に FAX 番号入力された状態で、 FAX 送信ウィンドウを表示します。
- ・電話帳の「FAX 番号」に登録されていない場合は、「送信先番号」には何も表示されていない 状態で、FAX 送信ウィンドウを表示します。

以上、いずれかの方法で FAX 番号を入力後、「送信」ボタンを押すと「送信先番号」に表示されている 番号へ FAX を送信します。

### 13-3. FAX の短縮番号を登録する

以下の手順で、短縮番号ボタンに番号を登録します。

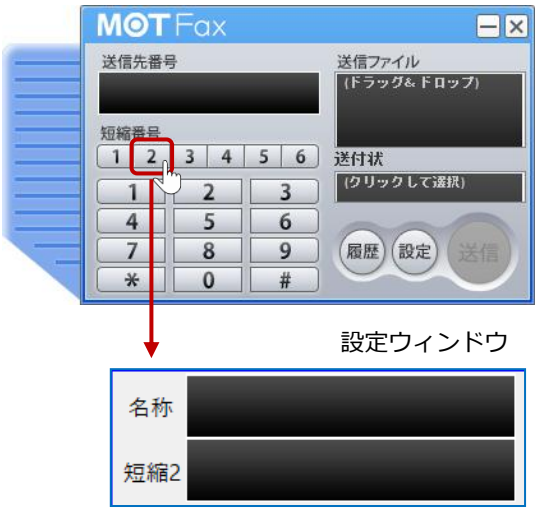

#### ①短縮番号の設定

登録したい短縮番号を右クリックすると、設定ウィンドウが 表示されます。

※番号が登録されていない短縮番号の場合は左クリック でも設定ウィンドウが表示されます。

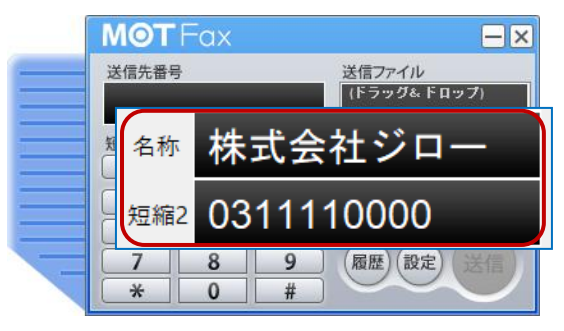

②名称と番号を入力し、

Enter キーを押すか設定ウィンドウ外をクリックすると、 入力値を保存して設定ウィンドウを閉じます。

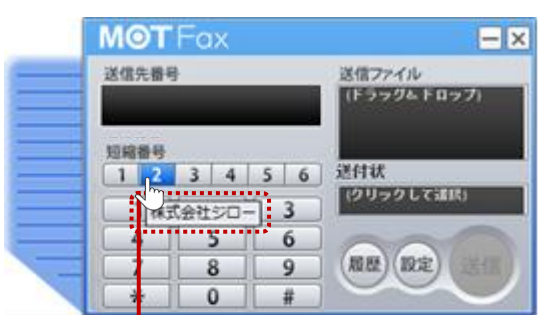

③短縮番号を登録済みのボタンにマウスカーソルを当てると、 登録した[名称]が表示されます。

| [ | мот          | Fax                |        | —  ×                  |
|---|--------------|--------------------|--------|-----------------------|
|   | 送信先書<br>0311 | <u>-</u><br>110000 | )      | 送信ファイル<br>(ドラッグ&ドロップ) |
|   | 短縮番号<br>1 2  | 3 4                | 5 6    | 送付状                   |
|   | 1<br>4       | 25                 | 3<br>6 | (クリックして選択)            |
| - | 7<br>*       | 8<br>0             | 9<br># | 履歴(設定)送信              |

短縮番号のボタンをクリックすると、 設定番号が[送信先番号]欄に設定された状態になります。

## 13-4. 履歴から FAX を送信する

①タスクトレイアイコンを右クリックして表示されるメニューの「FAX 送受信履歴」、または FAX 送信画面の[履歴]ボタンを押すと、「FAX 送受信履歴」画面が表示されます。

|   | <b>MOT</b> Fax                        | <u> </u>                |                         |                                       |                    |
|---|---------------------------------------|-------------------------|-------------------------|---------------------------------------|--------------------|
|   | 送信先番号<br>短縮番号                         | 送信ファイル<br>(ドラッダ& ドロップ)  | 「FAX 送                  | 受信履歴」画面                               |                    |
|   | 1 2 3 4 5                             | <ol> <li>送付状</li> </ol> | M FAX送受信履歴              |                                       |                    |
|   |                                       | (クリックして選択)              | 検索条件<br>相手番号:           |                                       |                    |
|   |                                       |                         | 表示開始日:                  | // つ ク                                | リア                 |
| - | × 0 #                                 |                         | 表示終了日:                  | 2017/04/26                            | リア <b>く</b> 検索 (S) |
|   |                                       |                         | 送受信方向                   |                                       |                    |
|   |                                       |                         | <ul> <li>送受信</li> </ul> | ◎ 受信     ◎ 送信                         |                    |
|   |                                       |                         | 2016年 07月 21            | B                                     | <u>^</u>           |
|   | 44 招來 (c)                             |                         | 03                      | 1                                     | 5:51:23 受信成功       |
|   | ※ 設定 (5)                              |                         | 2016年 04月 28            | E                                     |                    |
|   | ▲ 服音用報                                |                         | 03                      | 1                                     | .9:29:57 送信成功      |
|   | 101012                                |                         | 03                      | 1                                     | 9:12:24 送信成功       |
|   | ④ 通話履歴                                |                         | 03                      | 1                                     | .9:08:52 送信成功      |
|   | □□ 状能表示 •                             | -                       | 03                      | 1                                     | 8:55:53 送信成功       |
|   |                                       |                         | 03                      | 1                                     | .8:52:13 送信成功      |
|   | 🚵 アップデート確認                            |                         | ( <b>1</b> ) 03         | 1                                     | .8:46:50 送信成功      |
|   | ▶ バージョン情報                             |                         | 03                      | 1                                     | 8:44:36 送信成功       |
|   | ₩ FAX機能                               |                         | <b>(11)</b> 03          | 1                                     | .8:43:03 送信成功      |
|   | Ⅰ FAX送受信履歴                            | ר                       | 2016年 04日 26            | A A A A A A A A A A A A A A A A A A A | •                  |
|   | FAX受信                                 | <b>,</b>                |                         |                                       |                    |
|   | BB(* 7 /-)                            |                         |                         |                                       |                    |
|   |                                       |                         |                         |                                       |                    |
|   | 1 1 1 1 1 1 1 1 1 1 1 1 1 1 1 1 1 1 1 |                         |                         |                                       |                    |

②送受信履歴の番号をクリックすると、FAX 送信画面の[送信先番号]に設定することができます。

| I FAX送受信履歴                                            |               | × |             |             |
|-------------------------------------------------------|---------------|---|-------------|-------------|
| 検索条件                                                  |               |   |             |             |
| 相手番号:                                                 |               |   |             |             |
| 表示開始日: //                                             |               |   |             |             |
| 2017/04/20                                            |               |   |             |             |
| 送受信方向                                                 |               |   |             |             |
| <ul> <li>● 送受信</li> <li>● 受信</li> <li>○ 送信</li> </ul> | i .           |   | MOTEax      |             |
| 2016年 07日 21日                                         |               |   |             | Same and    |
| 🖏 <u>03</u>                                           | 15:51:23 受信成功 |   | 送信先番号       | 送信ファイル      |
| 2010年 01月 20日                                         |               |   | 03          | (ドラッグ&ドロップ) |
| 1 03                                                  | 19:29:57 送信成功 |   |             | J           |
| Ê) 03                                                 | 19:12:24 送信成功 | E | 短縮番号        |             |
|                                                       |               |   | 1 2 3 4 5 6 | 送付状         |
| - 03                                                  | 19:08:52 送信成功 |   |             | 21114       |
| <b>1</b> 03                                           | 18:55:53 送信成功 |   | 1 2 3       | 140         |
| 03                                                    | 18:52:13 送信成功 |   | A 5 6       |             |
| 1 03                                                  | 18:46:50 送信成功 |   |             | 000         |
| <b>a</b> 03                                           | 18:44:36 送信成功 |   | 7 8 9       | (履歴)(設定) 送  |
| 1. 02                                                 | 19:42:02 送信成功 |   | * 0 #       |             |
|                                                       | 10:43:03 达信成初 | * |             |             |
| 116# 048 76H                                          |               |   |             |             |

※「FAX 送受信履歴」画面の詳細は、「FAX 送受信履歴」ページをご参照ください。

### 13-5. FAX 送付状を添付する

事前に MOT/PBX に登録した送付状一覧から選択したファイル、もしくは PC 内のファイルを、FAX 送付状 として送信ファイルに添付することができます。

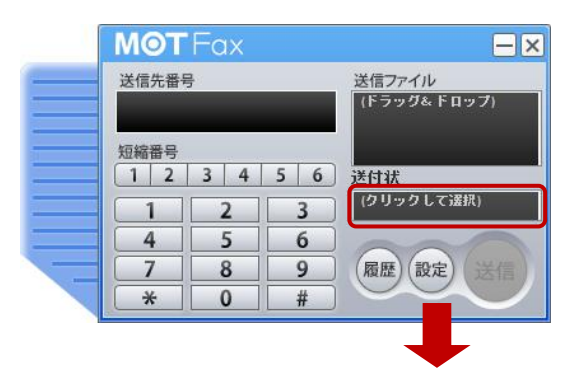

送付状選択画面の表示

[送付状]の欄をクリックして、選択画面を表示します。

- ② 送付状の選択

添付する送付状を「PBX 内の送付状利用」「ファイル添付」 のどちらかを選択して、送付状を選択後、[設定]ボタンを押 すと、[送付状]の欄に、選択した送付状の情報が表示されま す。

送付状が不要な場合は「なし」を選択します。

| 項目 | 目名称       | 機能説明                                     |
|----|-----------|------------------------------------------|
| 送付 | す状の選択     | 添付する送付状の種別を選択します。                        |
|    | なし        | 送付状を添付せずに送信します。[送付状]欄には「なし」と表示されます。      |
|    | PBX 内の送付状 | MOT/PBX に登録された送付状ファイルを添付します。             |
|    | 利用        | 登録済みファイル一覧が表示されますので、添付する送付状を選択し、[設定]ボタンを |
|    |           | 押します。                                    |
|    |           | [送付状]欄にはファイル名が表示されます。                    |
|    |           | ※MOT/TEL は、「PBX 内の送付状利用」はご利用いただけません。     |
|    | ファイル添付    | PC 内の PDF または TIFF ファイルを送付状として添付します。     |
|    |           | 送付状ファイルをウィンドウ上にドラッグ&ドロップし、[設定]ボタンを押します。  |
|    |           | [送付状]欄にはファイルのパスが表示されます。                  |

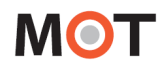

13-6. FAX を送信する

①[送信先番号]に、送信相手の FAX 番号を入力します。

※FAX 番号の入力方法は複数ございます。 詳細は、「送信先 FAX 番号の入力方法」ページをご参照ください。

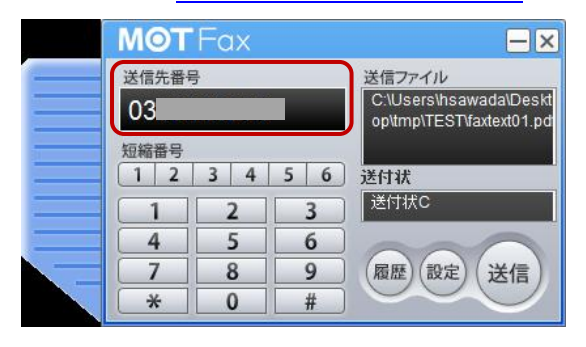

②[送信ファイル]に、FAX 送信する PDF ファイル、もしくは TIFF ファイルをドラッグアンドドロップします (ファイルパスが表示されます。)

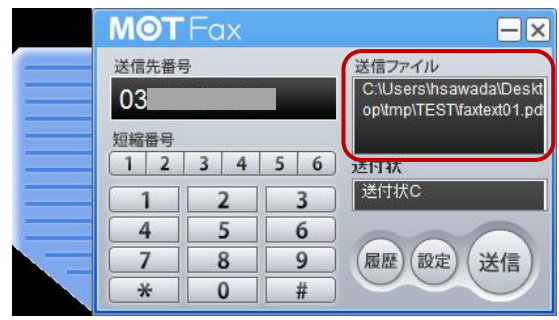

③[送信]ボタンを押すと、入力した送信先番号に対してファイルを FAX 送信します。 ※[送信先番号]と[送信ファイル]が設定されると、[送信]ボタンが有効になります。

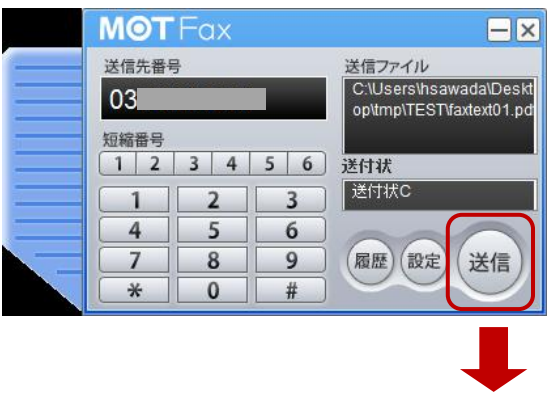

④送信を実行すると、[送信中]メッセージが画面右下にポップアップします。

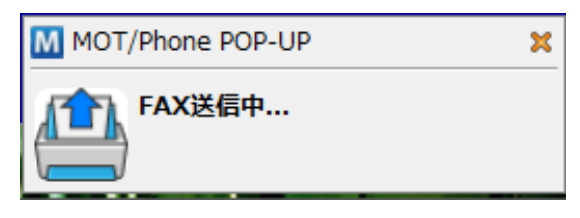

⑤処理完了後、送信結果が再度ポップアップします。

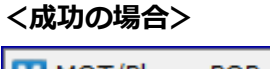

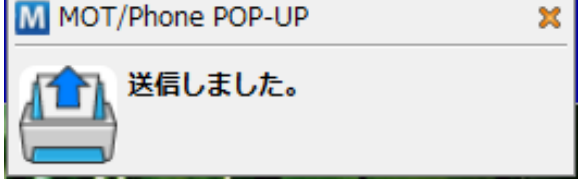

#### <失敗の場合>

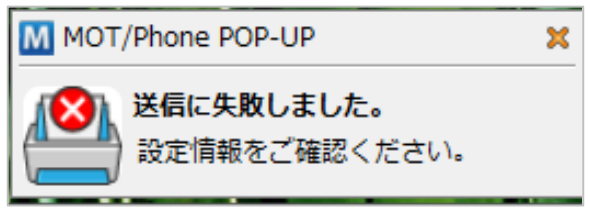

FAX 送信の通信経路は、以下となります。 PC ⇒ メールサーバ ⇒ PBX(MOT/TEL の場合は、外線アダプタ) ⇒ FAX 送信相手

通信の不具合やエラーが発生したタイミングにより、送信失敗の通知が出ない場合や、 MOT/PBX のユーザ管理画面や MOT/Cloud の通話履歴に履歴が反映されない場合が ございます。

- ・PC ⇒メールサーバ間で、アカウントが間違っている場合やセキュリティでブロック されたなどの問題で送信されなかった場合は、送信失敗の通知が出ますが、通話履歴に 履歴が残りません。
- ・メールサーバ ⇒ PBX(外線アダプタ)間で、通信や PBX(外線アダプタ)内の不具合にて送信されなかった場合は、送信失敗の通知が出ず、通話履歴にも履歴が残りません。
   ※PBX(外線アダプタ)に通信が到達し、FAX送信相手に送信したデータに関しては、

送信成功/失敗の通信が表示され、通話履歴にも履歴が残ります。

## MOT

## 14. FAX 受信機能

各種 MOT/PBX と連携することにより、FAX 専用機を使わずにメール、もしくは本ポップアップで FAX データを受信することが出来ます。 ※カラーFAX は未対応です。

■ポップアップが提供する FAX 受信機能は以下です。

- 1)FAX 受信時の通知
- 2)FAX データを受信
  - ・手動受信・・・・ポップアップ通知時に都度手動で取得します。 手動で受信しているデータを一括で PC 側に取得します。
  - ・自動受信・・・・自動的に受信した FAX データを PC 側に取得します。

■FAX 機能の設定で、「自動受信」の設定が「する」「しない」どちらかによって、動作が異なります。

| M 設定 (S)      |         |            |         |                 | ×                         |
|---------------|---------|------------|---------|-----------------|---------------------------|
| ☆ 一般          | 1       | アカウント      | 🚽 FAX機能 | 1               |                           |
| FAXメール送信設定    |         |            |         | FAXメール受信設定      |                           |
| SMTPサーバ       | smtp.mc | ot-net.com |         | POPサーバ          |                           |
| ポート番号         | 587     |            |         | ポート番号           | 110 SSL提続を利用              |
| 送信者メールアドレス    |         |            |         | 記iFID           |                           |
| FAXメール送信先アドレス |         |            |         | パスワード           |                           |
| SMTP認証設定      |         |            |         |                 |                           |
| 認証ID          |         |            |         | サーバタイムアウト(移)    | 10                        |
| パスワード         |         |            |         | 自動受信            | Lan ~                     |
|               |         |            |         | 定期受信間隔(分)       | 0 ※10」に設定した場合は定期受信を行いません。 |
|               |         |            |         | @++>.# <i>d</i> | 7740                      |

### 14-1. 自動受信を「する」でご利用の場合

FAX 機能の設定にて、「自動受信」の設定を「する」にしている場合、FAX を自動受信・ダウンロードを行います。※アプリケーション起動時にも同様に、自動受信・ダウンロードを行います。

FAX 受信時に、自動的にファイルをダウンロードします。
 ダウンロード完了後、受信の通知メッセージが画面右下にポップアップします。

| М МОТ | /Phone POP-UP                                      | × |
|-------|----------------------------------------------------|---|
|       | 1件のFAXを受信しました。<br>(From) 03<br>(2022 (11/02 14:57) |   |

通常は、自動で受信・ダウンロードを行いますが、FAX メールの遅延により、以下のように「FAX 受信できませんでした」と表示される場合があります。

その際は[ダウンロード]ボタンを押して、再度 FAX メールを取得してください。

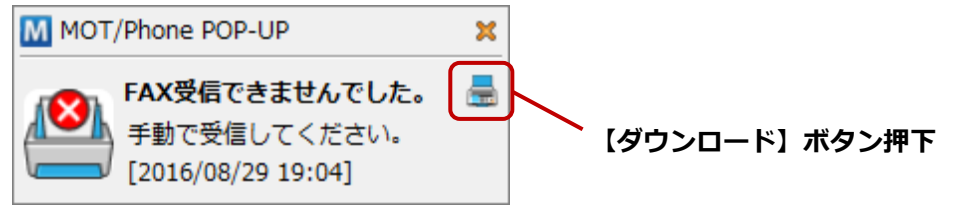

## MOT

### 14-2. 自動受信を「しない」でご利用の場合

FAX 機能の設定にて、「自動受信」の設定を「しない」にしている場合、手動でダウンロードを行います。

① FAX 受信時には受信通知メッセージがポップアップします。

メッセージ内の**[ダウンロード]ボタン**をクリックして、POP サーバから FAX メールをダウンロード すると、所定の保存先フォルダに保存します。

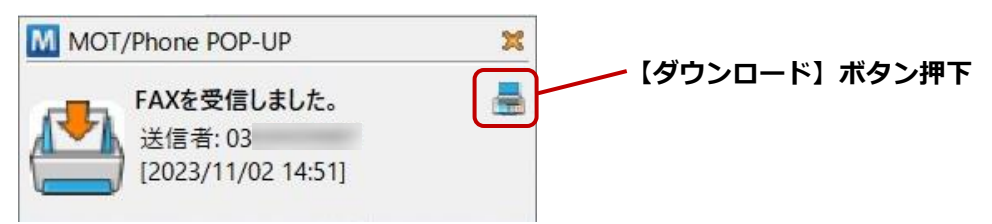

保存先フォルダが設定されていない場合はダウンロードボタンが表示されません。 ▲ 保存先フォルダが未設定の場合は、設定後に、「FAX の手動受信」ページに記載の手順で
FAX の手動受信を行い、FAX メールを取得してください。

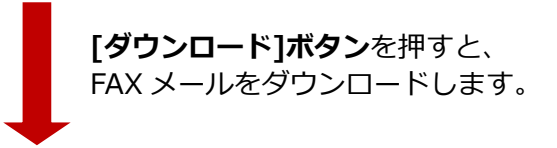

② 処理完了後、受信結果が再度ポップアップします。

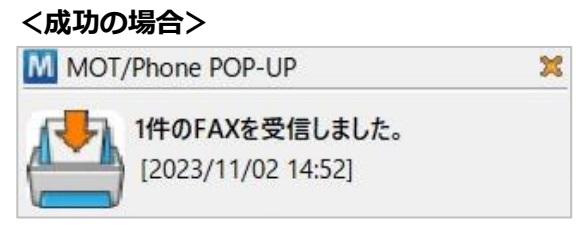

### <失敗の場合>

受信に失敗した場合は、以下の失敗通知が表示されます。 失敗した場合は、再度**[ダウンロード]ボタン**を押してください。

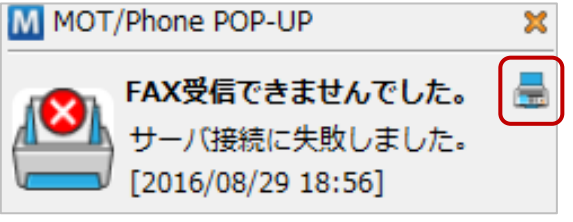

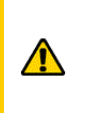

FAX メールの遅延により、「受信 FAX がありません」となる場合があります。 この場合、「FAX の手動受信」ページに記載の手順で FAX の手動受信を行い、 再度 FAX メールを取得してください。

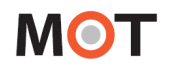

### 14-3. FAX の手動受信

FAX 機能の設定にて、「自動受信」の設定が「する」「しない」に限らず、FAX を手動受信することで、 サーバに蓄積している FAX データを強制的に取得することができます。

① タスクトレイの M アイコンを右クリックし、表示メニューから「FAX 受信」をクリックします。

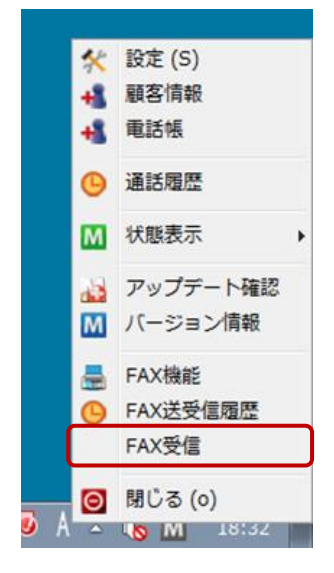

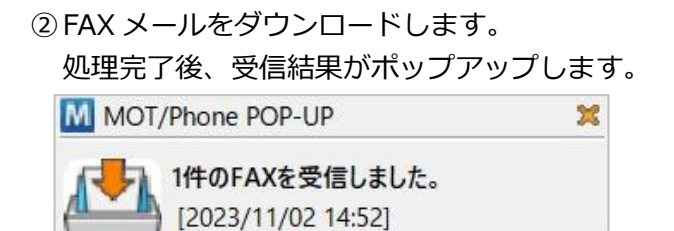

手動受信した結果、FAX がない場合は、以下のメッセージを表示します。

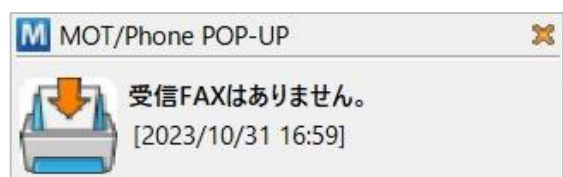

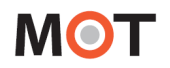

## 15. FAX 送受信履歴

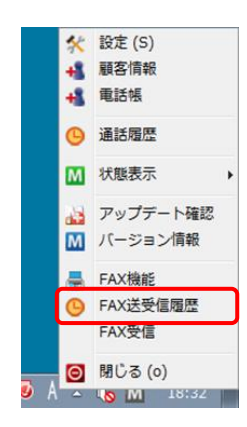

タスクトレイアイコンを右クリックしてメニューを表示し、 「FAX 送受信履歴」の項目をクリックすると、 「FAX 送受信履歴ウィンドウ」を表示します。 「FAX 送受信履歴ウィンドウ」では、FAX 送受信の通話履歴を 60 件ま で一覧表示します。

「FAX 送受信履歴ウィンドウ」は相手番号や送受信の方向、表示日により表示する履歴を絞り込むことが可能です。また、履歴をダブルクリックすると、送信または受信したファイルを表示します。

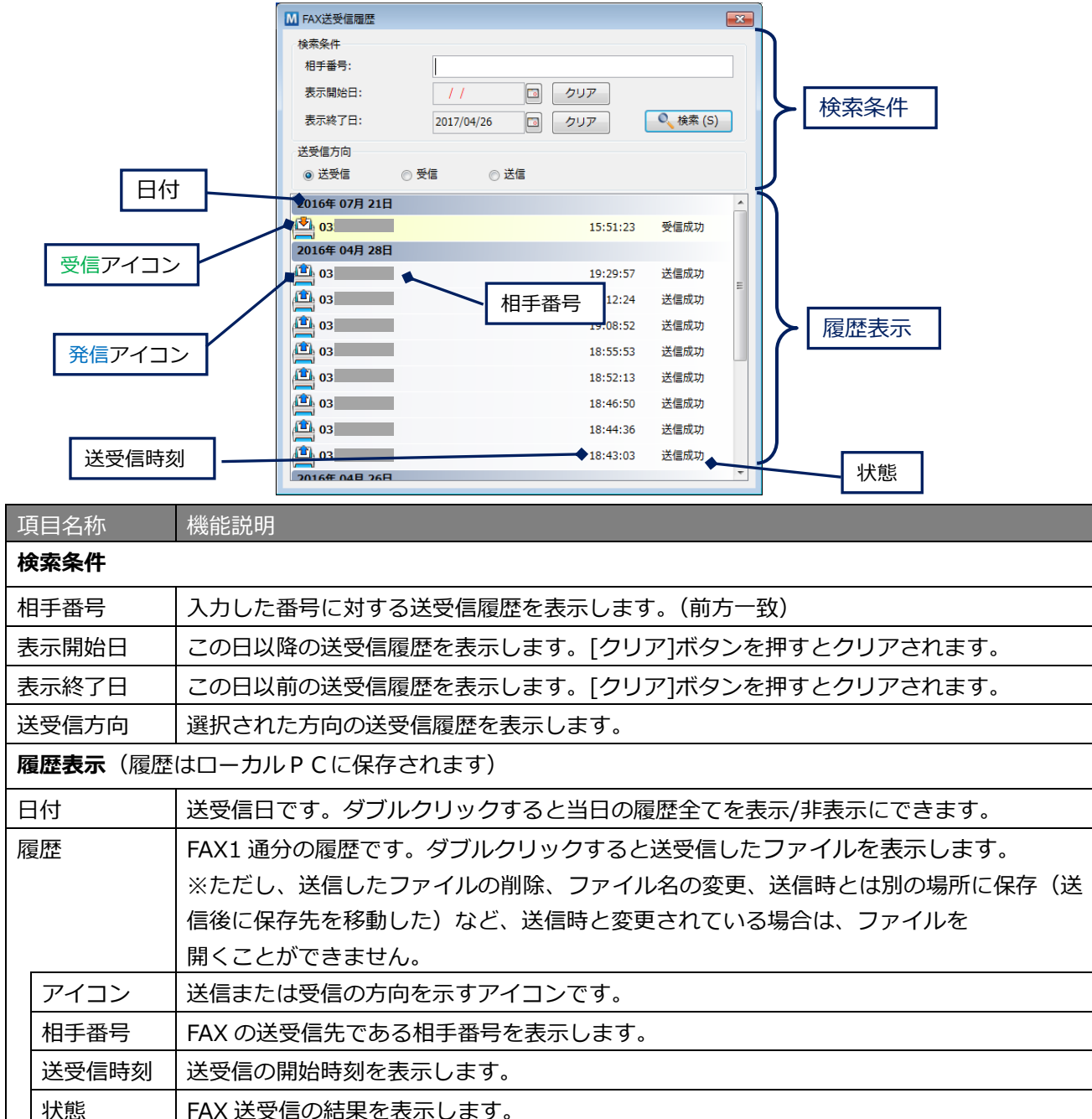

# 16.仕様

| 電話機能      |                                                    |
|-----------|----------------------------------------------------|
| 接続先       | MOT/Phone Windows 版、NAKAYO ST101A、ST101B、ST101C    |
|           | SAXA IP-NetPhone SX、SAXA IP-NetPhone SX II         |
| アドレス設定    | 電話機 SAXA IP-NetPhone または NAKAYO ST101A を利用する場合は、PC |
|           | に固定アドレスを付与する必要があります。                               |
| 利用番号数     | 2 アカウント迄(手動切り替え方式)                                 |
| NAT 下での利用 | 可能(STUN 機能 + MOT/PBX 側の NAT ヘルパー利用)                |
| 通話履歴件数    | 200 件×5 ファイル                                       |
| 音声制御機能    | <u>未対応</u> (上位端末にて RTP セッションを直接張る)                 |
| 呼制御プロトコル  | RFC3261 ベースの独自仕様(サーバ側として MOT/PBX 以外の接続不可)          |
| (SIP)     | MOT/PBX と接続する電話クライアントのセッション中継処理                    |
| FAX 機能    |                                                    |
| 送受信履歴件数   | 20 件×3 ファイル                                        |

MOT/Phone POP-UP 操作・設定ガイド 2024年 8月30日 第1.56版

株式会社バルテック